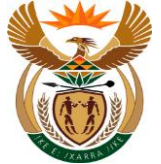

# 1.1. External Claim Registration

#### Purpose

The purpose of this transaction is to lodge a claim for Occupational Injury claim (WCL 2) using the CompEasy System.

#### **Business Scenario**

In this scenario the Employer , in this example, lodges an Occupational Injury claim in the CompEasy System.

The Compensation for Occupational Injuries and Diseases Act applies to:

All employers with casual or full-time workers who sustained a workplace accident or contracted a work-related disease.

#### Prerequisites

The following prerequisites are applicable when processing this transaction:

- Registered Business Partner.
- Authorised user access to CompEasy.
- Proof of Identity.

## 1.1.1. Home - Google Chrome

| CompEasy           |                               |                                            | Home $\checkmark$                       | Q |
|--------------------|-------------------------------|--------------------------------------------|-----------------------------------------|---|
| Medical Services   | Document Management S         | ystem Occupatio                            | nal Claims Registration                 |   |
| Claim Registration | Claim Documents D<br>Upload S | Display Claim<br>Status (Customer<br>View) | Manage<br>Organisation<br>Authorisation |   |
| 0                  |                               |                                            |                                         |   |
|                    |                               |                                            |                                         |   |
|                    |                               |                                            |                                         |   |

| Step | Action                                          |                                 |
|------|-------------------------------------------------|---------------------------------|
| [1]  | Click the Claim Registration Claim Registration | tile to access the transaction. |
|      |                                                 |                                 |

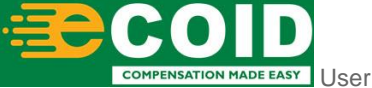

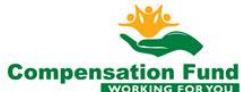

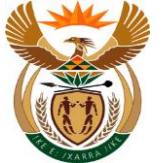

#### 1.1.2. EMPLOYER'S REPORT OF AN ACCIDENT - Google Chrome

| Step | Action                                                                         |                                          |         |
|------|--------------------------------------------------------------------------------|------------------------------------------|---------|
| [2]  | Click the <b>Occupational Injury Claims are lodged</b> access the transaction. | Occupational Injury<br>Claims are lodged | tile to |

### 1.1.3. EMPLOYER'S REPORT OF AN ACCIDENT - Google Chrome

| A CompEasy EMPLOYE                                                     | R'S REPORT OF AN ACCIDENT $ \!\!\!\!\!\!\!\!\!\!\!\!\!\!\!\!\!\!\!\!\!\!\!\!\!\!\!\!\!\!\!\!\!\!\!$ | Q           |
|------------------------------------------------------------------------|----------------------------------------------------------------------------------------------------|-------------|
| En                                                                     | nployer's Report of an Accident                                                                     |             |
| 2 Employee 3 Accident                                                  | 4 Further Particulars of 5 Further Particulars (6 Documents                                         |             |
| 1. Employer                                                            |                                                                                                    |             |
|                                                                        |                                                                                                    |             |
| Registered number of this business with the Compensation Commissioner: | 990000460516                                                                                        |             |
| Registered name with the Compensation Commissioner:                    | 3                                                                                                   |             |
| *Contact person:                                                       |                                                                                                    |             |
| Street address:                                                        |                                                                                                    |             |
| Postal code:                                                           |                                                                                                    |             |
| Postal address:                                                        |                                                                                                    |             |
| Postal code:                                                           |                                                                                                    |             |
| Tel.no:                                                                |                                                                                                    |             |
| Fax.no:                                                                |                                                                                                    |             |
| E-mail address:                                                        |                                                                                                    |             |
| *Province:                                                             | ~                                                                                                   |             |
| *Labour Centre to process the claim:                                   | · · · · · · · · · · · · · · · · · · ·                                                               |             |
| *Location of the business/farm:                                        |                                                                                                    |             |
|                                                                        | s                                                                                                   | ubmit Claim |

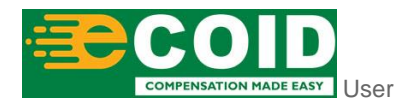

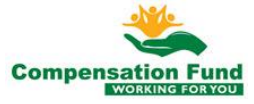

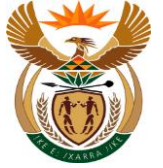

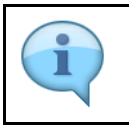

Enter a valid CF Contract Account number, if the CF Contract Account number is valid it will auto populate all the other filed relating to the Business .

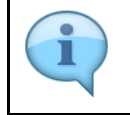

All fields marked with a red asterisk '\*' or red border are mandatory fields.

| Step | Action                                                                                                 |
|------|----------------------------------------------------------------------------------------------------|
| [3]  | Enter 990000460516 in the Registered number of this business with the Compensation Commissioner field. |

#### 1.1.4. EMPLOYER'S REPORT OF AN ACCIDENT - Google Chrome

| Imployer Imployer                                                                                                    | 8 <         | ☆ CompEasy EMPLOYE                                            | ER'S REPORT OF AN ACCIDENT $ arsigma$                    | Q          |
|----------------------------------------------------------------------------------------------------|-------------|---------------------------------------------------------------|----------------------------------------------------------|------------|
| Employer     C     Employee     C     Employee     C     Employee     C     Employee     C     Employee     C     Contact person     C     Contact person     Contact person     Contact person     Contact person     Contact person     Contact person     Contact perso                                                                                                    |             | En                                                            | mployer's Report of an Accident                          |            |
| 1. Employer  *Registered number of this business with the Compensation Commission: Registered name with the Compensation Commission: ESCOM DISTRIBUTION FIELD SERVICES  Contact person  Levent address Postal address Postal address Po                                                                                                    | 1 Employer  | 2 Employee 3 Accident                                         | 4 Further Particulars of5 Further Particulars6 Documents |            |
| *Registered number of this business with the Compensation Commission:       990000460516         Registered name with the Compensation Commission:       ESKOM DISTRIBUTION FIELD SERVICES         *Contact perso:       Jr Mam         Street address:       0000 CNR PAUL SAUER INDUSRIAL RD BELABELA         Postal code:       0481         Postal code:       0147369502         Fennal address:       0147369502         *Province:       *Province:         *Labour Centre to process the clain:       *         *Location of the business/ram:                                                                                                    | 1. Employer |                                                               |                                                          | _          |
| *Registered number of this business with the Compensation Commissione:       99000400516         Registered name with the Compensation Commissione:       EKXOM DISTRIBUTION FIELD SERVICES         *Contact person:       If Mam          Street address:       0000 CNR PAUL SAVER INDUSRIAL RD BELABELA         Postal code:       0481         Postal code:       0147369502         TeLno:       117369502         E-mail address:       0147369502         *Province:       ~         *Province:       ~         *Location of the business/farm:       Cottant Colem                                                                                                    |             |                                                               |                                                          |            |
| Registered name with the Compensation Commissione:<br>*Contact person:<br>*Contact person:<br>*Contact perso | *Registere  | d number of this business with the Compensation Commissioner: | 990000460516                                             |            |
| *Contact person:       JE Mam         Street address:       0000 CNR PAUL SAUER INDUSRIAL RD BELABELA         Postal code:       0481         Postal address:       0147369502         TeLno:       0147369502         E-mail address:       •         *Province:       •         *Province:       •         *Labour Centre to process the clain:       •         *Location of the business/farm:       •         Cotomt CEdame       •                                                                                                    |             | Registered name with the Compensation Commissioner:           | ESKOM DISTRIBUTION FIELD SERVICES                        |            |
| Street address:       0000 CNR PAUL SAUER INDUSRIAL RD BELABELA         Postal code:       0481         Postal address:       1         Postal code:       1         Postal code:       1         Postal code:       1         Postal code:       1         Postal code:       1         Postal code:       1         Postal code:       1         TeLno:       0147369502         E-mail address:       1         *Province:       *         *Province:       *         *Labour Centre to process the clain:       *         *Location of the business/farm:       Submit Calant                                                                                                    |             | *Contact person:                                              | JF Mam                                                   |            |
| Postal code:       0481         Postal address:                                                                                                    |             | Street address:                                               | 0000 CNR PAUL SAUER INDUSRIAL RD BELABELA                |            |
| Postal address:         Postal address:         Postal code:         TeLno:         Ol47369502         Fax.no:         Fax.no:         E-mail address:         *Province:         *Province:         *Province:         *Labour Centre to process the claim:         *Location of the business/farm:                                                                                                    |             | Postal code:                                                  | 0481                                                     |            |
| Postal code:       TeLno:       0147369502       Fax.no:       E-mail address:       *Province:       *Province:       *Labour Centre to process the claim:       *Location of the business/farm:                                                                                                    |             | Postal address:                                               |                                                          |            |
| TeLno:     0147369502       Fax.no:                                                                                                    |             | Postal code:                                                  |                                                          |            |
| Fax.no:         E-mail address:         *Province:         *Province:         *Labour Centre to process the claim:         *Location of the business/farm:                                                                                                    |             | Tel.no:                                                       | 0147369502                                               |            |
| E-mail address:<br>*Province:<br>*Labour Centre to process the claim:<br>*Location of the business/farm:<br>Submit Claim                                                                                                    |             | Fax.no:                                                       |                                                          |            |
| *Province                                                                                                    |             | E-mail address:                                               |                                                          |            |
| *Labour Centre to process the claim:<br>*Location of the business/farm:<br>Submit Claim                                                                                                    |             | *Province:                                                    |                                                          |            |
| *Location of the business/farm:                                                                                                    |             | *Labour Centre to process the claim:                          | v                                                        | 1          |
| Submit Claim                                                                                                    |             | * ocation of the business/farm                                |                                                          |            |
| Submit Claim                                                                                                    |             | Ecolution of the businessmann.                                |                                                          |            |
|                                                                                                    |             |                                                               | Su                                                       | bmit Claim |

| Step | Action                                                                    |
|------|---------------------------------------------------------------------------|
| [4]  | Enter Name of the Contact person e.g. JF Mam in the Contact person field. |

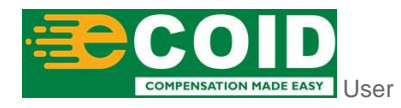

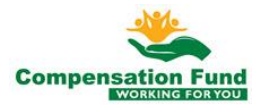

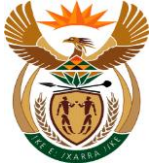

## 1.1.5. EMPLOYER'S REPORT OF AN ACCIDENT - Google Chrome

| A CompEasy EMPLOYE                                                      | R'S REPORT OF AN ACCIDENT $\sim$                           | Q |
|-------------------------------------------------------------------------|------------------------------------------------------------|---|
| En                                                                      | nployer's Report of an Accident                            |   |
| 1 Employer 2 Employee 3 Accident                                        | 4 Further Particulars of 5 Further Particulars 6 Documents |   |
| 1. Employer                                                             |                                                            |   |
|                                                                         |                                                            |   |
| *Registered number of this business with the Compensation Commissioner: | 990000460516                                               |   |
| Registered name with the Compensation Commissioner:                     | ESKOM DISTRIBUTION FIELD SERVICES                          |   |
| *Contact person:                                                        | JE Mam                                                     | 1 |
| Street address:                                                         | 0000 CNR PAUL SAUER INDUSRIAL RD BELABELA                  |   |
| Postal code:                                                            | 0481                                                       |   |
| Postal address:                                                         |                                                            |   |
| Postal code:                                                            |                                                            |   |
| Tel.no:                                                                 | 0147369502                                                 |   |
| Fax.no:                                                                 |                                                            |   |
| E-mail address:                                                         |                                                            | 5 |
| *Province:                                                              | ~                                                          | · |
| *Labour Centre to process the claim:                                    | ~                                                          |   |
| *Location of the business/farm:                                         |                                                            |   |
|                                                                         |                                                            |   |
|                                                                         |                                                            |   |

| Step | Action                                                 |
|------|--------------------------------------------------------|
| [5]  | Click in the area below the scroll bar to scroll down. |

#### 1.1.6. EMPLOYER'S REPORT OF AN ACCIDENT - Google Chrome

| A < A ≩ CompEasy EMPLOYE                     | ER'S REPORT OF AN ACCIDENT $\sim$ Q                               |     |
|----------------------------------------------|-------------------------------------------------------------------|-----|
| En                                           | nployer's Report of an Accident                                   |     |
| 1 Employer 2 Employee 3 Accident             | Further Particulars of 5 Further Particulars 6 Documents          |     |
| Postal code:                                 | 0481                                                              |     |
| Postal address:                              |                                                                   |     |
| Postal code:                                 |                                                                   |     |
| Tel.no:                                      | 0147369502                                                        |     |
| Fax.no:                                      |                                                                   |     |
| E-mail address:                              |                                                                   | - 1 |
| *Province:                                   | ×                                                                 |     |
| *Labour Centre to process the claim:         | <u></u>                                                           |     |
| *Location of the business/farm:              |                                                                   | ′   |
| *Nature of business, trade or industry:      |                                                                   | - 1 |
| *Confirm that the above details are correct: | O Yes O No                                                        | - 1 |
|                                              | If No, Please attach a document in section 6 with correct details |     |
|                                              |                                                                   |     |
|                                              |                                                                   |     |
|                                              |                                                                   |     |
|                                              |                                                                   |     |

| Step | Action                                                                           |
|------|----------------------------------------------------------------------------------|
| [6]  | Click the <b>Province</b> drop down option button to display the available list. |

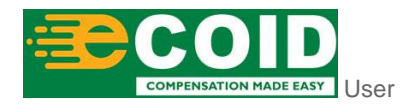

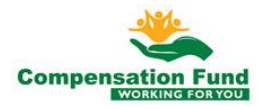

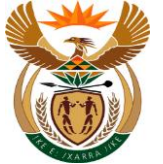

#### **EMPLOYER'S REPORT OF AN ACCIDENT - Google** 1.1.7. Chrome

| 8 < 1        | CompEasy EMPLOYE                             | R'S REPORT OF AN ACCIDENT $\checkmark$                           | Q          |
|--------------|----------------------------------------------|------------------------------------------------------------------|------------|
|              | En                                           | ployer's Report of an Accident                                   |            |
| 1 Employer — | 2 Employee 3 Accident                        | [4] Further Particulars of [5] Further Particulars [6] Documents |            |
|              | Postal code:                                 | 0481                                                             |            |
|              | Postal address:                              |                                                                  |            |
|              | Postal code:                                 |                                                                  |            |
|              | Tel.no:                                      | 0147369502                                                       |            |
|              | Fax.no:                                      |                                                                  |            |
|              | E-mail address:                              |                                                                  |            |
|              | *Province:                                   |                                                                  |            |
|              | *Labour Centre to process the claim:         | Eastern Cape                                                     |            |
|              | *Location of the business/farm:              | Freestate                                                        |            |
|              | *Nature of business, trade or industry:      | Gauteng North                                                    | - 1        |
|              | *Confirm that the above details are correct: | Gauteng South                                                    | - 1        |
|              |                                              |                                                                  |            |
|              |                                              | Limpopo                                                          |            |
|              |                                              | Northern Cone                                                    |            |
|              |                                              | Northwest                                                        |            |
|              |                                              | Western Cane                                                     | omit Claim |
|              |                                              | Vesen ope                                                        |            |
|              |                                              |                                                                  |            |
| Step         | Action                                       |                                                                  |            |
| [7]          | Click the <b>Province: Gau</b>               | Gauteng South option to select                                   | ct it.     |

#### **EMPLOYER'S REPORT OF AN ACCIDENT - Google** 1.1.8. Chrome

| A CompEasy EMPLOY                            | ER'S REPORT OF AN ACCIDENT $ \smallsetminus $                     | Q   |
|----------------------------------------------|-------------------------------------------------------------------|-----|
| E                                            | mployer's Report of an Accident                                   |     |
| 1 Employer 2 Employee 3 Accident             | G Decuments of Further Particulars of G Documents                 |     |
| Postal code:                                 | 0481                                                              |     |
| Postal address:                              |                                                                   |     |
| Postal code:                                 |                                                                   |     |
| Tel.no:                                      | 0147369502                                                        |     |
| Fax.no:                                      |                                                                   | L . |
| E-mail address:                              |                                                                   |     |
| *Province:                                   | Gauteng South                                                     |     |
| *Labour Centre to process the claim:         | ✓                                                                 |     |
| *Location of the business/farm:              |                                                                   | 8   |
| *Nature of business, trade or industry:      |                                                                   |     |
| *Confirm that the above details are correct: | O Yes O No                                                        |     |
|                                              | If No, Please attach a document in section 6 with correct details |     |
|                                              |                                                                   |     |
|                                              |                                                                   |     |
|                                              |                                                                   |     |
|                                              |                                                                   |     |
|                                              |                                                                   |     |

ON MADE EASY USER

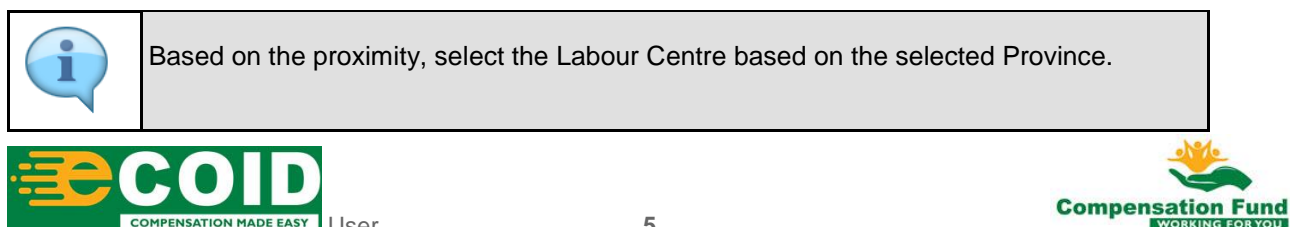

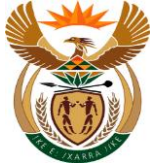

| Step | Action                                                                                              |
|------|----------------------------------------------------------------------------------------------------|
| [8]  | Click the Labour Centre to process the claim drop down option button to display the available list. |

### 1.1.9. EMPLOYER'S REPORT OF AN ACCIDENT - Google Chrome

| 8 <          | ☆ CompEasy EMPLOYE                           | ER'S REPORT OF AN ACCIDENT $\lor$ Q                         |     |
|--------------|----------------------------------------------|-------------------------------------------------------------|-----|
|              | En                                           | nployer's Report of an Accident                             |     |
| 1 Employer — | 2 Employee 3 Accident                        | 4 Further Particulars of 5 Further Particulars (6 Documents |     |
|              | Postal code:                                 | 0481                                                        |     |
|              | Postal address:                              |                                                             |     |
|              | Postal code:                                 |                                                             |     |
|              | Tel.no:                                      | 0147369502                                                  |     |
|              | Fax.no:                                      |                                                             |     |
|              | E-mail address:                              |                                                             | - 1 |
|              | *Province:                                   | Gauteng South V                                             | - 1 |
|              | *Labour Centre to process the claim:         | GERMISTON                                                   | - 1 |
|              | *Location of the business/farm:              | GERMISTON                                                   | - 1 |
|              | *Nature of business, trade or industry:      | JOHANNESBURG                                                | - 1 |
|              | *Confirm that the above details are correct: | KEMPTON PARK                                                | - 1 |
|              |                                              | RANDBURG                                                    | - 1 |
|              |                                              | VEREENIGING                                                 | - 1 |
|              |                                              |                                                             |     |
|              |                                              |                                                             |     |
|              |                                              |                                                             |     |

| Step | Action                                                                  |
|------|-------------------------------------------------------------------------|
| [9]  | Click the Labour Centre: Kempton Park KEMPTON PARK option to select it. |

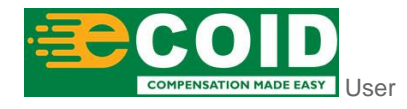

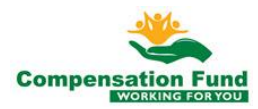

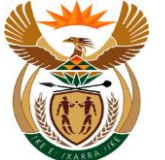

## 1.1.10. EMPLOYER'S REPORT OF AN ACCIDENT - Google Chrome

| A CompEasy EMPLOY                            | ER'S REPORT OF AN ACCIDENT $\sim$                                 | Q        |
|----------------------------------------------|-------------------------------------------------------------------|----------|
| E                                            | mployer's Report of an Accident                                   |          |
| Employer 2 Employee 3 Accident               | 4 Further Particulars of 5 Further Particulars 6 Documents        |          |
| Postal code:                                 | 0481                                                              |          |
| Postal address:                              |                                                                   |          |
| Postal code:                                 |                                                                   |          |
| Tel.no:                                      | 0147369502                                                        |          |
| Fax.no:                                      |                                                                   |          |
| E-mail address:                              |                                                                   |          |
| *Province:                                   | Gauteng South                                                     |          |
| *Labour Centre to process the claim:         | KEMPTON PARK                                                      | 1        |
| *Location of the business/farm:              | Midrand                                                           |          |
| *Nature of business, trade or industry:      |                                                                   | <u> </u> |
| *Confirm that the above details are correct: | O Yes O No                                                        | _        |
|                                              | If No, Please attach a document in section 6 with correct details |          |
|                                              |                                                                   |          |
|                                              |                                                                   |          |
|                                              |                                                                   |          |

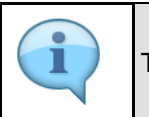

The Location of the business/farm is where the Business is located e.g. Midrand.

| Step | Action                                                    |
|------|-----------------------------------------------------------|
| [10] | Enter Midrand in the Location of the business/farm field. |

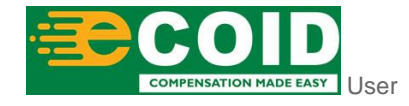

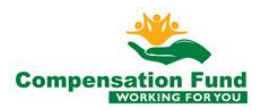

## 1.1.11. EMPLOYER'S REPORT OF AN ACCIDENT - Google Chrome

| A 🖒 🕅 KompEasy EMPLOYI                       | ER'S REPORT OF AN ACCIDENT $\checkmark$                           | Q |
|----------------------------------------------|-------------------------------------------------------------------|---|
| Er                                           | nployer's Report of an Accident                                   |   |
| 1 Employer 2 Employee 3 Accident             |                                                                   |   |
| Postal code:                                 | 0481                                                              |   |
| Postal address:                              |                                                                   |   |
| Postal code:                                 |                                                                   |   |
| Tel.no:                                      | 0147369502                                                        |   |
| Fax.no:                                      |                                                                   |   |
| E-mail address:                              |                                                                   |   |
| *Province:                                   | Gauteng South                                                     | e |
| *Labour Centre to process the claim:         | KEMPTON PARK                                                      | e |
| *Location of the business/farm:              | Midrand                                                           |   |
| *Nature of business, trade or industry:      | Manufacturing                                                     |   |
| *Confirm that the above details are correct: | O Yes O No                                                        | - |
|                                              | If No, Please attach a document in section 6 with correct details |   |
|                                              |                                                                   |   |
|                                              |                                                                   |   |
|                                              |                                                                   |   |
|                                              |                                                                   |   |

| ( | • |  |
|---|---|--|
|   | 1 |  |
|   |   |  |

The **Nature of business, trade or industry** is the type of Business the organization is into e.g. Manufacturing.

| Step | Action                                                                  |
|------|-------------------------------------------------------------------------|
| [11] | Enter Manufacturing in the Nature of business, trade or industry field. |

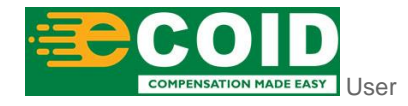

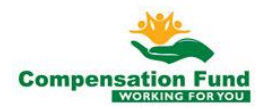

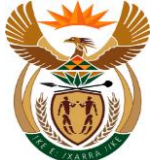

## 1.1.12. EMPLOYER'S REPORT OF AN ACCIDENT - Google Chrome

| A CompEasy EMPLOYE                           | R'S REPORT OF AN ACCIDENT $\sim$                                | Q |
|----------------------------------------------|-----------------------------------------------------------------|---|
| Err                                          | nployer's Report of an Accident                                 |   |
| 1 Employer 2 Employee 3 Accident             | 4 Further Particulars of 5 Further Particulars (6 Documents     |   |
| Postal code:                                 | 0481                                                            |   |
| Postal address:                              |                                                                 |   |
| Postal code:                                 |                                                                 |   |
| Tel.no:                                      | 0147369502                                                      |   |
| Fax.no:                                      |                                                                 |   |
| E-mail address:                              |                                                                 |   |
| *Province:                                   | Gauteng South                                                   | · |
| *Labour Centre to process the claim:         | KEMPTON PARK                                                    | • |
| *Location of the business/farm:              | Midrand                                                         |   |
| *Nature of business, trade or industry:      | Manufacturing                                                   | ] |
| *Confirm that the above details are correct: | O Yes O No                                                      |   |
|                                              | If N $12$ characteristic for the section 6 with correct details |   |
|                                              |                                                                 |   |
|                                              |                                                                 |   |
|                                              |                                                                 |   |

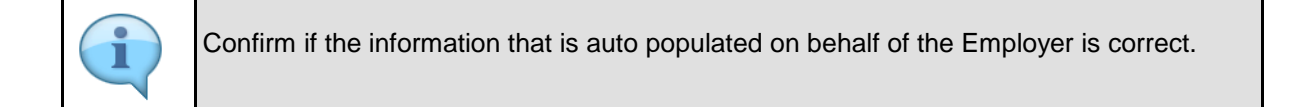

| Step | Action                                |
|------|---------------------------------------|
| [12] | Click to select the Yes radio button. |

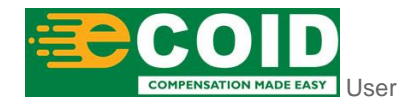

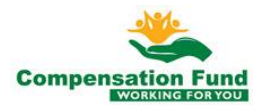

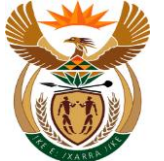

## 1.1.13. EMPLOYER'S REPORT OF AN ACCIDENT - Google Chrome

| 음 🕻 🏫 🏂 CompEasy EMPLOYE                     | :R'S REPORT OF AN ACCIDENT $\sim$                                 | Q                      |
|----------------------------------------------|-------------------------------------------------------------------|------------------------|
| En                                           | nployer's Report of an Accident                                   |                        |
| 1 Employer 2 Employee 3 Accident             | 4 Further Particulars of - 5 Further Particulars - 6 Documents    |                        |
| Postal code:                                 | 0481                                                              |                        |
| Postal address:                              |                                                                   |                        |
| Postal code:                                 |                                                                   |                        |
| Tel.no:                                      | 0147369502                                                        |                        |
| Fax.no:                                      |                                                                   |                        |
| E-mail address:                              |                                                                   |                        |
| *Province:                                   | Gauteng South                                                     | 4                      |
| *Labour Centre to process the claim:         | KEMPTON PARK                                                      |                        |
| *Location of the business/farm:              | Midrand                                                           |                        |
| *Confirm that the above details are correct: | Manuracturing                                                     | -                      |
| Commit that the above details are correct.   |                                                                   |                        |
|                                              | If No, Please attach a document in section 6 with correct details |                        |
| Step 2                                       |                                                                   |                        |
| 13                                           |                                                                   |                        |
|                                              |                                                                   | to descents (Cliniters |
|                                              |                                                                   | suoinit Claim          |
|                                              |                                                                   |                        |
| Step Action                                  |                                                                   |                        |

#### 1.1.14. EMPLOYER'S REPORT OF AN ACCIDENT - Google Chrome

Click the **Step 2** Step 2 button to go to the next page.

| 🛆 🕻 🏠 🄀 CompEasy                                                                                                    | EMPLOYER'S REPORT OF AN ACCIDENT $ \smallsetminus $                                                                                                    | Q                                                                     |
|----------------------------------------------------------------------------------------------------|----------------------------------------------------------------------------------------------------|-----------------------------------------------------------------------|
|                                                                                                    | Employer's Report of an Accident                                                                                                    |                                                                       |
| 1 Employer — 2 Employee —                                                                                            | 3 Accident 4 Further Particulars of 5 Further Particulars                                                                                                    | 6 Documents                                                           |
| 2. Employee                                                                                                    |                                                                                                    |                                                                       |
| Please enter either the Employee SA ID No, or the P<br>the details. If the number was not found, the Employ<br>time. | ssport No, or the Work Permit No below and hit <enter>. Please ensure the number is captured correctly. Th<br/>se detail fields will become active and allow capturing new Employee details. Note that New Employee creat</enter> | e system will search and display<br>ion prolongs the Claim processing |
| *ID Type:                                                                                                    | D Number O Passport O Work permit                                                                                                    |                                                                       |
| Surname:                                                                                                    | (14)                                                                                                    |                                                                       |
| First names:                                                                                                    |                                                                                                    |                                                                       |
| Date of birth:                                                                                                    |                                                                                                    |                                                                       |
| Sex:                                                                                                    |                                                                                                    |                                                                       |
| Marital state:                                                                                                    |                                                                                                    |                                                                       |
| Citizen of:                                                                                                    |                                                                                                    |                                                                       |
| outerior                                                                                                    |                                                                                                    |                                                                       |
| E-mail address:                                                                                                    |                                                                                                    |                                                                       |
| Personnel no:                                                                                                    | Enter digits                                                                                                    |                                                                       |
|                                                                                                    |                                                                                                    |                                                                       |

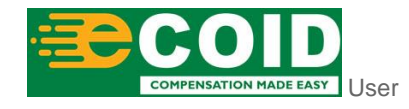

[13]

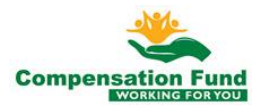

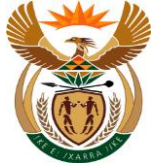

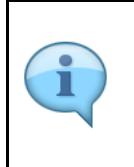

Based on the type of identity document that the employee has, the user can select the relevant Radio button.

For example, if the employee holds a passport, the user will select the "**Passport**" Radio button.

| Step | Action                                                  |
|------|---------------------------------------------------------|
| [14] | Click to select the ID Number O ID Number radio button. |

## 1.1.15. EMPLOYER'S REPORT OF AN ACCIDENT - Google Chrome

| A CompEasy                                                                                                    | EMPLOYER'S REPORT OF AN ACCIDENT $ \smallsetminus $                                                                                                    | ۹                                                                      |
|----------------------------------------------------------------------------------------------------|----------------------------------------------------------------------------------------------------|------------------------------------------------------------------------|
|                                                                                                    | Employer's Report of an Accident                                                                                                    |                                                                        |
| 1 Employer 2 Employee                                                                                               | 3 Accident (a) Further Particulars of5 Further Particulars                                                                                                    | 6 Documents                                                            |
| 2. Employee                                                                                                    |                                                                                                    |                                                                        |
| Please enter either the Employee SA ID No, or the f<br>the details. If the number was not found, the Emplo<br>time. | Passport No, or the Work Permit No below and hit <enter>. Please ensure the number is captured correctly. T<br/>yee detail fields will become active and allow capturing new Employee details. Note that New Employee creaters</enter> | The system will search and display ation prolongs the Claim processing |
|                                                                                                    |                                                                                                    |                                                                        |
| *ID Type:                                                                                                    | ID Number      Passport     Work permit                                                                                                    |                                                                        |
| ID No.:                                                                                                    | 8702170380086 Q                                                                                                    |                                                                        |
| Surname:                                                                                                    |                                                                                                    |                                                                        |
| First names:                                                                                                    |                                                                                                    |                                                                        |
| Date of birth:                                                                                                    |                                                                                                    |                                                                        |
| Sex:                                                                                                    |                                                                                                    |                                                                        |
| Marital state:                                                                                                    |                                                                                                    |                                                                        |
|                                                                                                    |                                                                                                    |                                                                        |
| Citizen of:                                                                                                    |                                                                                                    |                                                                        |
| C and address                                                                                                    |                                                                                                    |                                                                        |
| E-mail address:                                                                                                    |                                                                                                    |                                                                        |
| Personnel no:                                                                                                    | Enter digits                                                                                                    | Submit Claim                                                           |

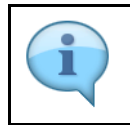

Enter a valid ID number, and the information relating to the ID will auto populate.

| Step | Action                                                 |
|------|--------------------------------------------------------|
| [15] | Enter <b>8702170380086</b> in the <b>ID No.</b> field. |

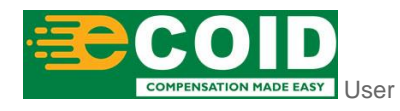

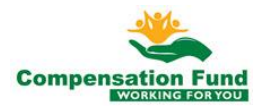

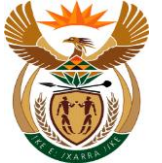

### 1.1.16. EMPLOYER'S REPORT OF AN ACCIDENT - Google Chrome

| A ☆ CompEasy                                                                                          | EMPLOYER'S REPORT OF AN ACCIDENT $ \smallsetminus $                                                                                                    | ٩                                                                              |
|----------------------------------------------------------------------------------------------------|----------------------------------------------------------------------------------------------------|--------------------------------------------------------------------------------|
|                                                                                                    | Employer's Report of an Accident                                                                                                    |                                                                                |
| 1 Employer 2 Employee                                                                                 | 3 Accident 6 Further Particulars of 5 Further Particulars of 5 Further Particular                                                                                                    | rs 6 Documents                                                                 |
| 2. Employee                                                                                           |                                                                                                    |                                                                                |
| Please enter either the Employee SA ID No, or the details. If the number was not found, the Employee. | e Passport No, or the Work Permit No below and hit <enter>. Please ensure the number is captured correctl<br/>ployee detail fields will become active and allow capturing new Employee details. Note that New Employee c</enter> | y. The system will search and display<br>reation prolongs the Claim processing |
| *ID Type                                                                                              | : 💿 ID Number 🔿 Passport 🔿 Work permit                                                                                                    |                                                                                |
| ID No                                                                                                 | : 8702170380086 8702170380086                                                                                                    |                                                                                |
| Surname                                                                                               | MAJOLA                                                                                                    |                                                                                |
| First names                                                                                           | YVONNE VIYELWA                                                                                                    |                                                                                |
| Date of birth                                                                                         | 17.02.1987                                                                                                    |                                                                                |
| Sex                                                                                                   | : Female                                                                                                    |                                                                                |
| Marital state                                                                                         | : Single                                                                                                    |                                                                                |
| Citizen o                                                                                             | : South African                                                                                                    |                                                                                |
| E-mail address                                                                                        |                                                                                                    |                                                                                |
| Personnel no                                                                                          | : Enter digits                                                                                                    |                                                                                |
|                                                                                                    |                                                                                                    |                                                                                |
|                                                                                                    |                                                                                                    |                                                                                |
| Step Action                                                                                           |                                                                                                    |                                                                                |

#### 1.1.17. EMPLOYER'S REPORT OF AN ACCIDENT - Google Chrome

Click in the area below the scroll bar to scroll down.

| A CompEasy                                   | EMPLOYER'S REPORT OF AN ACCIDENT $ \smallsetminus $                    | Q            |
|----------------------------------------------|------------------------------------------------------------------------|--------------|
|                                              | Employer's Report of an Accident                                       |              |
| 1 Employer 2 Employee _                      | 3 Accident 4 Further Particulars of 5 Further Particulars (6 Documents |              |
| E-mail address:                              |                                                                        |              |
| Personnel no:                                | Enter digits                                                           |              |
| Street address:                              | 0000 167 Thabo Sehume St. Pretoria Central Pretoria                    |              |
| Postal code:                                 | 0002                                                                   |              |
| Postal address:                              |                                                                        |              |
| Postal code:                                 |                                                                        |              |
| Tel.no:                                      | 000000000                                                              |              |
| *Is the injured person a:                    | · · · · · · · · · · · · · · · · · · ·                                  |              |
| *Occupation:                                 |                                                                        |              |
| *Period in your employ(years/months):        |                                                                        |              |
| *Expected period of disablement (days):      | O 0-13 Days O 14 & More                                                |              |
| *Confirm that the above details are correct: | O Yes O No                                                             |              |
|                                              | If No, Please attach a document in section 6 with correct details      |              |
|                                              |                                                                        |              |
|                                              |                                                                        |              |
|                                              |                                                                        | Submit Claim |

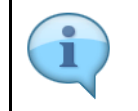

[16]

The "Is the Injured Person a" field defines the employee's' employment status within the business, for example, Part time or Permanent.

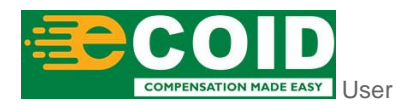

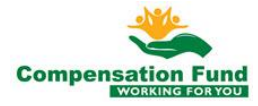

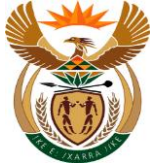

| Step | Action                                                                                           |
|------|--------------------------------------------------------------------------------------------------|
| [17] | Click the <b>Is the injured person a:</b> drop down option button to display the available list. |

## 1.1.18. EMPLOYER'S REPORT OF AN ACCIDENT - Google Chrome

| 🖂 🕻 🏠 🎸 CompEasy                             | Invalid entry                                                     | Q           |
|----------------------------------------------|-------------------------------------------------------------------|-------------|
|                                              | Apprentice (Full-Time)                                            |             |
|                                              | Apprentice (Part-Time)                                            |             |
| 1 Employer - 2 Employee -                    | Regular Employee (Full-Time)                                      | 6 Documents |
|                                              | Regular Employee (Part-Time)                                      |             |
| E-mail address:                              | Retired                                                           |             |
| Personnel no:                                | Working Director/Partner/Owner                                    |             |
| Street address:                              | Trainee                                                           |             |
| Postal code:                                 | Working member of a CC                                            |             |
| Postal address:                              | Owner of Business                                                 |             |
| Postal code:                                 | Partner in the Business                                           |             |
| Tel.no:                                      | Not Appliicable                                                   |             |
| *Is the injured person a:                    |                                                                   |             |
| *Occupation:                                 | ×                                                                 |             |
| *Period in your employ(years/months):        |                                                                   |             |
| *Expected period of disablement (days):      | O 0-13 Days O 14 & More                                           |             |
| *Confirm that the above details are correct: | O Yes O No                                                        |             |
|                                              | If No, Please attach a document in section 6 with correct details |             |
|                                              |                                                                   |             |
|                                              |                                                                   |             |
|                                              |                                                                   |             |

| Step | Action                                                     |
|------|------------------------------------------------------------|
| [18] | Click the is the injured person a: Regular Employee (Full- |
|      | Time) Regular Employee (Full-Time) option to select it.    |

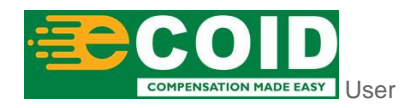

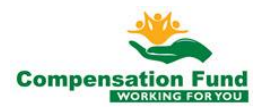

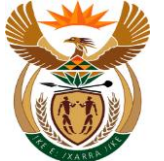

### 1.1.19. EMPLOYER'S REPORT OF AN ACCIDENT - Google Chrome

| A 🤇 🏠 CompEasy                               | EMPLOYER'S REPORT OF AN ACCIDENT $\checkmark$                               | Q |
|----------------------------------------------|-----------------------------------------------------------------------------|---|
|                                              | Employer's Report of an Accident                                            |   |
| 1 Employer 2 Employee _                      | 3 Accident (4) Further Particulars of (5) Further Particulars (6) Documents |   |
| E-mail address:                              |                                                                             |   |
| Personnel no:                                | Enter digits                                                                |   |
| Street address:                              | 0000 167 Thabo Sehume St. Pretoria Central Pretoria                         |   |
| Postal code:                                 | 0002                                                                        |   |
| Postal address:                              |                                                                             |   |
| Postal code:                                 |                                                                             |   |
| Tel.no:                                      | 000000000                                                                   |   |
| *Is the injured person a:                    | Regular Employee (Full-Time)                                                |   |
| *Occupation:                                 |                                                                             |   |
| *Period in your employ(years/months):        |                                                                             |   |
| *Expected period of disablement (days):      | ○ 0-13 Days ○ 14 & More                                                     |   |
| *Confirm that the above details are correct: | O Yes O No                                                                  |   |
|                                              | If No, Please attach a document in section 6 with correct details           |   |
|                                              |                                                                             |   |
|                                              |                                                                             |   |
|                                              |                                                                             |   |

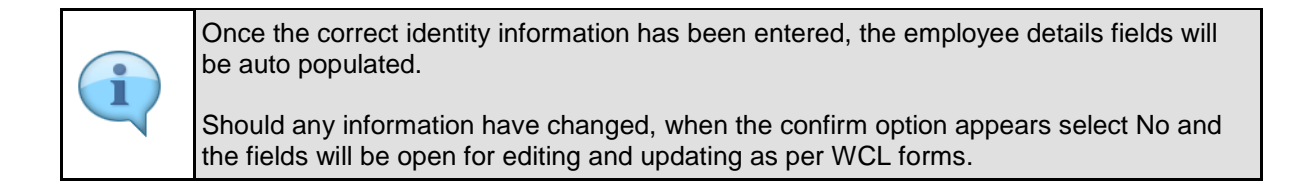

| Step | Action                                                                              |
|------|-------------------------------------------------------------------------------------|
| [19] | Click the <b>Occupation </b> drop down option button to display the available list. |

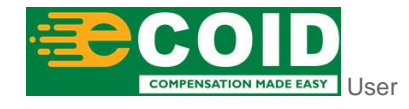

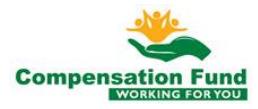

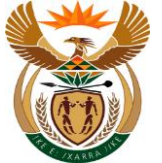

#### **EMPLOYER'S REPORT OF AN ACCIDENT - Google** 1.1.20. Chrome

| 8 <b>(</b> 🏠     | <b>≩ CompEasy</b>             | EMPLOYER'S REPORT OF AN ACCIDENT $ \smallsetminus $                                                                        | Q            |
|------------------|-------------------------------|----------------------------------------------------------------------------------------------------|--------------|
|                  |                               | Employer's Report of an Accident                                                                                           |              |
| 1 Employer       | 2 Employee                    | Accident     Accident     Accident     Accident     Further Particulars of     Further Particulars     Further Particulars | 6 Documents  |
|                  | E-mail address:               |                                                                                                    |              |
|                  | Personnel no:                 | Enter digits                                                                                                    |              |
|                  | Street address:               | 0000 167 Thabo Sehume St. Pretoria Central Pretoria                                                                        |              |
|                  | Postal code:                  | 0002                                                                                                    |              |
|                  | Postal address:               |                                                                                                    |              |
|                  | Postal code:                  |                                                                                                    |              |
|                  | Tel.no:                       | 000000000                                                                                                    |              |
|                  | *Is the injured person a:     | Regular Employee (Full-Time)                                                                                               |              |
|                  | *Occupation:                  | V                                                                                                    |              |
| *Period in y     | your employ(years/months):    |                                                                                                    |              |
| *Expected pe     | eriod of disablement (days):  | Electrician mitemate                                                                                                    |              |
| *Confirm that th | ne above details are correct: | Worker(m/f)                                                                                                    |              |
|                  |                               | Master Craftsman                                                                                                    |              |
|                  |                               | Technician                                                                                                    |              |
|                  |                               | Self-Employed(m/f)                                                                                                    |              |
|                  |                               | (20)                                                                                                    | Submit Claim |
|                  |                               |                                                                                                    |              |
| Step             | Action                        |                                                                                                    |              |
| [20]             | Click the Oc                  | cupation Technician option to select it.                                                                                   |              |

#### 1.1.21. **EMPLOYER'S REPORT OF AN ACCIDENT - Google** Chrome

| Imployer's Report of an Accident     Imployer     Imployer   Imployer   Imployer   Imployer   Imployer   Imployer   Imployer   Imployer   Imployer   Imployer   Imployer   Imployer   Imployer   Imployer   Imployer   Imployer   Imployer   Imployer   Imployer<                                                                                                    | A ← A CompEasy                               | EMPLOYER'S REPORT OF AN ACCIDENT $\checkmark$                     | Q      |
|----------------------------------------------------------------------------------------------------|----------------------------------------------|-------------------------------------------------------------------|--------|
| 1 Employer       2 Employer       3 Accdent       4 Europe Particulars of Employee       5 Further Particulars of Concents         Image: Street address       Image: Street address       Image: St                                                                                                    |                                              | Employer's Report of an Accident                                  |        |
| E-mail address:<br>Personnel no:<br>E-ther digits<br>Street address:<br>Postal code:<br>Postal address:<br>Postal address:<br>Postal code:<br>TeLno:<br>0000000000<br>*Is the injured person a:<br>*Occupation:<br>*Occupation:<br>*Decupation:<br>*Decupation | 1 Employer 2 Employee                        | 3 Accident (a) Further Particulars of (b) Doc                     | uments |
| Personnel no:       Enter digits         Street address:       0000 167 Thabo Sehume St. Pretoria Central Pretoria         Postal code:       0002         Postal address:       Postal code:         Postal code:       00000000000         *Is the injured person a:       Regular Employee (Full-Time)         *Occupation:       Technician         *Occupation:       Technician         *Confirm that the above details are correct:       0 1.13 Days       14 & More         21       Yes       No         *Confirm that the above details are correct:       Yes       No                                                                                                    | E-mail address:                              |                                                                   |        |
| Street address:       0000 167 Thabo Sehume St. Pretoria Central Pretoria         Postal code:       0002         Postal address:       Postal code:         Postal code:       0000000000         Tel.no:       0000000000         *Is the injured person a:       Regular Employee (Full-Time)         *Occupation:       Technician         *Occupation:       0.13 Days       14 & More         *Expected period of disablement (days):       0.13 Days       14 & More         *Confirm that the above details are correct:       Yes       No                                                                                                    | Personnel no:                                | Enter digits                                                      |        |
| Postal code:       0002         Postal address:                                                                                                    | Street address:                              | 0000 167 Thabo Sehume St. Pretoria Central Pretoria               |        |
| Postal address:         Postal code:         Tel.no:       000000000         *Is the injured person a:       Regular Employee (Full-Time)         *Occupation:       Technician         *Period in your employ(years/months):       10         *Expected period of disablement (days):       0.13 Days       14 & More         *Confirm that the above details are correct:       Yes       No         Hoo, Please attach a document in section 6 with correct details       10                                                                                                    | Postal code:                                 | 0002                                                              |        |
| Postal code:     Image: Complex control of disablement (days):     Outcoment (control of disablement (days):       *Confirm that the above details are correct:     O Yes     No                                                                                                    | Postal address:                              |                                                                   |        |
| TeLno:     000000000       *1s the injured person a:     Regular Employee (Full-Time)       *Occupation:     Technician       *Period in your employ(years/months):     [10       *Expected period of disablement (days):     0.13 Days     0.14 & More       *Confirm that the above details are correct:     Yes     No       If No, Please attach a document in section 6 with correct details                                                                                                    | Postal code:                                 |                                                                   |        |
| *Is the injured person a: Regular Employee (Full-Time)   *Occupation: Technician  *Period in your employ(years/months): 10  *Expected period of disablement (days): 0 0.13 Days 0 14 & More  *Confirm that the above details are correct: 0 Yes 0 No  If No, Please attach a document in section 6 with correct details                                                                                                    | Tel.no:                                      | 000000000                                                         |        |
| *Occupation: Technician<br>*Period in your employ(years/months): 10<br>*Expected period of disablement (days): 0 0-13 Days 0 14 & More<br>*Confirm that the above details are correct: 0 Yes 0 No<br>If No, Please attach a document in section 6 with correct details                                                                                                    | *Is the injured person a:                    | Regular Employee (Full-Time)                                      |        |
| *Period in your employ(years/months):<br>*Expected period of disablement (days):<br>O -1-3 Days<br>O -14 & More<br>21<br>*Confirm that the above details are correct:<br>O Yes<br>No<br>If No, Please attach a document in section 6 with correct details                                                                                                    | *Occupation:                                 | Technician                                                        |        |
| *Expected period of disablement (days): 0 0-13 Days 0 14 & More 21 *Confirm that the above details are correct: 0 Yes 0 No If No, Please attach a document in section 6 with correct details                                                                                                    | *Period in your employ(years/months):        | 10                                                                | _      |
| *Confirm that the above details are correct: O Yes O No<br>If No, Please attach a document in section 6 with correct details                                                                                                    | *Expected period of disablement (days):      | O 0-13 Days O 14 & More                                           |        |
| If No, Please attach a document in section 6 with correct details                                                                                                    | *Confirm that the above details are correct: | O Yes O No                                                        |        |
|                                                                                                    |                                              | If No, Please attach a document in section 6 with correct details |        |
|                                                                                                    |                                              |                                                                   |        |
|                                                                                                    |                                              |                                                                   |        |

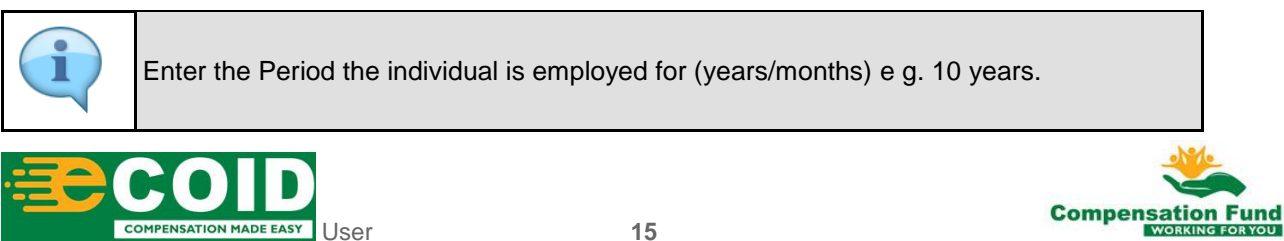

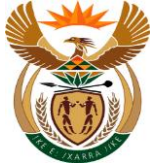

| Step | Action                                                     |
|------|------------------------------------------------------------|
| [21] | Enter 10 in the Period in your employ(years/months) field. |

## 1.1.22. EMPLOYER'S REPORT OF AN ACCIDENT - Google Chrome

| A ☆ CompEasy                                 | EMPLOYER'S REPORT OF AN ACCIDENT $\sim$                                 | Q |
|----------------------------------------------|-------------------------------------------------------------------------|---|
|                                              | Employer's Report of an Accident                                        |   |
| 1 Employer 2 Employee _                      | 3) Accident (4) Further Particulars of Further Particulars (6) Document | 5 |
| E-mail address:                              |                                                                         |   |
| Personnel no:                                | Enter digits                                                            |   |
| Street address:                              | 0000 167 Thabo Sehume St. Pretoria Central Pretoria                     |   |
| Postal code:                                 | 0002                                                                    |   |
| Postal address:                              |                                                                         |   |
| Postal code:                                 |                                                                         |   |
| Tel.no:                                      | 000000000                                                               |   |
| *Is the injured person a:                    | Regular Employee (Full-Time)                                            |   |
| *Occupation:                                 | Technician V                                                            |   |
| *Period in your employ(years/months):        | 10                                                                      |   |
| *Expected period of disablement (days):      | ○ 0-13 Days ○ 14 & More                                                 |   |
| *Confirm that the above details are correct: | O Yes 200                                                               |   |
|                                              | If No, Please attach a document in section 6 with correct details       |   |
|                                              |                                                                         |   |
|                                              |                                                                         |   |

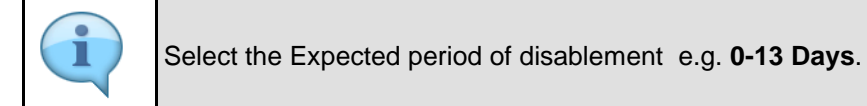

| Step | Action                                             |
|------|----------------------------------------------------|
| [22] | Click to select the <b>0-13 Days</b> radio button. |

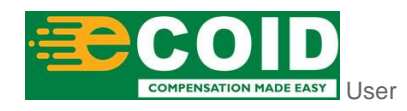

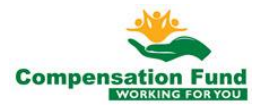

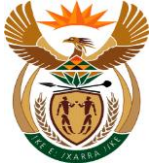

## 1.1.23. EMPLOYER'S REPORT OF AN ACCIDENT - Google Chrome

| 8 < 6            | <b>≩ CompEasy</b>           | EMPLOYER'S REPORT OF AN ACCIDENT $ \smallsetminus $           | (           | 2         |
|------------------|-----------------------------|---------------------------------------------------------------|-------------|-----------|
|                  |                             | Employer's Report of an Accident                              |             |           |
| 1 Employer       | 2 Employee                  | 3 Accident 4 Further Particulars of5 Further Particulars      | 6 Documents |           |
|                  | E-mail address:             |                                                               | ]           |           |
|                  | Personnel no:               | Enter digits                                                  |             |           |
|                  | Street address:             | 0000 167 Thabo Sehume St. Pretoria Central Pretoria           | ]           |           |
|                  | Postal code:                | 0002                                                          |             |           |
|                  | Postal address:             |                                                               |             |           |
|                  | Postal code:                |                                                               |             |           |
|                  | Tel.no:                     | 000000000                                                     |             |           |
|                  | *Is the injured person a:   | Regular Employee (Full-Time)                                  |             |           |
|                  | *Occupation:                | Technician V                                                  |             |           |
| *Period in y     | your employ(years/months):  | 10                                                            |             |           |
| *Confirm that th | enoù or uisablement (uays). | O Val O Na                                                    |             | - 1       |
|                  |                             | If No. 23 attach a document in section 6 with correct details | 5.0         | mit Claim |
|                  |                             |                                                               |             |           |
|                  |                             |                                                               |             |           |
| Step             | Action                      |                                                               |             |           |
| [23]             | Click to sele               | ect the Yes radio button.                                     |             |           |

#### 1.1.24. EMPLOYER'S REPORT OF AN ACCIDENT - Google Chrome

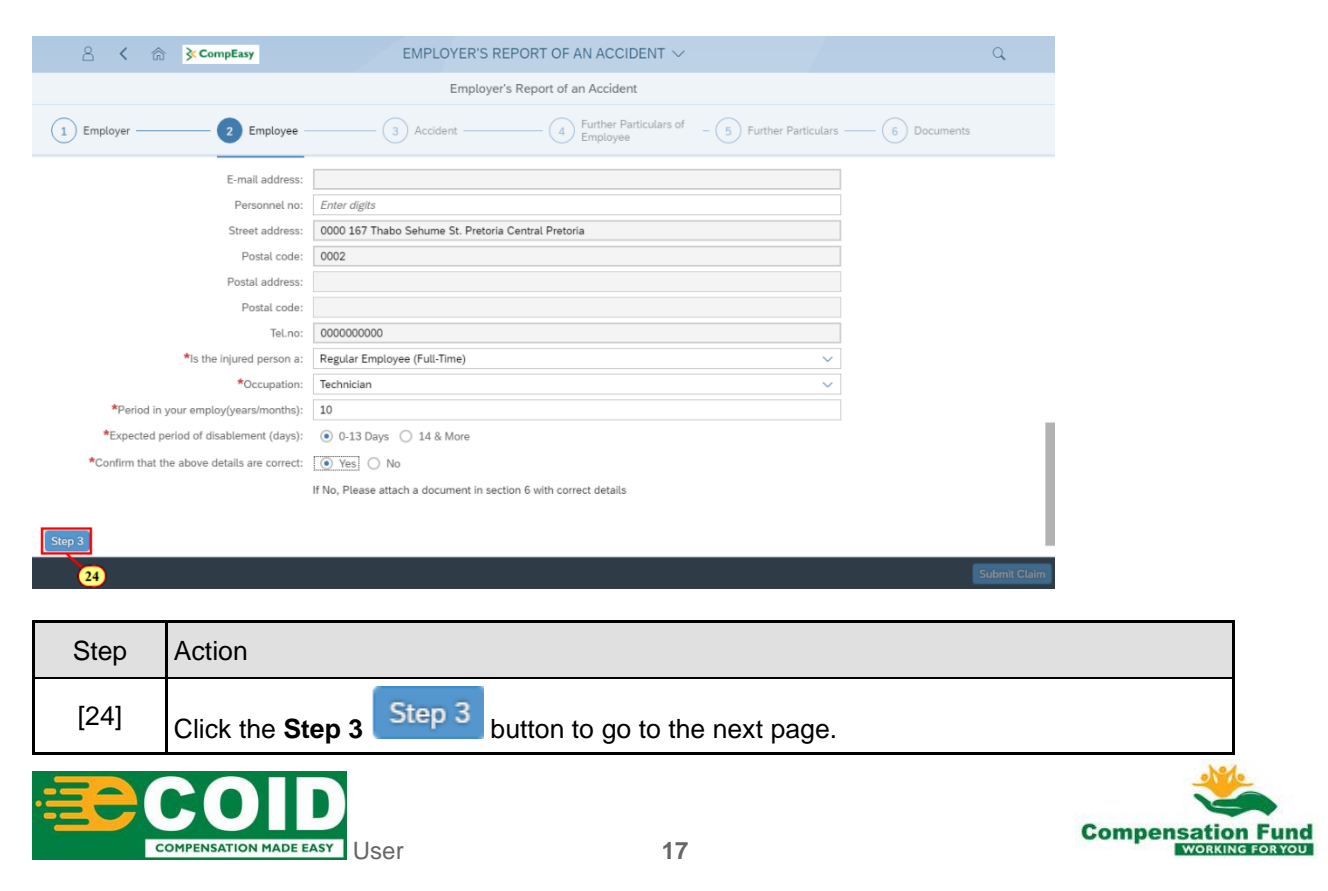

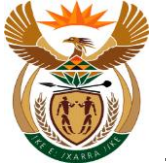

#### 1.1.25. EMPLOYER'S REPORT OF AN ACCIDENT - Google Chrome

| A CompEasy EMPLOYE                                                                                   | ER'S REPORT OF AN ACCIDENT $\sim$                                                                                                 |       |
|----------------------------------------------------------------------------------------------------|----------------------------------------------------------------------------------------------------|-------|
| En                                                                                                   | nployer's Report of an Accident                                                                                                   |       |
| 1 Employer 2 Employee 3 Accident                                                                     | 4 Further Particulars of 5 Further Particulars 6 Documents                                                                        |       |
| 3. Accident                                                                                          |                                                                                                    |       |
|                                                                                                    |                                                                                                    |       |
| *Date of accident (Accident must be reported within 7 days from the accident):                       | dd.MM <sub>32372</sub>                                                                                                    |       |
| *Time of accident:                                                                                   | Enter time (25)                                                                                                    |       |
| Place of accident (City/Town):                                                                       |                                                                                                    |       |
| District:                                                                                            |                                                                                                    |       |
| Province:                                                                                            | ×                                                                                                    |       |
| Date employee reported accident:                                                                     | dd.MM.yyyy                                                                                                    |       |
| Time pmplouce reported accident                                                                      | Entrectime                                                                                                    | 1.0   |
| *What task was the employee performing at the time of accident?:                                     |                                                                                                    | - 1   |
| Period of experience in the task performed (years/months):                                           | Please enter n'Years and n'Months                                                                                                 | - 1   |
| Was the employee's action at the time of the accident in connection with<br>your trade or business?: | O Yes O No                                                                                                    | . 1   |
| State the reason why the action was not in line with your Trade/Business:                            |                                                                                                    |       |
| *Short description of how the accident occurred:                                                     | Refer the machine/process invoved, whether the injured person fell or was struck and all the factors contributing to the accident |       |
|                                                                                                    |                                                                                                    | Claim |

The next few steps demonstrate how to answer Accident related Questions.

These questions must be answered as accurately as per possible, as each question informs and determines the next question.

Some of the questions may require additional documentation, for example, if the incident took place on a public road the form WCL226 will be required as additional supporting documentation on the claim that is critical when the claim is Adjudicated.

| Step | Action                                          |
|------|-------------------------------------------------|
| [25] | Enter 01.10.2020 in the Date of accident field. |

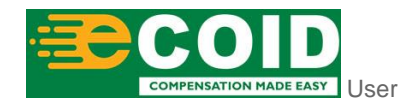

1

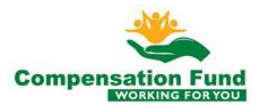

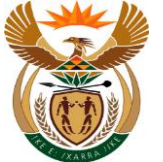

## 1.1.26. EMPLOYER'S REPORT OF AN ACCIDENT - Google Chrome

| 8 <b>&lt;</b> 🏠    | ScompEasy EMPLOYE                                                                                                    | ER'S REPORT OF AN ACCIDENT $\sim$                                                                                                    |  |
|--------------------|----------------------------------------------------------------------------------------------------|----------------------------------------------------------------------------------------------------|--|
|                    | En                                                                                                    | mployer's Report of an Accident                                                                                                    |  |
| 1 Employer         | 2 Employee 3 Accident                                                                                                    | 4 Further Particulars of (5) Further Particulars (6) Documents                                                                        |  |
| 3. Accident        | _                                                                                                    |                                                                                                    |  |
|                    |                                                                                                    |                                                                                                    |  |
| *Date of acci      | ident (Accident must be reported within 7 days from the accident):                                                                                                    | 0110.2020                                                                                                    |  |
|                    | *Time of accident:                                                                                                    | Enter time                                                                                                    |  |
|                    | Place of accident (City/Town):                                                                                                    | 26                                                                                                    |  |
|                    | District:                                                                                                    |                                                                                                    |  |
|                    | Province:                                                                                                    |                                                                                                    |  |
|                    | Date employee reported accident:                                                                                                    |                                                                                                    |  |
| <b>≯</b> What tael | Ime amountainen accordant?                                                                                                    | تواريخ (۲) (۲) (۲) (۲) (۲) (۲) (۲) (۲) (۲) (۲)                                                                                        |  |
| Par                | was the employee performing at the time of accuence,                                                                                                    | Plassa antar n'Yaars and n'Months                                                                                                    |  |
| Was the employe    | Veroid of experience in the task performed (years/months): Please enter n Years and n Months Was the employee's arting at the time of the arcrident in connection with Quere Quere Q |                                                                                                    |  |
| Chata the second   | your trade or business?:                                                                                                    |                                                                                                    |  |
| State the reason   | why the action was not in line with your Trade/Business:                                                                                                    |                                                                                                    |  |
|                    | "Short description of now the accident occurred:                                                                                                    | Refer the machine/process invoved, whether the injured person fell or was struck and all<br>the factors contributing to the accident. |  |
|                    |                                                                                                    |                                                                                                    |  |
|                    |                                                                                                    |                                                                                                    |  |
| _                  |                                                                                                    |                                                                                                    |  |
| Step A             | Action                                                                                                    |                                                                                                    |  |
| [26] [             | Enter <b>12:44:05</b> in the <b>Tir</b>                                                                                                    | ne of accident field.                                                                                                    |  |

### 1.1.27. EMPLOYER'S REPORT OF AN ACCIDENT - Google Chrome

| A 🖒 🛜 CompEasy EMPLOYI                                                                               | ER'S REPORT OF AN ACCIDENT $\checkmark$                                                                                              | Q        |
|----------------------------------------------------------------------------------------------------|----------------------------------------------------------------------------------------------------|----------|
| Er                                                                                                   | mployer's Report of an Accident                                                                                                    |          |
| 1 Employer 2 Employee 3 Accident                                                                     | 4 Further Particulars of 5 Further Particulars 6 Docume                                                                              | ents     |
| 3. Accident                                                                                          |                                                                                                    |          |
|                                                                                                    |                                                                                                    |          |
| *Date of accident (Accident must be reported within 7 days from the accident):                       | 01.10.2020                                                                                                    |          |
| *Time of accident:                                                                                   | 12:44:05                                                                                                    | <u>9</u> |
| Place of accident (City/Town):                                                                       | Midrand                                                                                                    |          |
| District:                                                                                            |                                                                                                    |          |
| Province:                                                                                            |                                                                                                    | $\sim$   |
| Date employee reported accident:                                                                     | dd.MM.yyyy                                                                                                    | <b></b>  |
| Time employee reported accident:                                                                     | Enter time                                                                                                    | <b>3</b> |
| *What task was the employee performing at the time of accident?:                                     |                                                                                                    |          |
| Period of experience in the task performed (years/months):                                           | Please enter n'Years and n'Months                                                                                                    |          |
| Was the employee's action at the time of the accident in connection with<br>your trade or business?: | O Yes O No                                                                                                    |          |
| State the reason why the action was not in line with your Trade/Business:                            |                                                                                                    |          |
| *Short description of how the accident occurred:                                                     | Refer the machine/process invoved, whether the injured person fell or was struck and all<br>the factors contributing to the accident |          |
|                                                                                                    |                                                                                                    |          |

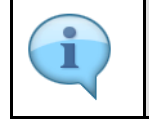

Enter the Place of accident (City/Town) e.g. Midrand.

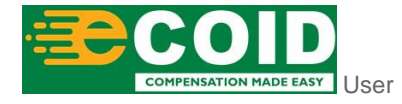

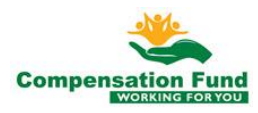

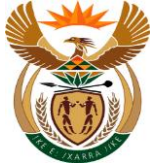

| Step | Action                                                    |
|------|-----------------------------------------------------------|
| [27] | Enter Midrand in the Place of accident (City/Town) field. |

## 1.1.28. EMPLOYER'S REPORT OF AN ACCIDENT - Google Chrome

| A CompEasy EMPLOYE                                                                                   | ER'S REPORT OF AN ACCIDENT $\checkmark$                                                                                              | Q |
|----------------------------------------------------------------------------------------------------|----------------------------------------------------------------------------------------------------|---|
| En                                                                                                   | nployer's Report of an Accident                                                                                                    |   |
| 1 Employer 2 Employee 3 Accident                                                                     | Further Particulars of 5 Further Particulars 6 Documents                                                                             |   |
| 3. Accident                                                                                          |                                                                                                    |   |
|                                                                                                    |                                                                                                    |   |
| *Date of accident (Accident must be reported within 7 days from the                                  | 01.10.2020                                                                                                    |   |
| *Time of accident:                                                                                   | 12:44:05                                                                                                    | Э |
| Place of accident (City/Town):                                                                       | Midrand                                                                                                    |   |
| District:                                                                                            | Kylami                                                                                                    |   |
| Province:                                                                                            | 28                                                                                                    | ~ |
| Date employee reported accident:                                                                     | dd.MM.yyyy                                                                                                    |   |
| Time employee reported accident:                                                                     | Enter time                                                                                                    | Э |
| *What task was the employee performing at the time of accident?:                                     |                                                                                                    |   |
| Period of experience in the task performed (years/months):                                           | Please enter n'Years and n'Months                                                                                                    |   |
| Was the employee's action at the time of the accident in connection with<br>your trade or business?: | O Yes O No                                                                                                    | _ |
| State the reason why the action was not in line with your Trade/Business:                            |                                                                                                    |   |
| *Short description of how the accident occurred:                                                     | Refer the machine/process invoved, whether the injured person fell or was struck and all<br>the factors contributing to the accident |   |

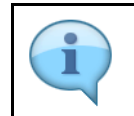

Enter the place where the accident occurred, e.g. Kylami in the District field.

| Step | Action                              |
|------|-------------------------------------|
| [28] | Enter Kylami in the District field. |

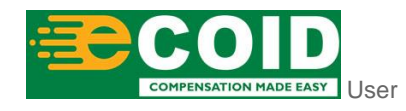

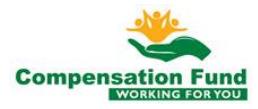

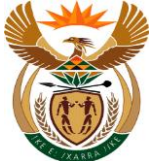

## 1.1.29. EMPLOYER'S REPORT OF AN ACCIDENT - Google Chrome

| A 🔝 KompEasy EMPLOYE                                                                                 | R'S REPORT OF AN ACCIDENT $\sim$                                                                                                    |
|----------------------------------------------------------------------------------------------------|----------------------------------------------------------------------------------------------------|
| En                                                                                                   | nployer's Report of an Accident                                                                                                    |
| 1 Employer 2 Employee 3 Accident                                                                     | 4) Further Particulars of 5) Further Particulars (6) Documents                                                                       |
| 3. Accident                                                                                          |                                                                                                    |
|                                                                                                    |                                                                                                    |
| *Date of accident (Accident must be reported within 7 days from the accident):                       | 01.10.2020                                                                                                    |
| *Time of accident:                                                                                   | 12:44:05                                                                                                    |
| Place of accident (City/Town):                                                                       | Midrand                                                                                                    |
| District:                                                                                            | Kylami                                                                                                    |
| Province:                                                                                            |                                                                                                    |
| Date employee reported accident:                                                                     | dd.MM.yyyy                                                                                                    |
| Time employee reported accident:                                                                     | Enter time                                                                                                    |
| *What task was the employee performing at the time of accident?:                                     |                                                                                                    |
| Period of experience in the task performed (years/months):                                           | Please enter n'Years and n'Months                                                                                                    |
| Was the employee's action at the time of the accident in connection with<br>your trade or business?: | O Yes O No                                                                                                    |
| State the reason why the action was not in line with your Trade/Business:                            |                                                                                                    |
| *Short description of how the accident occurred:                                                     | Refer the machine/process invoved, whether the injured person fell or was struck and all<br>the factors contributing to the accident |
|                                                                                                    |                                                                                                    |

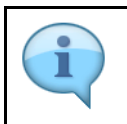

Select the Province where the accident occurred.

| Step | Action                                                                           |
|------|----------------------------------------------------------------------------------|
| [29] | Click the <b>Province</b> drop down option button to display the available list. |

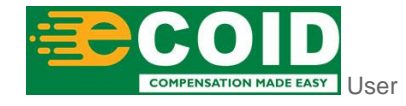

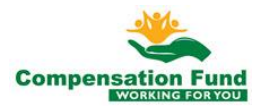

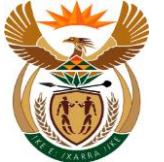

## 1.1.30. EMPLOYER'S REPORT OF AN ACCIDENT - Google Chrome

| 음 🕻 🍙 🔆 CompEasy EMPLOY                                                                              |                                                                                          |          |
|----------------------------------------------------------------------------------------------------|------------------------------------------------------------------------------------------|----------|
|                                                                                                    | Invalid entry                                                                            |          |
| E                                                                                                    | T Eastern Cape                                                                           |          |
| 1) Employer 2) Employee 3 Accident                                                                   | Freestate                                                                                |          |
|                                                                                                    | Gauteng North                                                                            |          |
| 3. Accident                                                                                          | Gauteng South                                                                            |          |
|                                                                                                    | KwaZulu Natal                                                                            |          |
|                                                                                                    | Limpopo                                                                                  |          |
| *Date of accident (Accident must be reported within 7 days from the<br>accident):                    | Mpumalanga                                                                               |          |
| *Time of accident:                                                                                   | Northern Cape                                                                            |          |
| Place of accident (City/Town):                                                                       | Northwest                                                                                |          |
| District:                                                                                            | Western Cape                                                                             |          |
| Province:                                                                                            |                                                                                          |          |
| Date employee reported accident:                                                                     | dd.MM.yyyy                                                                               |          |
| Time employee reported accident:                                                                     | Enter time                                                                               |          |
| *What task was the employee performing at the time of accident?:                                     |                                                                                          | - 1      |
| Period of experience in the task performed (years/months):                                           | Please enter n'Years and n'Months                                                        |          |
| Was the employee's action at the time of the accident in connection with<br>your trade or business?: | O Yes O No                                                                               | . 1      |
| State the reason why the action was not in line with your Trade/Business:                            |                                                                                          |          |
| *Short description of how the accident occurred:                                                     | Refer the machine/process invoved, whether the injured person fell or was struck and all |          |
|                                                                                                    | the factors contributing to the accident                                                 |          |
|                                                                                                    | Submi                                                                                    | it Claim |
|                                                                                                    |                                                                                          |          |
|                                                                                                    |                                                                                          |          |
| Step Action                                                                                          |                                                                                          |          |
|                                                                                                    |                                                                                          |          |

## 1.1.31. EMPLOYER'S REPORT OF AN ACCIDENT - Google Chrome

Click the Province: Gauteng South Gauteng South option to select it.

| 음 🕻 🏠 🏷 CompEasy EMPLOYI                                                                             | ER'S REPORT OF AN ACCIDENT $ \sim$                                                                                                | Q |
|----------------------------------------------------------------------------------------------------|----------------------------------------------------------------------------------------------------|---|
| Employer's Report of an Accident                                                                     |                                                                                                    |   |
| 1 Employer 2 Employee 3 Accident                                                                     | 4 Further Particulars of 5 Further Particulars (6 Document                                                                        | 5 |
| 3. Accident                                                                                          |                                                                                                    |   |
|                                                                                                    |                                                                                                    |   |
| *Date of accident (Accident must be reported within 7 days from the accident):                       | 01.10.2020                                                                                                    |   |
| *Time of accident:                                                                                   | 12:44:05                                                                                                    | Ð |
| Place of accident (City/Town):                                                                       | Midrand                                                                                                    |   |
| District:                                                                                            | Kylami                                                                                                    |   |
| Province:                                                                                            | Gauteng South                                                                                                    | ~ |
| Date employee reported accident:                                                                     | 25.09.2020                                                                                                    | Ê |
| Time employee reported accident:                                                                     | Enter time                                                                                                    | Ð |
| *What task was the employee performing at the time of accident?:                                     | <del>_</del>                                                                                                    |   |
| Period of experience in the task performed (years/months):                                           | Please enter n'Years and n'Months                                                                                                 |   |
| Was the employee's action at the time of the accident in connection with<br>your trade or business?: | O Yes O No                                                                                                    |   |
| State the reason why the action was not in line with your Trade/Business:                            |                                                                                                    |   |
| *Short description of how the accident occurred:                                                     | Refer the machine/process invoved, whether the injured person fell or was struck and all the factors contributing to the accident |   |
|                                                                                                    |                                                                                                    |   |
|                                                                                                    |                                                                                                    |   |

The date employee reported accident must be in the dd.mm.yyyy format.

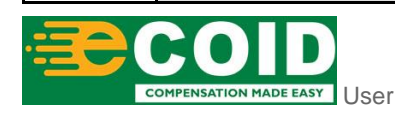

[30]

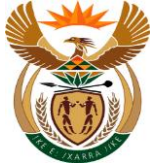

| Step | Action                                                         |
|------|----------------------------------------------------------------|
| [31] | Enter 25.09.2020 in the Date employee reported accident field. |

## 1.1.32. EMPLOYER'S REPORT OF AN ACCIDENT - Google Chrome

| A CompEasy EMPLOYE                                                                                | :R'S REPORT OF AN ACCIDENT $\sim$                                                                                                 | Q |
|---------------------------------------------------------------------------------------------------|----------------------------------------------------------------------------------------------------|---|
| En                                                                                                | nployer's Report of an Accident                                                                                                   |   |
| 1 Employer 2 Employee 3 Accident                                                                  | 4) Further Particulars of 5 Further Particulars 6 Documents                                                                       |   |
| 3. Accident                                                                                       |                                                                                                    |   |
|                                                                                                   |                                                                                                    |   |
| *Date of accident (Accident must be reported within 7 days from the accident):                    | 01.10.2020                                                                                                    |   |
| *Time of accident:                                                                                | 12:44:05                                                                                                    |   |
| Place of accident (City/Town):                                                                    | Midrand                                                                                                    |   |
| District:                                                                                         | Kylami                                                                                                    |   |
| Province:                                                                                         | Gauteng South V                                                                                                    |   |
| Date employee reported accident:                                                                  | 25.09.2020                                                                                                    |   |
| Time employee reported accident:                                                                  | 00:00:00                                                                                                    |   |
| *What task was the employee performing at the time of accident?:                                  |                                                                                                    |   |
| Period of experience in the task performed (years/months):                                        | Please enter n'Years and n'Months                                                                                                 | ] |
| Was the employee's action at the time of the accident in connection with your trade or business?: | O Yes O No                                                                                                    |   |
| State the reason why the action was not in line with your Trade/Business:                         |                                                                                                    | ] |
| *Short description of how the accident occurred:                                                  | Refer the machine/process invoved, whether the injured person fell or was struck and all the factors contributing to the accident |   |

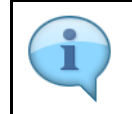

Briefly indicate, **What task was the employee performing at the time of accident?** e.g. Lifting pallets from the truck.

| Step | Action                                                     |
|------|------------------------------------------------------------|
| [32] | Enter in the <b>Time employee reported accident</b> field. |

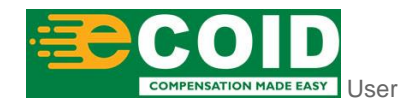

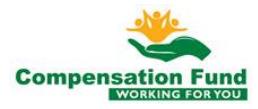

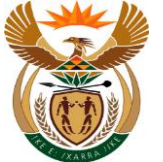

## 1.1.33. EMPLOYER'S REPORT OF AN ACCIDENT - Google Chrome

| A CompEasy EMPLOY                                                                                    | 'ER'S REPORT OF AN ACCIDENT $ 	imes $                                                                                                | Q        |
|----------------------------------------------------------------------------------------------------|----------------------------------------------------------------------------------------------------|----------|
| E                                                                                                    | imployer's Report of an Accident                                                                                                    |          |
| 1 Employer 2 Employee 3 Acciden                                                                      | t (4) Further Particulars of (5) Further Particulars (6) Dr                                                                          | ocuments |
| 3. Accident                                                                                          |                                                                                                    |          |
|                                                                                                    |                                                                                                    |          |
| *Date of accident (Accident must be reported within 7 days from the accident):                       | 01.10.2020                                                                                                    | Ē        |
| *Time of accident:                                                                                   | 12:44:05                                                                                                    | Ð        |
| Place of accident (City/Town):                                                                       | Midrand                                                                                                    |          |
| District:                                                                                            | Kylami                                                                                                    |          |
| Province:                                                                                            | Gauteng South                                                                                                    | ~        |
| Date employee reported accident:                                                                     | 25.09.2020                                                                                                    |          |
| Time employee reported accident:                                                                     | oþ:00:00                                                                                                    | Ð        |
| *What task was the employee performing at the time of accident?                                      | lifting the pallet from the truck                                                                                                    |          |
| Period of experience in the task performed (years/months):                                           | Please enter n'Years and n'Months                                                                                                    |          |
| Was the employee's action at the time of the accident in connection with<br>your trade or business?: | O Yes O No                                                                                                    |          |
| State the reason why the action was not in line with your Trade/Business:                            |                                                                                                    |          |
| *Short description of how the accident occurred:                                                     | Refer the machine/process invoved, whether the injured person fell or was struck and all<br>the factors contributing to the accident |          |
|                                                                                                    |                                                                                                    |          |

| Step | Action                                                                                                    |
|------|----------------------------------------------------------------------------------------------------|
| [33] | Enter lifting the pallet from the truck in the What task was the employee performing at the time of accident? field. |

## 1.1.34. EMPLOYER'S REPORT OF AN ACCIDENT - Google Chrome

| A CompEasy EMPLOY                                                                                    | ER'S REPORT OF AN ACCIDENT $\checkmark$                                                                                           | Q       |
|----------------------------------------------------------------------------------------------------|----------------------------------------------------------------------------------------------------|---------|
| Er                                                                                                   | nployer's Report of an Accident                                                                                                   |         |
| 1 Employee 3 Accident                                                                                | 4) Further Particulars of 5 Further Particulars (6) Docum                                                                         | ents    |
| 3. Accident                                                                                          |                                                                                                    |         |
|                                                                                                    |                                                                                                    |         |
| *Date of accident (Accident must be reported within 7 days from the accident):                       | 01.10.2020                                                                                                    |         |
| *Time of accident:                                                                                   | 12:44:05                                                                                                    | Ð       |
| Place of accident (City/Town):                                                                       | Midrand                                                                                                    |         |
| District:                                                                                            | Kylami                                                                                                    |         |
| Province:                                                                                            | Gauteng South                                                                                                    | $\sim$  |
| Date employee reported accident:                                                                     | 25.09.2020                                                                                                    | <b></b> |
| Time employee reported accident:                                                                     | 00:00:00                                                                                                    | Ð       |
| *What task was the employee performing at the time of accident?:                                     | lifting the pallet from the truck                                                                                                 |         |
| Period of experience in the task performed (years/months):                                           | 5 years                                                                                                    |         |
| Was the employee's action at the time of the accident in connection with<br>your trade or business?: | O Yes O No 34                                                                                                    |         |
| State the reason why the action was not in line with your Trade/Business:                            |                                                                                                    |         |
| *Short description of how the accident occurred:                                                     | Refer the machine/process invoved, whether the injured person fell or was struck and all the factors contribution to the accident |         |
|                                                                                                    |                                                                                                    |         |

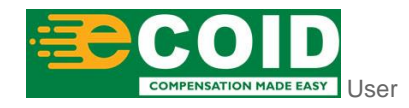

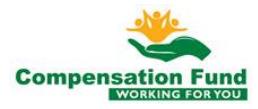

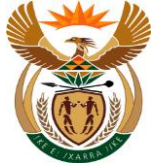

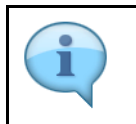

Enter the 'Years and Months' in the Period of experience in the task performed field.

| Step | Action                                                                                |
|------|---------------------------------------------------------------------------------------|
| [34] | Enter 5 years in the Period of experience in the task performed (years/months) field. |

## 1.1.35. EMPLOYER'S REPORT OF AN ACCIDENT - Google Chrome

| A 🖒 😚 CompEasy EMPLOYE                                                                            | ER'S REPORT OF AN ACCIDENT $ \!\!\!\!\!\!\!\!\!\!\!\!\!\!\!\!\!\!\!\!\!\!\!\!\!\!\!\!\!\!\!\!\!\!\!$ | Q            |
|---------------------------------------------------------------------------------------------------|----------------------------------------------------------------------------------------------------|--------------|
| Employer's Report of an Accident                                                                  |                                                                                                    |              |
| 1 Employer 2 Employee 3 Accident                                                                  | 4 Further Particulars of - (5) Further Particulars - (6) Document                                    | 5            |
| 3. Accident                                                                                       |                                                                                                    |              |
|                                                                                                   |                                                                                                    |              |
| *Date of accident (Accident must be reported within 7 days from the                               | 01.10.2020                                                                                           | <b></b>      |
| *Time of accident:                                                                                | 12:44:05                                                                                             | Ð            |
| Place of accident (City/Town):                                                                    | Midrand                                                                                              |              |
| District:                                                                                         | Kylami                                                                                               |              |
| Province:                                                                                         | Gauteng South                                                                                        | $\sim$       |
| Date employee reported accident:                                                                  | 25.09.2020                                                                                           | <b>**</b>    |
| Time employee reported accident:                                                                  | 00:00:00                                                                                             | Ð            |
| *What task was the employee performing at the time of accident?:                                  | lifting the pallet from the truck                                                                    |              |
| Period of experience in the task performed (years/months):                                        | 5 years                                                                                              | _            |
| Was the employee's action at the time of the accident in connection with your trade or business?: |                                                                                                    |              |
| State the reason why the action was not in line with your Trade/Business:                         | 35                                                                                                   |              |
| *Short description of how the accident occurred:                                                  | Refer the machine/process invoved, whether the injured person fell or was struck and all             |              |
|                                                                                                   | the factors contributing to the accident                                                             | Submit Claim |
|                                                                                                   |                                                                                                    |              |
|                                                                                                   |                                                                                                    |              |
| Step Action                                                                                       |                                                                                                    |              |
|                                                                                                   |                                                                                                    |              |
| [35] Click to select the <b>Yes</b>                                                               | Ves radio button.                                                                                    |              |

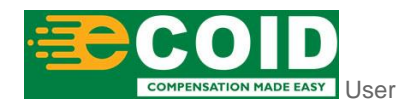

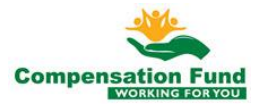

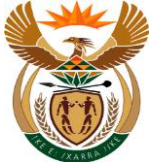

#### 1.1.36. EMPLOYER'S REPORT OF AN ACCIDENT - Google Chrome

| A CompEasy EMPLOY                                                                                    | ER'S REPORT OF AN ACCIDENT $ \!\!\!\!\!\!\!\!\!\!\!\!\!\!\!\!\!\!\!\!\!\!\!\!\!\!\!\!\!\!\!\!\!\!\!$                                 | Q        |
|----------------------------------------------------------------------------------------------------|----------------------------------------------------------------------------------------------------|----------|
| E                                                                                                    | mployer's Report of an Accident                                                                                                    |          |
| 1 Employer 2 Employee 3 Accident                                                                     | 4 Further Particulars of 6 Documents                                                                                                 |          |
| 3. Accident                                                                                          |                                                                                                    |          |
|                                                                                                    |                                                                                                    |          |
| *Date of accident (Accident must be reported within 7 days from the                                  | 01.10.2020                                                                                                    |          |
| *Time of accident:                                                                                   | 12:44:05                                                                                                    | <b>9</b> |
| Place of accident (City/Town):                                                                       | Midrand                                                                                                    |          |
| District:                                                                                            | Kylami                                                                                                    |          |
| Province:                                                                                            | Gauteng South                                                                                                    | ~        |
| Date employee reported accident:                                                                     | 25.09.2020                                                                                                    |          |
| Time employee reported accident:                                                                     | 00:00:00                                                                                                    | 9        |
| *What task was the employee performing at the time of accident?:                                     | lifting the pallet from the truck                                                                                                    | _        |
| Period of experience in the task performed (years/months):                                           | 5 years                                                                                                    |          |
| Was the employee's action at the time of the accident in connection with<br>your trade or business?: | ● Yes ◯ No                                                                                                    |          |
| *Short description of how the accident occurred:                                                     | Refer the machine/process invoved, whether the injured person fell or was struck and all<br>the factors contributing to the accident | 36       |
| <b>*</b> 0 · · · · · · · · · · · ·                                                                   | <br>_                                                                                                    | <u> </u> |
|                                                                                                    |                                                                                                    |          |
|                                                                                                    |                                                                                                    |          |
| Otan Asting                                                                                          |                                                                                                    |          |
| Step Action                                                                                          |                                                                                                    |          |

## 1.1.37. EMPLOYER'S REPORT OF AN ACCIDENT - Google Chrome

Click in the area below the scroll bar to scroll down.

| A CompEasy EMPLOYE                                                                                   | R'S REPORT OF AN ACCIDENT $\sim$                                                                                                    | Q            |  |
|----------------------------------------------------------------------------------------------------|----------------------------------------------------------------------------------------------------|--------------|--|
| Employer's Report of an Accident                                                                     |                                                                                                    |              |  |
| 1 Employer 2 Employee 3 Accident                                                                     | 4 Employee - 5 Further Particulars - 6 Document                                                                                      | ts           |  |
| *Time of accident:                                                                                   | 12:44:05                                                                                                    | Ð            |  |
| Place of accident (City/Town):                                                                       | Midrand                                                                                                    |              |  |
| District:                                                                                            | Kylami                                                                                                    |              |  |
| Province:                                                                                            | Gauteng South                                                                                                    | $\sim$       |  |
| Date employee reported accident:                                                                     | 25.09.2020                                                                                                    |              |  |
| Time employee reported accident:                                                                     | 00:00:00                                                                                                    | Ð            |  |
| *What task was the employee performing at the time of accident?:                                     | lifting the pallet from the truck                                                                                                    |              |  |
| Period of experience in the task performed (years/months):                                           | 5 years                                                                                                    |              |  |
| Was the employee's action at the time of the accident in connection with<br>your trade or business?: | ● Yes ○ No                                                                                                    |              |  |
| *Short description of how the accident occurred:                                                     | Refer the machine/process invoved, whether the injured person fell or was struck and all<br>the factors contributing to the accident |              |  |
| *Contributing Factors/Causes:                                                                        | 37                                                                                                    | $\sim$       |  |
| Specify other machinery or contributing factors:                                                     | <b>9</b>                                                                                                    |              |  |
| *Was the accident a traffic accident on a public road?:                                              | O Yes O No                                                                                                    |              |  |
| *Was the Employee traveling to or from work:                                                         |                                                                                                    |              |  |
|                                                                                                    |                                                                                                    | Submit Claim |  |

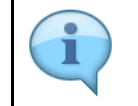

[36]

Give the short description of how the accident occurred, e.g. Fell while lifting the pallet. The system will indicate to the user if he has exceeded number of characters required.

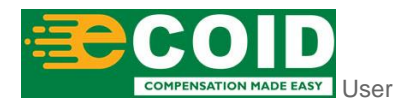

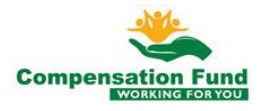

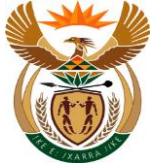

| Step | Action                                                                                            |
|------|---------------------------------------------------------------------------------------------------|
| [37] | Enter Fell whilst lifting the pallet in the Short description of how the accident occurred field. |

## 1.1.38. EMPLOYER'S REPORT OF AN ACCIDENT - Google Chrome

| A ← A CompEasy EMPLOYI                                                                               | ER'S REPORT OF AN ACCIDENT $\sim$                             | Q   |
|----------------------------------------------------------------------------------------------------|---------------------------------------------------------------|-----|
| Er                                                                                                   | nployer's Report of an Accident                               |     |
| 1 Employer 2 Employee 3 Accident                                                                     | 4) Further Particulars of 5 Further Particulars (6) Documents |     |
| *Time of accident:                                                                                   | 12:44:05                                                      | Э   |
| Place of accident (City/Town):                                                                       | Midrand                                                       |     |
| District:                                                                                            | Kylami                                                        |     |
| Province:                                                                                            | Gauteng South                                                 | ~   |
| Date employee reported accident:                                                                     | 25.09.2020                                                    |     |
| Time employee reported accident:                                                                     | 00:00:00                                                      | Э   |
| *What task was the employee performing at the time of accident?:                                     | lifting the pallet from the truck                             |     |
| Period of experience in the task performed (years/months):                                           | 5 years                                                       |     |
| Was the employee's action at the time of the accident in connection with<br>your trade or business?: | ● Yes ○ No                                                    |     |
| *Short description of how the accident occurred:                                                     | Fell whilst lifting the pallet                                |     |
|                                                                                                    |                                                               |     |
| *Contributing Factors/Causes:                                                                        |                                                               | × . |
| Specify other machinery or contributing factors:                                                     | 38)                                                           |     |
| *Was the accident a traffic accident on a public road?:                                              | O Yes O No                                                    |     |
| *Was the Employee traveling to or from work:                                                         |                                                               |     |

| Step | Action                                          |
|------|-------------------------------------------------|
| [38] | Enter in the Contributing Factors/Causes field. |

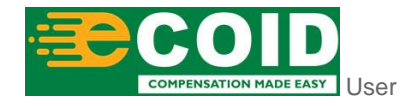

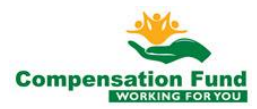

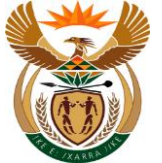

## 1.1.39. EMPLOYER'S REPORT OF AN ACCIDENT - Google Chrome

| A CompEasy EMPLOY                                                                                    | ER'S REPORT OF AN ACCIDENT $\sim$                       | Q           |
|----------------------------------------------------------------------------------------------------|---------------------------------------------------------|-------------|
| E                                                                                                    | mployer's Report of an Accident                         |             |
| 1 Employer 2 Employee 3 Accident                                                                     | Further Particulars of5 Further Particulars 6 Documents |             |
| *Time of accident:                                                                                   | 12:44:05                                                | 1           |
| Place of accident (City/Town):                                                                       | Midrand                                                 |             |
| District:                                                                                            | Kylami                                                  |             |
| Province:                                                                                            | Gauteng South V                                         |             |
| Date employee reported accident:                                                                     | 25.09.2020                                              | i l         |
| Time employee reported accident:                                                                     | 00:00:00                                                | 1           |
| *What task was the employee performing at the time of accident?:                                     | lifting the pallet from the truck                       |             |
| Period of experience in the task performed (years/months):                                           | 5 years                                                 |             |
| Was the employee's action at the time of the accident in connection with<br>your trade or business?: | • Yes 🔿 No                                              |             |
| *Short description of how the accident occurred:                                                     | Fell whilst lifting the pallet                          |             |
|                                                                                                    |                                                         | _           |
| *Contributing Factors/Causes:                                                                        |                                                         | 1           |
| Specify other machinery or contributing factors:                                                     | Invatid entry                                           | 39          |
| *Was the accident a traffic accident on a public road?:                                              | O Yes O No                                              | $\cup$      |
| *Was the Employee traveling to or from work:                                                         |                                                         | ]           |
|                                                                                                    | <b>_</b>                                                | ubmit Claim |
|                                                                                                    |                                                         |             |
| Step Action                                                                                          |                                                         |             |
| [39] Click the <b>Contributing F</b><br>available list.                                              | Factors/Courses: drop down option I                     | buttoi      |

## 1.1.40. EMPLOYER'S REPORT OF AN ACCIDENT - Google Chrome

| A CompEasy EMPLOY                                                        | Invalid entry             | a,           |
|--------------------------------------------------------------------------|---------------------------|--------------|
|                                                                          | Unknown                   |              |
| E                                                                        | 1 40 jing                 |              |
| 1 Employer 2 Employee 3 Accident                                         | Burns                     |              |
|                                                                          | Defective machine         |              |
| *Time of accident:                                                       | Chemicals                 |              |
| Place of accident (City/Town):                                           | Defective plant           |              |
| District:                                                                | Electricity               |              |
| Province:                                                                | Explosions                |              |
| Date employee reported accident:                                         | Fault of employer         |              |
| Time employee reported accident:                                         | Fault of injured employee |              |
| *What task was the employee performing at the time of accident?:         | Fault of supervisor       | 1            |
| Period of experience in the task performed (years/months):               | lifting machine           |              |
| Was the employee's action at the time of the accident in connection with | Poisioning                |              |
| *Short description of how the accident occurred:                         | Press/Rollers             |              |
|                                                                          | Railways                  |              |
| *Contributing Factors/Causes:                                            |                           |              |
| Specify other machinery or contributing factors:                         |                           |              |
| *Was the accident a traffic accident on a public road?:                  | O Yes O №                 |              |
| *Was the Employee traveling to or from work:                             |                           |              |
|                                                                          | 1                         | Submit Claim |
|                                                                          |                           |              |
|                                                                          |                           |              |
| Step Action                                                              |                           |              |
| [40] Click to select the Unkne                                           | own 🗆 checkbox.           |              |
| COMPENSATION MADE EASY USER                                              | 28                        |              |

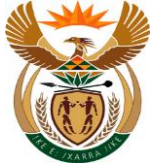

## 1.1.41. EMPLOYER'S REPORT OF AN ACCIDENT - Google Chrome

| A CompEasy EMPLOYE                                                       | Invalid entry             | 2          |
|--------------------------------------------------------------------------|---------------------------|------------|
|                                                                          | Unknown                   |            |
| En                                                                       | Building                  |            |
| 1 Employer 2 Employee 3 Accident                                         | Burns                     |            |
|                                                                          | Defective machine         |            |
| *Time of accident:                                                       | Chemicals                 |            |
| Place of accident (City/Town):                                           | Defective plant           |            |
| District:                                                                | Electricity               |            |
| Province:                                                                | Explosions                |            |
| Date employee reported accident:                                         | Fault of employer         |            |
| Time employee reported accident:                                         | Fault of injured employee | 1          |
| *What task was the employee performing at the time of accident?:         | Fault of supervisor       |            |
| Period of experience in the task performed (years/months):               | Ulfting machine           |            |
| Was the employee's action at the time of the accident in connection with | Poisioning                |            |
| *Short description of how the accident occurred:                         | Press/Rollers             |            |
|                                                                          | Railways                  |            |
| *Contributing Factors/Causes:                                            | Unknown 🛞                 | 41         |
| Specify other machinery or contributing factors:                         |                           |            |
| *Was the accident a traffic accident on a public road?:                  | O Yes O No                |            |
| *Was the Employee traveling to or from work:                             |                           |            |
|                                                                          | State                     | omit Claim |
|                                                                          |                           |            |

| Step | Action                                                 |
|------|--------------------------------------------------------|
| [41] | Click in the area below the scroll bar to scroll down. |

## 1.1.42. EMPLOYER'S REPORT OF AN ACCIDENT - Google Chrome

| A ☆ CompEasy EMPLOYE                                                                                 | Invalid entry                         | L                 |
|----------------------------------------------------------------------------------------------------|---------------------------------------|-------------------|
| Em                                                                                                   | Electricity                           |                   |
|                                                                                                    | Explosions                            |                   |
| 1 Employer 2 Employee 3 Accident                                                                     | Fault of employer                     |                   |
| - accidenty.                                                                                         | Fault of injured employee             |                   |
| *Time of accident:                                                                                   | Fault of supervisor                   |                   |
| Place of accident (City/Town):                                                                       | lifting machine                       |                   |
| District:                                                                                            | Poisioning                            |                   |
| Province:                                                                                            | Press/Rollers                         |                   |
| Date employee reported accident:                                                                     | Railways                              |                   |
| Time employee reported accident:                                                                     | Unfavourable conditions               |                   |
| *What task was the employee performing at the time of accident?:                                     | Woodworking machine                   |                   |
| Period of experience in the task performed (years/months):                                           | Other machinery                       |                   |
| Was the employee's action at the time of the accident in connection with<br>your trade or business?: | Other factors                         |                   |
| *Short description of how the accident occurred:                                                     | Hand tools                            |                   |
|                                                                                                    | Any other contributing factors        |                   |
| *Contributing Factors/Causes:                                                                        |                                       |                   |
| Specify other machinery or contributing factors:                                                     |                                       |                   |
| *Was the accident a traffic accident on a public road?:                                              | O Yes O No                            | -                 |
| *Was the Employee traveling to or from work:                                                         |                                       |                   |
|                                                                                                    | Subr                                  | mit Claim         |
|                                                                                                    |                                       |                   |
|                                                                                                    |                                       |                   |
| Step Action                                                                                          |                                       |                   |
| [42] Click to select the Any o                                                                       | ther contributing factors 🗖 checkbox. |                   |
|                                                                                                    |                                       | *                 |
| COMPENSATION MADE EASY USET                                                                          | 29                                    | Compensation Fund |

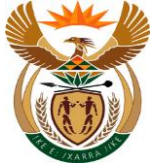

## 1.1.43. EMPLOYER'S REPORT OF AN ACCIDENT - Google Chrome

| A 🔝 ScompEasy EMPLOYE                                                                                | :R'S REPORT OF AN ACCIDENT $\sim$                           | Q            |
|----------------------------------------------------------------------------------------------------|-------------------------------------------------------------|--------------|
| En                                                                                                   | nployer's Report of an Accident                             |              |
| 1 Employer 2 Employee 3 Accident                                                                     | 4) Further Particulars of 5 Further Particulars 6 Documents |              |
| *Time of accident:                                                                                   | 12:44:05                                                    | Э            |
| Place of accident (City/Town):                                                                       | Midrand                                                     |              |
| District:                                                                                            | Kylami                                                      |              |
| Province:                                                                                            | Gauteng South                                               | ~            |
| Date employee reported accident:                                                                     | 25.09.2020                                                  |              |
| Time employee reported accident:                                                                     | 00:00:00                                                    | 9            |
| *What task was the employee performing at the time of accident?:                                     | lifting the pallet from the truck                           |              |
| Period of experience in the task performed (years/months):                                           | 5 years                                                     |              |
| Was the employee's action at the time of the accident in connection with<br>your trade or business?: | ● Yes ○ No                                                  |              |
| *Short description of how the accident occurred:                                                     | Fell whilst lifting the pallet                              |              |
| *Contributing Factors/Causes:                                                                        | Unknown 🛞   Any other contributing factors 🛞                | ~            |
| Specify other machinery or contributing factors:                                                     | slippery floor                                              |              |
| *Was the accident a traffic accident on a public road?:                                              | O Yes O No                                                  |              |
| *Was the Employee traveling to or from work:                                                         | (43)                                                        |              |
|                                                                                                    |                                                             | Submit Claim |

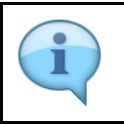

Specify other machinery or contributing factors that led to the accident e.g. Slippery floor.

| Step | Action                                                                             |
|------|------------------------------------------------------------------------------------|
| [43] | Enter slippery floor in the Specify other machinery or contributing factors field. |

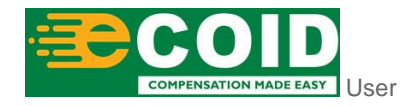

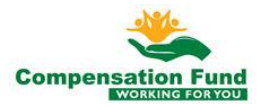

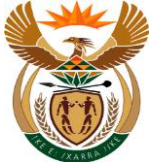

## 1.1.44. EMPLOYER'S REPORT OF AN ACCIDENT - Google Chrome

| A CompEasy EMPLOYE                                                                                   | R'S REPORT OF AN ACCIDENT $\checkmark$                        | Q        |
|----------------------------------------------------------------------------------------------------|---------------------------------------------------------------|----------|
| En                                                                                                   | nployer's Report of an Accident                               |          |
| 1 Employer 2 Employee 3 Accident                                                                     | 4) Further Particulars of 5 Further Particulars (6) Documents |          |
| *Time of accident:                                                                                   | 12:44:05                                                      | Э        |
| Place of accident (City/Town):                                                                       | Midrand                                                       |          |
| District:                                                                                            | Kylami                                                        |          |
| Province:                                                                                            | Gauteng South                                                 | ~        |
| Date employee reported accident:                                                                     | 25.09.2020                                                    | 3        |
| Time employee reported accident:                                                                     | 00:00:00                                                      | 9        |
| *What task was the employee performing at the time of accident?:                                     | lifting the pallet from the truck                             |          |
| Period of experience in the task performed (years/months):                                           | 5 years                                                       |          |
| Was the employee's action at the time of the accident in connection with<br>your trade or business?: | ● Yes ○ No                                                    |          |
| *Short description of how the accident occurred:                                                     | Fell whilst lifting the pallet                                |          |
|                                                                                                    |                                                               |          |
| *Contributing Factors/Causes:                                                                        | Unknown 🛞 Any other contributing factors 🛞                    | <u>~</u> |
| Specify other machinery or contributing factors:                                                     | slippery floor                                                |          |
| *Was the accident a traffic accident on a public road?:                                              | O Yes O No                                                    |          |
| *Was the Employee traveling to or from work:                                                         | 44                                                            |          |
|                                                                                                    |                                                               |          |

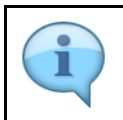

Select No, if the accident was not a Traffic accident.

| Step | Action                                      |
|------|---------------------------------------------|
| [44] | Click to select the <b>No</b> radio button. |

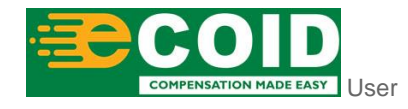

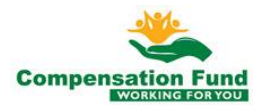

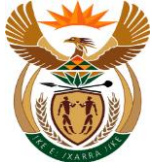

## 1.1.45. EMPLOYER'S REPORT OF AN ACCIDENT - Google Chrome

| A CompEasy EMPLOYE                                                                                   | R'S REPORT OF AN ACCIDENT $\checkmark$                        | Q            |
|----------------------------------------------------------------------------------------------------|---------------------------------------------------------------|--------------|
| Err                                                                                                  | nployer's Report of an Accident                               |              |
| 1         Employer         2         Employee         3         Accident                             | 4) Further Particulars of 5 Further Particulars (6) Documents |              |
| *Time of accident:                                                                                   | 12:44:05                                                      | 9            |
| Place of accident (City/Town):                                                                       | Midrand                                                       |              |
| District:                                                                                            | Kylami                                                        |              |
| Province:                                                                                            | Gauteng South                                                 | $\sim$       |
| Date employee reported accident:                                                                     | 25.09.2020                                                    | <b>•••</b>   |
| Time employee reported accident:                                                                     | 00:00:00                                                      | Ð            |
| *What task was the employee performing at the time of accident?:                                     | lifting the pallet from the truck                             |              |
| Period of experience in the task performed (years/months):                                           | 5 years                                                       |              |
| Was the employee's action at the time of the accident in connection with<br>your trade or business?: | ● Yes ○ No                                                    |              |
| *Short description of how the accident occurred:                                                     | Fell whilst lifting the pallet                                |              |
|                                                                                                    |                                                               |              |
| *Contributing Factors/Causes:                                                                        | Unknown 🛞 Any other contributing factors 🛞                    | ~            |
| Specify other machinery or contributing factors:                                                     | slippery floor                                                |              |
| *Was the accident a traffic accident on a public road?:                                              | O Yes 💽 No                                                    | 45           |
| *Nature of injury sustained(e.g. index finger of right hand crushed):                                |                                                               |              |
|                                                                                                    |                                                               | Submit Claim |
|                                                                                                    |                                                               |              |

| Step | Action                                                        |
|------|---------------------------------------------------------------|
| [45] | Click in the <b>area below the scroll bar</b> to scroll down. |

#### 1.1.46. EMPLOYER'S REPORT OF AN ACCIDENT - Google Chrome

| A CompEasy EMPLOYE                                                                                | R'S REPORT OF AN ACCIDENT $\sim$                           | Q |
|---------------------------------------------------------------------------------------------------|------------------------------------------------------------|---|
| En                                                                                                | ployer's Report of an Accident                             |   |
| 1 Employer 2 Employee 3 Accident                                                                  | 4 Further Particulars of 5 Further Particulars 6 Documents |   |
| Was the employee's action at the time of the accident in connection with your trade or business?: |                                                            |   |
| *Short description of how the accident occurred:                                                  | Fell whilst lifting the pallet                             |   |
| *Contributing Factors/Causes:                                                                     | Unknown 🛞 Any other contributing factors 🛞                 | · |
| Specify other machinery or contributing factors:                                                  | slippery floor                                             |   |
| *Was the accident a traffic accident on a public road?:                                           | 🔿 Yes 💿 No                                                 |   |
| *Nature of injury sustained(e.g. index finger of right hand crushed):                             | back injury                                                |   |
| *Mark any of the following when applicable:                                                       | Invalid entry 46                                           | - |
| *Are you satisfied that the employee was injured in the manner alleged by                         | O Yes O No                                                 |   |
| *If not, give reasons:                                                                            |                                                            |   |
| Was the injury sustained as a result of an assault?:                                              | O Yes O No                                                 |   |
|                                                                                                   |                                                            |   |
|                                                                                                   |                                                            |   |
|                                                                                                   |                                                            |   |
|                                                                                                   |                                                            |   |
|                                                                                                   |                                                            |   |

Enter the Nature of injury sustained (for an example, index finger of right hand crushed).

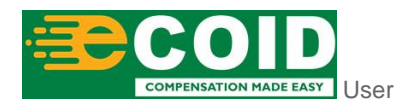

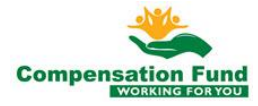

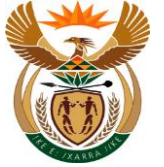

| Step | Action                                                     |
|------|------------------------------------------------------------|
| [46] | Enter back injury in the Nature of injury sustained field. |

## 1.1.47. EMPLOYER'S REPORT OF AN ACCIDENT - Google Chrome

|                                                                                                   | ER'S REPORT OF AN ACCIDENT V                                     | Q  |
|---------------------------------------------------------------------------------------------------|------------------------------------------------------------------|----|
| E                                                                                                 | nployer's Report of an Accident                                  |    |
| 1 Employer 2 Employee 3 Accident                                                                  | (4) Further Particulars of (5) Further Particulars (6) Documents |    |
| Was the employee's action at the time of the accident in connection with your trade or business?: | Yes      No                                                      |    |
| *Short description of how the accident occurred:                                                  | Fell whilst lifting the pallet                                   |    |
| *Contributing Factors/Causes:                                                                     | Unknown 🛞 Any other contributing factors 🛞                       |    |
| Specify other machinery or contributing factors:                                                  | slippery floor                                                   |    |
| *Was the accident a traffic accident on a public road?:                                           | 🔾 Yes 💿 No                                                       |    |
| *Nature of injury sustained(e.g. index finger of right hand crushed):                             | back injury                                                      | ]  |
| *Mark any of the following when applicable:                                                       | · · · · · · · · · · · · · · · · · · ·                            | ]  |
| *Are you satisfied that the employee was injured in the manner alleged by<br>him?:                | O Yes O No                                                       | 47 |
| *If not, give reasons:                                                                            |                                                                  | ]  |
| Was the injury sustained as a result of an assault?:                                              | O Yes O No                                                       |    |
|                                                                                                   |                                                                  |    |

| Step | Action                                                                                                    |
|------|----------------------------------------------------------------------------------------------------|
| [47] | Click the Mark any of the following when applicable: drop down option button to display the available list. |

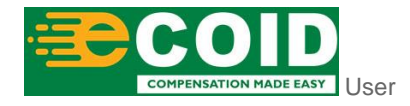

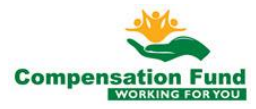

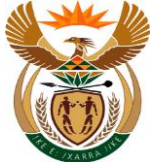

## 1.1.48. EMPLOYER'S REPORT OF AN ACCIDENT - Google Chrome

| Employer's Report of an Accident           1       Employee       3       Accident         1       Employee's action at the time of the accident in connection with your trade or business?       Invalid entry         Was the employee's action at the time of the accident in connection with your trade or busines?       Invalid entry         *Short description of how the accident occurred       Nation accident at traffic accident or a public road?         *Contributing Factors/Causes       Burns         Specify other machinery or contributing factors?       Amputation         *Was the accident a traffic accident on a public road?       Multi Trauma         *Mark any of the following when applicable       Ofter         *Mark any of the following when applicable       Ofter         *Inval       Ofter         *Inval       Ofter         *Inval       Offer         *Inval       Offer         *Inval       Offer         *Inval       Offer         *Inval       Offer         *Inval       Offer         *Inval       Offer         *Inval       Offer         *Inval       Offer         *Inval       Offer         *Inval       Offer         *Inval       Offer         *Inval       Offer                                                                                                    | Imployer's Report of an Accident     Imployer     Imployer     Imployer's Report of an Accident     Imployer's Report of an Accident an applications     Imployer's Report of an Accident an applications     Imployer's Report of an Accident an applications     Imployer's Report of an Accident an applications     Imployer's Report of an Accident an applications     Imployer's Report of any applications     Imployer's Report of any applications     Imployer's Report of any applications     Impl                                                                                                    | A 🏠 KompEasy EMPLOYE                                                                                 | R'S REPORT OF AN ACCIDENT $ \smallsetminus $ | Q |
|----------------------------------------------------------------------------------------------------|----------------------------------------------------------------------------------------------------|----------------------------------------------------------------------------------------------------|----------------------------------------------|---|
| 1) Employer       2) Employee       3) Accident       Invalid entry         Invalid entry       Loss of Consciousness       Head Injury         Was the employee's action at the time of the accident in connection with your trade or business;       Loss of Consciousness       Head Injury         *Contributing Factors/Causes:       Burns       Manutation         *Contributing Factors/Causes:       Burns       Manutation         *Was the accident a traffic accident on a public road;       Multi Trauma       48         *Mark any of the following when applicable:       Other       Killed         *Are you satisfied that the employee was injured in the manner alleged by Init?       No       Ver       No         *If not, give reasons:       *If not, give reasons:       No       No                                                                                                    | 1 Employe 2 Employe 3 A cider   Was the employee's action at the time of the accident concertion with your trade or business? • Thord description of how the accident concertion with accident concertion with a concertion with a concert                                                                                    | Err                                                                                                  | ployer's Report of an Accident               |   |
| Los of Consciousness Head Injury  *Short description of how the accident occurred  *Contributing Factors/Causes Burns  *Contributing Factors/Causes Burns  *Post he accident a traffic accident on a public road?  *Was the accident a traffic accident on a public road?  *Nature of injury sustained(e.g. index finger of right hand crushed) *Mark any of the following when applicable: *Are you satisfied that the employee was injured in the manore alleged by him?  *Are you satisfied that the employee was injured in the manore alleged by him?  *Was the accident of the following when applicable: *Are you satisfied that the employee was injured in the manore alleged by him?  *Was the injury surstained as a reading the one accident on a public road?  *Was the injury surstained as a reading the anore alleged by him?  *Are you satisfied that the employee was injured in the manore alleged by him?  *Was the injury surstained as a reading the one accident on a public read?  *Was the injury surstained as a reading the one accident on a public read?  *Was the injury surstained as a reading the one accident one accident on a public read?  *Was the injury surstained as a reading the one accident one accident one acci                                                                                                    | Uses of Consciousness Uses of Consciousness | 1 Employer 2 Employee 3 Accident                                                                     | Further Darticulare of Invalid entry         |   |
| *Short description of how the accident occurred:<br>Spine Injury<br>Multi Trauma<br>Burns<br>Amputation<br>*Was the accident a traffic accident on a public road?<br>*Mark any of the following when applicable:<br>*Are you satisfied that the employee was injured in the manner alleged by<br>Mark any of the following when applicable:<br>*Are you satisfied that the employee was injured in the manner alleged by<br>*Are you satisfied that the employee was injured in the manner alleged by<br>*Mark any of the following when applicable:<br>*Mark any of the following when applicable:<br>*Mar                                                        | *Short description of how the accident occurred<br>*Contributing Factors/Causes<br>Specify other machinery or contributing factors:<br>*Was the accident a traffic accident on a public noad?:<br>*Was the accident a traffic accident on a public noad?:<br>*Mark any of the following when applicable:<br>*Are you satisfied that the employee was injured in the manner alleged by<br>hort,<br>*If not, give reasons:<br>Was the injury sustained as a result of an assauti?:<br>* Yes No                                                                                                    | Was the employee's action at the time of the accident in connection with<br>your trade or business?: | Loss of Consciousness<br>Head Injury         |   |
| *Contributing Factors/Causes:<br>Specify other machinery or contributing factors:<br>*Was the accident a traffic accident on a public road?:<br>*Nature of injury sustained(e.g. index finger of right hand crushed):<br>*Mark any of the following when applicable:<br>*Are you satisfied that the employee was injured in the manner alleged by<br>imfr:<br>*If not, give reasons:<br>Was the loiving unstained as a security of an assault?<br>Was the loiving unstained as a security of an assault?<br>*Are you satisfied that the employee was injured in the manner alleged by<br>imfr:<br>*If not, give reasons:<br>*If not, give reasons:<br>*If | *Contributing Factors/Causes:<br>Specify other machinery or contributing factors:<br>Specify other machinery or contributing factors:<br>*Was the accident on a public road?:<br>*Was the accident finger of right hand crushed):<br>*Mark any of the following when applicable:<br>*Are you satisfied that the employee was injured in the maner allegad by<br>*Mark any of the following when applicable:<br>*If not, give reasons:<br>Was the injury sustained as a result of an assault?:<br>•Yes O No                                                                                                    | *Short description of how the accident occurred:                                                     | Spine Injury                                 |   |
| Specify other machinery or contributing factors:<br>*Was the accident a traffic accident on a public road?:<br>*Nature of injury sustained(e.g. index finger of right hand crushed):<br>*Mark any of the following when applicable:<br>*Are you satisfied that the employee was injured in the manner alleged by<br>him?:<br>*It not, give reasons:<br>Was the injury sustained as a securit? Or yos O No                                                                                                    | Specify other machinery or contributing factors:<br>*Was the accident a traffic accident on a public road?:<br>*Nature of injury sustained(e.g. index finger of right hand crushed):<br>*Mark any of the following when applicable:<br>*Are you satisfied that the employee was injured in the manner alleged by<br>him?:<br>*If not, give reasons:<br>Was the injury sustained as a result of an assault?:<br>Yes O No                                                                                                    | *Contributing Factors/Causes:                                                                        | Multi Trauma<br>Burns                        |   |
| *Was the accident a traffic accident on a public road?:       Other         *Nature of injury sustained(e.g. index finger of right hand crushed):       Killed         *Mark any of the following when applicable: <ul> <li>*Mark any of the following when applicable:</li> <li>*Are you satisfied that the employee was injured in the manner alleged by him?:</li> <li>*If not, give reasons:</li> <li>*If not, give reasons:</li> <li>Was the injury sustained as a secult of an assault?</li> <li>Yes</li> <li>No</li> <li>No</li> <li>*If not, give reasons:</li> <li>Yes</li> <li>No</li> <li>Yes</li> <li>No</li> <li>Yes</li> <li>No</li> <li>Yes</li> <li>No</li> <li>Yes</li> <li>No</li> <li>Yes</li> <li>No</li> <li>Yes</li> <li>No</li> <li>Yes</li> <li>No</li> <li>Yes</li> <li>No</li> <li>Yes</li> <li>No</li> <li>Yes</li> <li>No</li> <li>No</li> <li>Yes</li> <li>No</li> <li>No</li> <li>Yes</li> <li>No</li> <li>No</li> <li>Yes</li> <li>No</li> <li>No</li>       &lt;</ul>                                                                                                    | *Mas the accident a traffic accident on a public road?:     Other       *Nature of injury sustained(e.g. index finger of right hand crushed):     Killed       *Mark any of the following when applicable:     Ves       *Are you satisfied that the employee was injured in the manner alleged by hin?:     Yes       *If not, give reasons:     Ves   Was the injury sustained as a result of an assault?: Ves                                                                                                    | Specify other machinery or contributing factors:                                                     | Amputation                                   |   |
| *Are you satisfied that the employee was injured in the manner alleged by him?  *Are you satisfied that the employee was injured in the manner alleged by him?  *Are you satisfied that the employee was injured in the manner alleged by him?  *Are you satisfied that the employee was injured in the manner alleged by him?  *Are you satisfied that the employee was injured by the manner alleged by him?  *Are you satisfied that the employee was injured by the manner alleged by him?  *Are you satisfied that the employee was inju                                                                                                    | *Are you satisfied that the employee was injured in the manner alleged by him?:  *Are you satisfied that the employee was injured in the manner alleged by him?:  *Are you satisfied that the employee was injured by him?:  *Are you satisfied that the employee was injured by him?:  *Are you satisfied that the employee was injured by him?:  *Are you satisfied that the employee was injured by him?: *Are you satisfied that the  | *Was the accident a traffic accident on a public road?:                                              | Other                                        |   |
| *Are you satisfied that the employee was injured in the manner alleged by him?:                                                                                                    | *Are you satisfied that the employee was injured in the manner alleged by him?:       • Yes • No         *If not, give reasons:       *If not, give reasons:         Was the injury sustained as a result of an assault?:       • Yes • No                                                                                                    | *Mark any of the following when applicable:                                                          |                                              |   |
| *If not, give reasons:                                                                                                    | *If not, give reasons:<br>Was the injury sustained as a result of an assault?: O Yes O No                                                                                                    | *Are you satisfied that the employee was injured in the manner alleged by<br>him?:                   | O Yes O No                                   |   |
| Was the initial set are used of an assault? $\bigcirc$ Voc $\bigcirc$ No                                                                                                    | Was the injury sustained as a result of an assault?: O Yes O No                                                                                                    | *If not, give reasons:                                                                               |                                              |   |
| the high sustained as a result of an assumer.                                                                                                    |                                                                                                    | Was the injury sustained as a result of an assault?:                                                 | O Yes O No                                   |   |

| Step | Action                                                                                 |              |
|------|----------------------------------------------------------------------------------------|--------------|
| [48] | Click the Mark any of the following when applicable: Spine Injury option to select it. | Spine Injury |

## 1.1.49. EMPLOYER'S REPORT OF AN ACCIDENT - Google Chrome

| A ☆ ☆ CompEasy EMPLOYI                                                                               | ER'S REPORT OF AN ACCIDENT $\checkmark$                                                   | Q            |
|----------------------------------------------------------------------------------------------------|-------------------------------------------------------------------------------------------|--------------|
| Er                                                                                                   | nployer's Report of an Accident                                                           |              |
| 1 Employer 2 Employee 3 Accident                                                                     | Further Particulars of  Further Particulars   Documents   Further Particulars   Documents |              |
| Was the employee's action at the time of the accident in connection with<br>your trade or business?: | ⊙ Yes ◯ No                                                                                |              |
| *Short description of how the accident occurred:                                                     | Fell whilst lifting the pallet                                                            |              |
| *Contributing Factors/Causes:                                                                        | Unknown 🛞 Any other contributing factors 🛞                                                | ~            |
| Specify other machinery or contributing factors:                                                     | slippery floor                                                                            |              |
| *Was the accident a traffic accident on a public road?:                                              | 🔿 Yes 💿 No                                                                                |              |
| *Nature of injury sustained(e.g. index finger of right hand crushed):                                | back injury                                                                               |              |
| *Mark any of the following when applicable:                                                          | Spine Injury                                                                              | ~            |
| *Are you satisfied that the employee was injured in the manner alleged by<br>him?:                   | O Yes O No                                                                                |              |
| *If not, give reasons:                                                                               | 49                                                                                        |              |
| Was the injury sustained as a result of an assault?:                                                 | O Yes O No                                                                                |              |
|                                                                                                    |                                                                                           |              |
|                                                                                                    |                                                                                           | Submit Claim |

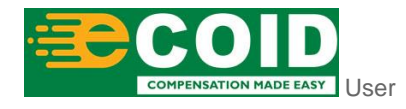

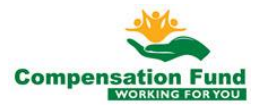

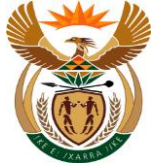

External Claim Registration

| 1 | Select Yes, if you satisfied that the Employee was injured in the manner alleged. |
|---|-----------------------------------------------------------------------------------|
|   |                                                                                   |

| Step | Action                                       |
|------|----------------------------------------------|
| [49] | Click to select the <b>Yes</b> radio button. |

## 1.1.50. EMPLOYER'S REPORT OF AN ACCIDENT - Google Chrome

| A CompEasy EMPLOYE                                                                                | R'S REPORT OF AN ACCIDENT $ 	imes $                         | Q |
|---------------------------------------------------------------------------------------------------|-------------------------------------------------------------|---|
| En                                                                                                | ployer's Report of an Accident                              |   |
| 1 Employer 2 Employee 3 Accident                                                                  | 4 Further Particulars of 5 Further Particulars (6 Documents |   |
| Period of experience in the task performed (years/months):                                        | 5 years                                                     |   |
| Was the employee's action at the time of the accident in connection with your trade or business?: | ⊙ Yes ○ No                                                  |   |
| *Short description of how the accident occurred:                                                  | Fell whilst lifting the pallet                              |   |
| *Contributing Factors/Causes:                                                                     | Unknown 🛞 Any other contributing factors 🛞                  |   |
| Specify other machinery or contributing factors:                                                  | slippery floor                                              |   |
| *Was the accident a traffic accident on a public road?:                                           | 🔿 Yes 💿 No                                                  |   |
| *Nature of injury sustained(e.g. index finger of right hand crushed):                             | back injury                                                 |   |
| *Mark any of the following when applicable:                                                       | Spine Injury                                                |   |
| *Are you satisfied that the employee was injured in the manner alleged by<br>him?                 | 💽 Yes 🔘 No                                                  |   |
| Was the injury sustained as a result of an assault?:                                              |                                                             |   |
|                                                                                                   | <u>(50)</u>                                                 |   |
|                                                                                                   |                                                             |   |

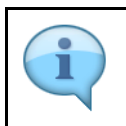

Select No, if the injury sustained was not as a result of an assault.

| Step | Action                                      |
|------|---------------------------------------------|
| [50] | Click to select the <b>No</b> radio button. |

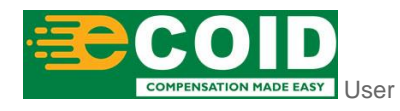

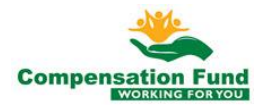

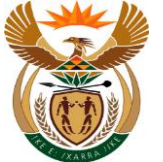

## 1.1.51. EMPLOYER'S REPORT OF AN ACCIDENT - Google Chrome

| A CompEasy EMPLOY                                                                                 | ER'S REPORT OF AN ACCIDENT $\checkmark$                 | Q      |
|---------------------------------------------------------------------------------------------------|---------------------------------------------------------|--------|
| Er                                                                                                | nployer's Report of an Accident                         |        |
| 1 Employer 2 Employee 3 Accident                                                                  | 4 Further Particulars of 5 Further Particulars 6 Docume | nts    |
| Period of experience in the task performed (years/months):                                        | 5 years                                                 |        |
| Was the employee's action at the time of the accident in connection with your trade or business?: | ● Yes ◯ No                                              |        |
| *Short description of how the accident occurred:                                                  | Fell whilst lifting the pallet                          |        |
|                                                                                                   |                                                         |        |
| *Contributing Factors/Causes:                                                                     | Unknown 🛞 Any other contributing factors 🛞              | ~      |
| Specify other machinery or contributing factors:                                                  | slippery floor                                          |        |
| *Was the accident a traffic accident on a public road?:                                           | 🔿 Yes 💿 No                                              |        |
| *Nature of injury sustained(e.g. index finger of right hand crushed):                             | back injury                                             |        |
| *Mark any of the following when applicable:                                                       | Spine Injury                                            | $\sim$ |
| *Are you satisfied that the employee was injured in the manner alleged by him?:                   | ● Yes ◯ No                                              |        |
| Was the injury sustained as a result of an assault?:                                              | Ves O No                                                |        |
| Step 4                                                                                            |                                                         |        |
|                                                                                                   |                                                         |        |
|                                                                                                   |                                                         |        |
| Step Action                                                                                       |                                                         |        |

### 1.1.52. EMPLOYER'S REPORT OF AN ACCIDENT - Google Chrome

button to go to the next page.

Step 4

Click the Step 4

| A CompEasy EMPLOYE                                                             | YER'S REPORT OF AN ACCIDENT $\sim$ Q                     |     |
|--------------------------------------------------------------------------------|----------------------------------------------------------|-----|
| En                                                                             | imployer's Report of an Accident                         |     |
| 1         Employer         2         Employee         3         Accident       | E Further Particulars of Further Particulars 6 Documents |     |
| 4. Further Particulars of Employee                                             |                                                          |     |
|                                                                                |                                                          |     |
| Earnings of employee at the time of accident: *(Attach copy of payslip as a    | at time of accident in section 6.                        |     |
| Basic earning:                                                                 | R/Week R/Month                                           |     |
| Gross cash earnings:(including average payments for overtime and/or $\ldots$ : | (52)                                                     |     |
| Allowance of a Recurrent nature:Bonuses (13th Cheque):                         |                                                          |     |
| Allowance of a recurrent nature:Other allowances (Specify nature):             |                                                          |     |
| Cash value of free food:                                                       |                                                          |     |
| Cash value of free quarters:                                                   |                                                          |     |
| Other payment in kind (specify nature):                                        |                                                          |     |
|                                                                                |                                                          | - 1 |
| In terms of section 47 of the Act an employer is obliged to pay an employee f  | full compensation for the first three months of absence  |     |
|                                                                                |                                                          |     |
| *Are you prepared to make further compensation payments after the first        | O Yes O No                                               |     |
|                                                                                |                                                          |     |

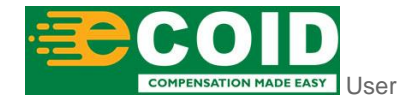

[51]

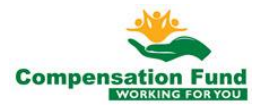

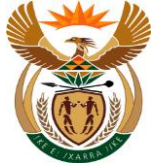

| 1 | Employer can either choose to capture the Earnings either weekly or monthly. |
|---|------------------------------------------------------------------------------|
|   |                                                                              |

| Step | Action                                                     |
|------|------------------------------------------------------------|
| [52] | Click to select the <b>R/Month</b> O R/Month radio button. |

## 1.1.53. EMPLOYER'S REPORT OF AN ACCIDENT - Google Chrome

| A < A ≩ CompEasy EMPLOYE                                                       | ER'S REPORT OF AN ACCIDENT V                            | 2         |
|--------------------------------------------------------------------------------|---------------------------------------------------------|-----------|
| Err                                                                            | mployer's Report of an Accident                         |           |
| (1) Employer (2) Employee (3) Accident                                         | Employee     Further Particulars of      G Documents    |           |
| 4. Further Particulars of Employee                                             |                                                         |           |
|                                                                                |                                                         |           |
| Earnings of employee at the time of accident: *(Attach copy of payslip as a    | at time of accident in section 6.                       |           |
| Basic earning:                                                                 | R/Week     R/Month                                      |           |
| Gross cash earnings:(including average payments for overtime and/or $\ldots$ : | 10000                                                   |           |
| Allowance of a Recurrent nature:Bonuses (13th Cheque):                         | R/Month 53                                              |           |
| Allowance of a recurrent nature:Other allowances (Specify nature):             | R/Month                                                 |           |
| Cash value of free food:                                                       | R/Month                                                 |           |
| Cash value of free quarters:                                                   | R/Month                                                 |           |
| Other payment in kind (specify nature):                                        | R/Month                                                 |           |
|                                                                                |                                                         |           |
| In terms of section 47 of the Act an employer is obliged to pay an employee fi | full compensation for the first three months of absence |           |
| interne el section i i el ner la chipte je le setges te paj an emprejer i      |                                                         |           |
| *Are you prepared to make further compensation payments after the first        |                                                         |           |
| Are you prepared to make routed compensation payments after the first          |                                                         | mit Claim |

| C |   |  |
|---|---|--|
|   | 4 |  |

The gross cash earnings including average payments for overtime and/or commission of a constant character R/Month.

| Step | Action                                                       |
|------|--------------------------------------------------------------|
| [53] | Enter <b>10000</b> in the <b>Gross cash earnings:</b> field. |

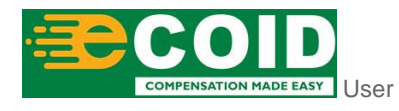

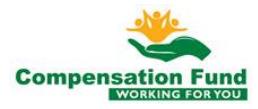

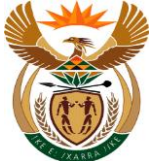

[54]

## 1.1.54. EMPLOYER'S REPORT OF AN ACCIDENT - Google Chrome

| A CompEasy EMPLOYE                                                                 | R'S REPORT OF AN ACCIDENT $\smallsetminus$             |                                | ۹     |
|------------------------------------------------------------------------------------|--------------------------------------------------------|--------------------------------|-------|
| En                                                                                 | ployer's Report of an Accident                         |                                |       |
| 1         Employer         2         Employee         3         Accident           | Further Particulars of Employee                        | 5 Further Particulars — 6 Docu | ments |
| 4. Further Particulars of Employee                                                 |                                                        |                                |       |
|                                                                                    |                                                        |                                |       |
| Earnings of employee at the time of accident: *(Attach copy of payslip as a        | t time of accident in section 6.                       |                                |       |
| Basic earning:                                                                     | O R/Week   R/Month                                     |                                |       |
| Gross cash earnings:<br>(including average payments for overtime and/or $\ldots$ : | 10000                                                  | 0                              |       |
| Allowance of a Recurrent nature:Bonuses (13th Cheque):                             | R/Mo                                                   | onth                           |       |
| Allowance of a recurrent nature:Other allowances (Specify nature):                 | R/Mo                                                   | onth                           |       |
| Cash value of free food:                                                           | R/Mo                                                   | onth                           |       |
| Cash value of free quarters:                                                       | R/Mo                                                   | onth                           |       |
| Other payment in kind (specify nature):                                            | Other payment in kind (specify nature): R/Month        |                                | _     |
|                                                                                    |                                                        |                                |       |
| In terms of section 47 of the Act an employer is obliged to pay an employee f      | all compensation for the first three months of absence | ce                             |       |
|                                                                                    |                                                        |                                | (54)  |
| *Are you prepared to make further compensation payments after the first            | O Yes O No                                             |                                |       |
|                                                                                    |                                                        |                                |       |
|                                                                                    |                                                        |                                |       |
|                                                                                    |                                                        |                                |       |
| Step Action                                                                        |                                                        |                                |       |

#### 1.1.55. EMPLOYER'S REPORT OF AN ACCIDENT - Google Chrome

Click in the area below the scroll bar to scroll down.

|                                                                                                    | Employer's R                                                                                                    | eport of an Accident            |                                                              |        |
|----------------------------------------------------------------------------------------------------|----------------------------------------------------------------------------------------------------|---------------------------------|--------------------------------------------------------------|--------|
| nployer 2 Employee                                                                                                    | 3 Accident                                                                                                    | Further Particulars of Employee | - 5 Further Particulars — 6 Doc                              | uments |
|                                                                                                    |                                                                                                    |                                 |                                                              |        |
| er Particulars of Employee                                                                                                    |                                                                                                    |                                 |                                                              |        |
|                                                                                                    |                                                                                                    |                                 |                                                              |        |
| Earnings of employee at the time of accident: *(Attach co                                                                                                    | opy of payslip as at time of acc                                                                                                    | ident in section 6.             |                                                              |        |
|                                                                                                    | Basic earning: OR/Wee                                                                                                    | k 💿 R/Month                     |                                                              |        |
|                                                                                                    |                                                                                                    |                                 |                                                              |        |
| Gross cash earnings:(including average payments for ove                                                                                                    | ertime and/or :                                                                                                    |                                 | 10000                                                        |        |
| Gross cash earnings:(including average payments for ove<br>Allowance of a Recurrent nature:Bonuse                                                                                                    | ertime and/or :                                                                                                    |                                 | 10000<br><i>R/Month</i>                                      |        |
| Gross cash earnings:(including average payments for ove<br>Allowance of a Recurrent nature:Bonuse<br>Allowance of a recurrent nature:Other allowances                                                      | ertime and/or : s (13th Cheque): (Specify nature):                                                                                                    |                                 | 10000<br><i>R/Month</i>                                      |        |
| Gross cash earnings:(including average payments for ove<br>Allowance of a Recurrent nature:Bonuse<br>Allowance of a recurrent nature:Other allowances<br>Cash vi                                           | ertime and/or : s (13th Cheque): (Specify nature): alue of free food:                                                                                                    |                                 | 10000<br>R/Month 0<br>R/Month                                |        |
| Gross cash earnings:(including average payments for ove<br>Allowance of a Recurrent nature:Bonuse<br>Allowance of a recurrent nature:Other allowances<br>Cash value<br>Cash value                          | ertime and/or :s<br>s (13th Cheque):<br>(Specify nature):<br>alue of free food:<br>of free quarters:                                                                                                    |                                 | 10000<br><i>R/Month</i> 0 <i>R/Month R/Month</i>             |        |
| Gross cash earnings:(including average payments for ove<br>Allowance of a Recurrent nature:Bonuse<br>Allowance of a recurrent nature:Other allowances<br>Cash value<br>Cash value<br>Other payment in kind | ertime and/or : (Specify nature): (Specify nature): (of free food: (specify nature): (specify nature): (specify natu |                                 | 10000<br>[7/Month<br>[0]<br>[7/Month<br>[7/Month<br>[7/Month |        |
| Gross cash earnings:(including average payments for ove<br>Allowance of a Recurrent nature:Bonuse<br>Allowance of a recurrent nature:Other allowances<br>Cash value<br>Cash value<br>Other payment in kind | artime and/or :<br>s (13th Cheque):<br>(Specify nature):<br>alue of free food:<br>of free quarters:<br>(specify nature):                                                                                                    |                                 | 10000<br>[7/Month<br>[9]<br>[7/Month<br>[7/Month<br>[7/Month |        |

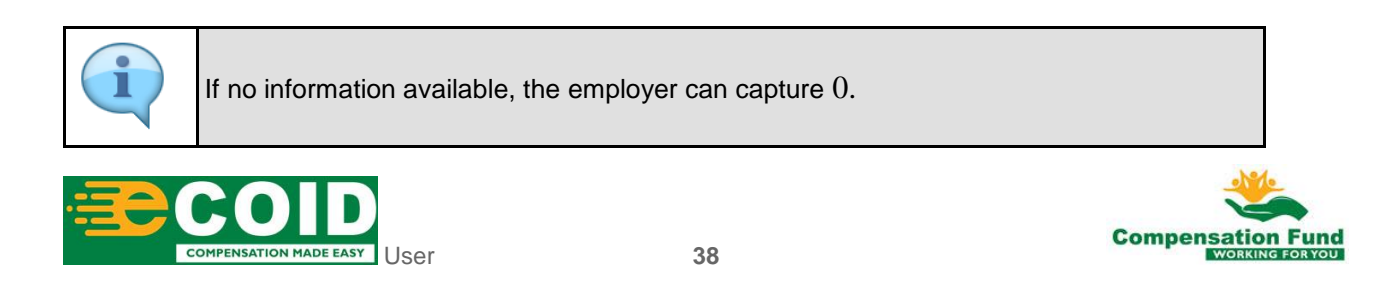

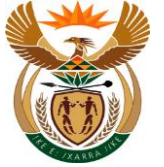

| Step | Action                                                                                   |
|------|------------------------------------------------------------------------------------------|
| [55] | Enter <b>0</b> in the <b>Allowance of a recurrent nature: Bonus (13th Cheque)</b> field. |

## 1.1.56. EMPLOYER'S REPORT OF AN ACCIDENT - Google Chrome

| 8        | く 命          | <mark>≩ CompEasy</mark> | EMPLOYER'S                                          | REPORT OF AN ACCIDENT $\vee$                 |                             | ٩         |
|----------|--------------|-------------------------|-----------------------------------------------------|----------------------------------------------|-----------------------------|-----------|
|          |              |                         | Employ                                              | ver's Report of an Accident                  |                             |           |
|          | mployer      | 2 Employee              | 3 Accident                                          | Employee                                     | - 5 Further Particulars - 6 | Documents |
|          |              |                         |                                                     |                                              |                             |           |
|          |              |                         |                                                     |                                              |                             |           |
| 4. Furtl | her Particul | ars of Employee         |                                                     |                                              |                             |           |
| 4. Furtl | her Particul | ars of Employee         | tach copy of payslip as at time                     | of accident in section 6.                    |                             |           |
| 4. Furtl | her Particul | ars of Employee         | tach copy of payslip as at time<br>Basic earning: 〇 | of accident in section 6.<br>R/Week  R/Month |                             |           |

| Gross cash earnings:(including average payments for overtime and/o          |                                                    | 10000    |   |
|-----------------------------------------------------------------------------|----------------------------------------------------|----------|---|
| Allowance of a Recurrent nature:Bonuses (13th Che                           | lue):                                              | 0        | ] |
| Allowance of a recurrent nature:Other allowances (Specify nat               | ure):                                              | 0        | Y |
| Cash value of free                                                          | pod:                                               | R/Month  |   |
| Cash value of free qua                                                      | ters:                                              | R/Month  | ] |
| Other payment in kind (specify nat                                          | ure):                                              | R/Month  | ] |
|                                                                             |                                                    |          |   |
| In terms of section 47 of the Act an employer is obliged to pay an employer | yee full compensation for the first three months o | fabsence |   |
|                                                                             |                                                    |          |   |
|                                                                             |                                                    |          |   |
|                                                                             |                                                    |          |   |

| Step | Action                                                                                                    |
|------|----------------------------------------------------------------------------------------------------|
| [56] | Enter <b>0</b> in the <b>Allowance of a recurrent nature: Other allowances (Specify nature)</b><br><b>R/Month</b> field. |

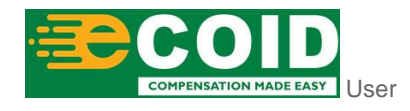

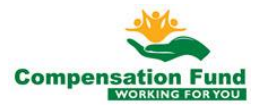

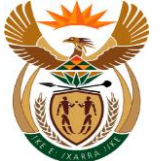

### 1.1.57. EMPLOYER'S REPORT OF AN ACCIDENT - Google Chrome

| <u>گ</u> ک          | CompEasy EMPLOYE                                                  | :R'S REPORT OF AN ACCIDENT $\sim$                |                                    | Q            |
|---------------------|-------------------------------------------------------------------|--------------------------------------------------|------------------------------------|--------------|
|                     | En                                                                | ployer's Report of an Accident                   |                                    |              |
| 1 Employer —        | 2 Employee 3 Accident                                             | Further Particulars of Employee                  | - 5 Further Particulars — 6 Docume | nts          |
| 4. Further Particu  | llars of Employee                                                 |                                                  |                                    |              |
| Earnings of er      | mployee at the time of accident: *(Attach copy of payslip as al   | t time of accident in section 6.                 |                                    |              |
|                     | Basic earning:                                                    | R/Week • R/Month                                 |                                    |              |
| Gross cash ea       | arnings:(including average payments for overtime and/or $\dots$ : |                                                  | 10000                              |              |
|                     | Allowance of a Recurrent nature:Bonuses (13th Cheque):            |                                                  | 0                                  |              |
| Allowa              | nce of a recurrent nature:Other allowances (Specify nature):      |                                                  | 0                                  |              |
|                     | Cash value of free food:                                          |                                                  | 0                                  |              |
|                     | Cash value of free quarters:                                      |                                                  | R/Month 57                         |              |
|                     | Other payment in kind (specify nature):                           |                                                  | R/Month                            |              |
|                     |                                                                   |                                                  |                                    |              |
| In terms of section | on 47 of the Act an employer is obliged to pay an employee fi     | ull compensation for the first three months of a | ibsence                            |              |
|                     |                                                                   |                                                  |                                    | Submit Claim |
|                     |                                                                   |                                                  |                                    | Submit Claim |
|                     |                                                                   |                                                  |                                    |              |
| Step                | Action                                                            |                                                  |                                    |              |
| [57]                | Enter 0 in the Cash valu                                          | e of free food R/M                               | onth field.                        |              |

#### 1.1.58. EMPLOYER'S REPORT OF AN ACCIDENT - Google Chrome

| A CompEasy EMPLOYE                                                             | R'S REPORT OF AN ACCIDENT $\sim$               |                                      | Q            |
|--------------------------------------------------------------------------------|------------------------------------------------|--------------------------------------|--------------|
| En                                                                             | nployer's Report of an Accident                |                                      |              |
| 1         Employer         2         Employee         3         Accident       | Further Particulars of Employee                | - 5 Further Particulars — 6 Document | 5            |
| 4. Further Particulars of Employee                                             |                                                |                                      |              |
| Earnings of employee at the time of accident: *(Attach copy of payslip as at   | t time of accident in section 6.               |                                      |              |
| Basic earning:                                                                 | 🔿 R/Week 💿 R/Month                             |                                      |              |
| Gross cash earnings:(including average payments for overtime and/or $\ldots$ : |                                                | 10000                                |              |
| Allowance of a Recurrent nature:Bonuses (13th Cheque):                         |                                                | 0                                    |              |
| Allowance of a recurrent nature: Other allowances (Specify nature):            |                                                | 0                                    |              |
| Cash value of free food:                                                       |                                                | 0                                    |              |
| Cash value of free quarters:                                                   |                                                | 0                                    |              |
| Other payment in kind (specify nature):                                        |                                                | R/Month 58                           |              |
|                                                                                |                                                |                                      |              |
| In terms of section 47 of the Act an employer is obliged to pay an employee fi | ull compensation for the first three months of | absence                              |              |
|                                                                                |                                                |                                      |              |
|                                                                                |                                                |                                      | Submit Claim |
|                                                                                |                                                |                                      |              |

| Step | Action                                                                  |
|------|-------------------------------------------------------------------------|
| [58] | Enter <b>0</b> in the <b>Cash value of free quarters R/Month</b> field. |

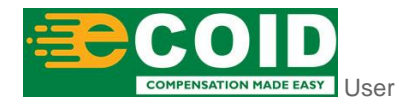

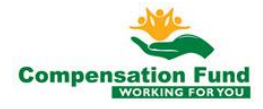

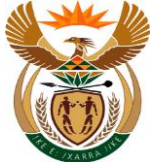

#### 1.1.59. EMPLOYER'S REPORT OF AN ACCIDENT - Google Chrome

| A CompEasy EMPLOYE                                                             | R'S REPORT OF AN ACCIDENT $\vee$                     |                                     | Q               |
|--------------------------------------------------------------------------------|------------------------------------------------------|-------------------------------------|-----------------|
| En                                                                             | ployer's Report of an Accident                       |                                     |                 |
| (1) Employer (2) Employee (3) Accident                                         | Further Particulars of – (                           | 5 Further Particulars — 6 Documents |                 |
|                                                                                |                                                      |                                     |                 |
| <ol> <li>Further Particulars of Employee</li> </ol>                            |                                                      |                                     |                 |
|                                                                                |                                                      |                                     | _               |
| Earnings of employee at the time of accident: *(Attach copy of payslip as a    | t time of accident in section 6.                     |                                     |                 |
| Basic earning:                                                                 | ○ R/Week                                             |                                     |                 |
| Gross cash earnings:(including average payments for overtime and/or $\ldots$ : | 1000                                                 | 00                                  |                 |
| Allowance of a Recurrent nature:Bonuses (13th Cheque):                         | 0                                                    |                                     |                 |
| Allowance of a recurrent nature:Other allowances (Specify nature):             | 0                                                    |                                     |                 |
| Cash value of free food:                                                       | 0                                                    |                                     |                 |
| Cash value of free quarters:                                                   | Q                                                    |                                     |                 |
| Other payment in kind (specify nature):                                        | 0                                                    |                                     |                 |
|                                                                                |                                                      | 59                                  |                 |
| In terms of section 47 of the Act an employer is obliged to pay an employee f  | ull compensation for the first three months of absen | ce                                  |                 |
|                                                                                |                                                      |                                     | Submit Claim    |
|                                                                                |                                                      |                                     | oubline orallin |
|                                                                                |                                                      |                                     |                 |
| Step Action                                                                    |                                                      |                                     |                 |
|                                                                                |                                                      |                                     |                 |

#### 1.1.60. EMPLOYER'S REPORT OF AN ACCIDENT - Google Chrome

Enter 0 in the Other payment in kind (specify nature) R/Month field.

| 음 🕻 🍙 ဲ CompEasy EMPLOY                                                        | ER'S REPORT OF AN ACCIDENT $\smallsetminus$     |                                       | Q  |
|--------------------------------------------------------------------------------|-------------------------------------------------|---------------------------------------|----|
| E                                                                              | nployer's Report of an Accident                 |                                       |    |
| 1 Employer 2 Employee 3 Accident                                               | Further Particulars of Employee                 | - 5 Further Particulars — 6 Documents |    |
|                                                                                |                                                 |                                       |    |
| 1. Further Particulars of Employee                                             |                                                 |                                       |    |
|                                                                                |                                                 |                                       |    |
| Earnings of employee at the time of accident: *(Attach copy of payslip as a    | at time of accident in section 6.               |                                       |    |
| Basic earning:                                                                 | O R/Week   R/Month                              |                                       |    |
| Gross cash earnings:(including average payments for overtime and/or $\ldots$ : |                                                 | 10000                                 |    |
| Allowance of a Recurrent nature:Bonuses (13th Cheque):                         |                                                 | 0                                     |    |
| Allowance of a recurrent nature:Other allowances (Specify nature):             |                                                 | 0                                     |    |
| Cash value of free food:                                                       |                                                 | 0                                     |    |
| Cash value of free quarters:                                                   |                                                 | 0                                     |    |
| Other payment in kind (specify nature):                                        |                                                 | 0                                     |    |
|                                                                                |                                                 |                                       |    |
| In terms of section 47 of the Art an amployer is oblided to hav an amployee    | full compensation for the first three months of | absance                               | 60 |
| interns of section +7 of the Act an employer is obliged to pay an employee     | au compensation for the list three months of    | absence                               |    |
|                                                                                |                                                 |                                       |    |
|                                                                                |                                                 |                                       |    |

| Step | Action                                                 |
|------|--------------------------------------------------------|
| [60] | Click in the area below the scroll bar to scroll down. |

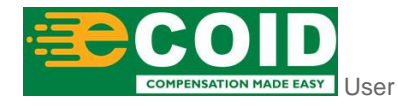

[59]

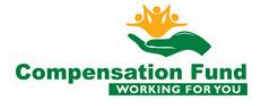

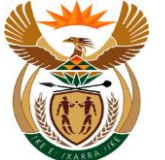

## 1.1.61. EMPLOYER'S REPORT OF AN ACCIDENT - Google Chrome

| 음 < 🏠 ScompEasy EMPLOYI                                                                                                    | ER'S REPORT OF AN ACCIDENT $\checkmark$                 | Q |
|----------------------------------------------------------------------------------------------------|---------------------------------------------------------|---|
| Er                                                                                                    | nployer's Report of an Accident                         |   |
| 1         Employer         2         Employee         3         Accident                                                                                                    | 4 Employee - 5 Further Particulars 6 Documents          |   |
| In terms of section 47 of the Act an employer is obliged to pay an employee                                                                                                    | full compensation for the first three months of absence |   |
| *Are you prepared to make further compensation payments after the first<br>three months from the date of the accident?:<br>If you have already paid cash (earnings) to the employee state the total | O Yes O No                                              |   |
| For what period were such payment made? From:                                                                                                    | dd.MM.yyyy                                              |   |
| Number of days per week worked by the employee:                                                                                                    |                                                         | ~ |
| Date on which the employee ceased work due to accident:                                                                                                    | dd.MM.yyyy                                              |   |
| Did the employee complete his shift on the day that he ceased work?:                                                                                                    | O Yes O No                                              |   |
| Date on which the employee resumed work:                                                                                                    | dd.MM.yyyy                                              |   |
| If the employee was killed in the accident, state name and address of dependent of the employee:                                                                                                    |                                                         |   |
|                                                                                                    |                                                         |   |
|                                                                                                    |                                                         |   |
|                                                                                                    |                                                         |   |

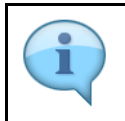

Select Yes, if you are prepared to make further compensation payments after the first three(3) months from the Date of Accident.

| Step | Action                                       |
|------|----------------------------------------------|
| [61] | Click to select the <b>Yes</b> radio button. |

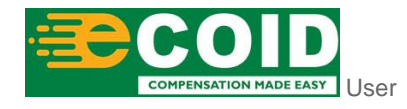

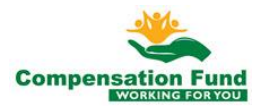

## 1.1.62. EMPLOYER'S REPORT OF AN ACCIDENT - Google Chrome

| A CompEasy EMPLOY                                                                                                    | ER'S REPORT OF AN ACCIDENT $\lor$                       |
|----------------------------------------------------------------------------------------------------|---------------------------------------------------------|
| Er                                                                                                    | nployer's Report of an Accident                         |
| 1) Employer (2) Employee (3) Accident                                                                                   | Employee     Further Particulars     6     Documents    |
| In terms of section 47 of the Act an employer is obliged to pay an employee                                             | full compensation for the first three months of absence |
| *Are you prepared to make further compensation payments after the first<br>three months from the date of the accident?: | ● Yes ○ No                                              |
| If you have already paid cash (earnings) to the employee,state the total amount R:                                      | NA                                                      |
| For what period were such payment made? From:                                                                           | dd.MM,yyyy 🗐 To dd.MM,yyyg 62                           |
| Number of days per week worked by the employee:                                                                         | ×                                                       |
| Date on which the employee ceased work due to accident:                                                                 | dd.MM.yyyy                                              |
| Did the employee complete his shift on the day that he ceased work?:                                                    | O Yes O No                                              |
| Date on which the employee resumed work:                                                                                | dd.MM.yyyy                                              |
| If the employee was killed in the accident, state name and address of dependent of the employee:                        |                                                         |
|                                                                                                    |                                                         |
|                                                                                                    |                                                         |
|                                                                                                    |                                                         |
|                                                                                                    |                                                         |

| Step | Action                                                                                                    |
|------|----------------------------------------------------------------------------------------------------|
| [62] | Enter N/A in the If you have already paid cash (earnings) to the employee, state the total amount R field. |

## 1.1.63. EMPLOYER'S REPORT OF AN ACCIDENT - Google Chrome

| A CompEasy EMPLOYE                                                                                                    | ER'S REPORT OF AN ACCIDENT $\sim$                      |  |
|----------------------------------------------------------------------------------------------------|--------------------------------------------------------|--|
| En                                                                                                    | nployer's Report of an Accident                        |  |
| 1         Employer         2         Employee         3         Accident                                                            | Further Particulars of5 Further Particulars6 Documents |  |
| In terms of section 47 of the Act an employer is obliged to pay an employee full compensation for the first three months of absence |                                                        |  |
| *Are you prepared to make further compensation payments after the first<br>three months from the date of the accident?:             |                                                        |  |
| If you have already paid cash (earnings) to the employee,state the total<br>amount R:                                               | N/A                                                    |  |
| For what period were such payment made? From:                                                                                       | dd.MM.yyyy                                             |  |
| Number of days per week worked by the employee:                                                                                     | ×                                                      |  |
| Date on which the employee ceased work due to accident:                                                                             | dd.MM.yyyy                                             |  |
| Did the employee complete his shift on the day that he ceased work?:                                                                | O Yes O No                                             |  |
| Date on which the employee resumed work:                                                                                            | dd.MM.yyyy                                             |  |
| If the employee was killed in the accident, state name and address of dependent of the employee:                                    |                                                        |  |
|                                                                                                    |                                                        |  |
|                                                                                                    |                                                        |  |
|                                                                                                    |                                                        |  |

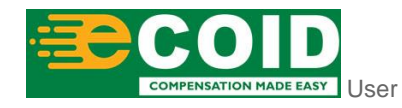

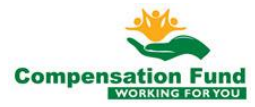

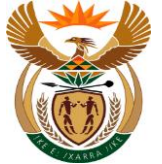

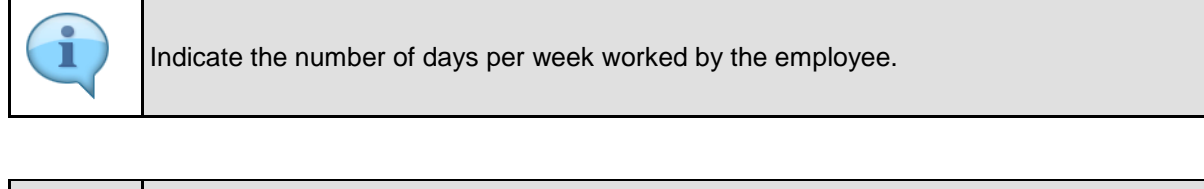

| Step | Action                                                                                                    |
|------|----------------------------------------------------------------------------------------------------|
| [63] | Click the <b>Mark any of the following when applicable:</b> drop down option button to display the available list. |

## 1.1.64. EMPLOYER'S REPORT OF AN ACCIDENT - Google Chrome

| A CompEasy EMPLOYE                                                                                                    | ER'S REPORT OF AN ACCIDENT $\sim$                                         | Q.         |
|----------------------------------------------------------------------------------------------------|---------------------------------------------------------------------------|------------|
| En                                                                                                    | nployer's Report of an Accident                                           |            |
| (1) Employer (2) Employee (3) Accident                                                                                              | Further Particulars of Employee     - 5 Further Particulars - 6 Documents |            |
| In terms of section 47 of the Act an employer is obliged to pay an employee full compensation for the first three months of absence |                                                                           |            |
| *Are you prepared to make further compensation payments after the first<br>three months from the date of the accident?:             | ⊙ Yes ○ No                                                                |            |
| If you have already paid cash (earnings) to the employee,state the total<br>amount R:                                               | N/A                                                                       |            |
| For what period were such payment made? From:                                                                                       | dd.MM.yyyyy                                                               |            |
| Number of days per week worked by the employee:                                                                                     |                                                                           |            |
| Date on which the employee ceased work due to accident:                                                                             | Invalid entry                                                             |            |
| Did the employee complete his shift on the day that he ceased work?:                                                                | 0                                                                         |            |
| Date on which the employee resumed work:                                                                                            | 1                                                                         |            |
| If the employee was killed in the accident, state name and address of                                                               | 2                                                                         |            |
| dependent of the employee:                                                                                                    | 3                                                                         |            |
|                                                                                                    | 4                                                                         |            |
|                                                                                                    | 5                                                                         |            |
|                                                                                                    | 6 64                                                                      |            |
|                                                                                                    | 7                                                                         | omit Clair |

| Step | Action                                                                                               |
|------|----------------------------------------------------------------------------------------------------|
| [64] | Click the <b>Number of days per week worked by the employee: 5</b> <sup>5</sup> option to select it. |

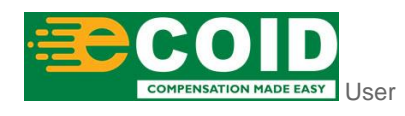

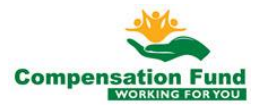

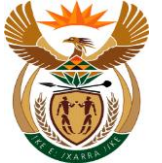

## 1.1.65. EMPLOYER'S REPORT OF AN ACCIDENT - Google Chrome

| A ☆ CompEasy EMPLOYE                                                                                                 | R'S REPORT OF AN ACCIDENT $\sim$                                                                                                    | Q            |  |  |
|----------------------------------------------------------------------------------------------------|----------------------------------------------------------------------------------------------------|--------------|--|--|
| Em                                                                                                    | Employer's Report of an Accident                                                                                                    |              |  |  |
| (1) Employer (2) Employee (3) Accident -                                                                             | Further Particulars of 5 Further Particulars (6 Documents                                                                           |              |  |  |
| Cash value of free quarters:                                                                                         | 0                                                                                                    |              |  |  |
| Other payment in kind (specify nature):                                                                              | 0                                                                                                    |              |  |  |
|                                                                                                    |                                                                                                    |              |  |  |
| In terms of section 47 of the Act an employer is obliged to pay an employee fu                                       | In terms of section 47 of the Act an employer is obliged to pay an employee full compensation for the first three months of absence |              |  |  |
|                                                                                                    |                                                                                                    |              |  |  |
| *Are you prepared to make further compensation payments after the first three months from the date of the accident?: | • Yes 🔿 No                                                                                                    |              |  |  |
| If you have already paid cash (earnings) to the employee,state the total<br>amount R:                                | N/A                                                                                                    |              |  |  |
| For what period were such payment made? From:                                                                        | dd.MM.yyyy 🛅 To dd.MM.yyyy                                                                                                    |              |  |  |
|                                                                                                    |                                                                                                    |              |  |  |
| Number of days per week worked by the employee:                                                                      | 5 ~                                                                                                    | ·            |  |  |
| Date on which the employee ceased work due to accident:                                                              | 01.10.2020                                                                                                    |              |  |  |
| Did the employee complete his shift on the day that he ceased work?:                                                 | Invalid entry to 65                                                                                                    |              |  |  |
| Date on which the employee resumed work:                                                                             | dd.MM.yyyy                                                                                                    | 1            |  |  |
| If the employee was killed in the accident, state name and address of dependent of the employee:                     |                                                                                                    |              |  |  |
|                                                                                                    |                                                                                                    | Submit Claim |  |  |

| Step | Action                                                                                           |
|------|--------------------------------------------------------------------------------------------------|
| [65] | Enter 01.10.2020 in the Date on which the employee ceased work due to accident dd.mm.yyyy field. |

## 1.1.66. EMPLOYER'S REPORT OF AN ACCIDENT - Google Chrome

| A 🕜 🔆 CompEasy EMPLOYE                                                                                                    | ER'S REPORT OF AN ACCIDENT $\sim$                                                                                                   |                                       | Q            |
|----------------------------------------------------------------------------------------------------|----------------------------------------------------------------------------------------------------|---------------------------------------|--------------|
| En                                                                                                    | Employer's Report of an Accident                                                                                                    |                                       |              |
| 1         Employer         2         Employee         3         Accident                                                            | Further Particulars of Employee                                                                                                    | - 5 Further Particulars — 6 Documents |              |
| Cash value of free quarters:                                                                                                    |                                                                                                    | 0                                     |              |
| Other payment in kind (specify nature):                                                                                             |                                                                                                    | 0                                     |              |
|                                                                                                    |                                                                                                    |                                       |              |
| In terms of section 47 of the Act an employer is obliged to pay an employee f                                                       | In terms of section 47 of the Act an employer is obliged to pay an employee full compensation for the first three months of absence |                                       |              |
| *Are you prepared to make further compensation payments after the first<br>three months from the date of the accident?: •• Yes O No |                                                                                                    |                                       |              |
| If you have already paid cash (earnings) to the employee,state the total amount R:                                                  | N/A                                                                                                    |                                       |              |
| For what period were such payment made? From:                                                                                       | dd.MM.yyyy                                                                                                    | id.MM.yyyy                            |              |
| Number of days per week worked by the employee:                                                                                     | 5                                                                                                    |                                       | ~            |
| Date on which the employee ceased work due to accident:                                                                             | 01.10.2020                                                                                                    | E                                     |              |
| Did the employee complete his shift on the day that he ceased work?:                                                                | O Yes O No                                                                                                    |                                       |              |
| Date on which the employee resumed work:                                                                                            | dd.MM.yyy                                                                                                    | E                                     |              |
| If the employee was killed in the accident, state name and address of dependent of the employee:                                    |                                                                                                    |                                       |              |
|                                                                                                    |                                                                                                    |                                       | Submit Claim |

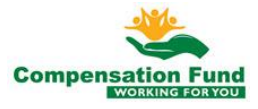

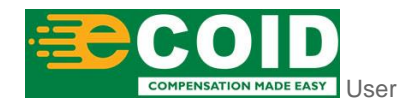

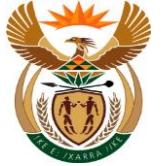

External Claim Registration

| • | Select No, if the Employee did not complete his shift on the day that he/she ceased work. |
|---|-------------------------------------------------------------------------------------------|
|   |                                                                                           |

| Step | Action                               |               |
|------|--------------------------------------|---------------|
| [66] | Click to select the No $\bigcirc$ No | radio button. |

## 1.1.67. EMPLOYER'S REPORT OF AN ACCIDENT - Google Chrome

| A < A ≽CompEasy EMPLOYE                                                                                              | R'S REPORT OF AN ACCIDENT $\checkmark$                 | Q            |
|----------------------------------------------------------------------------------------------------|--------------------------------------------------------|--------------|
| En                                                                                                    | ployer's Report of an Accident                         |              |
| 1 Employer 2 Employee 3 Accident                                                                                     | Employee - 5 Further Particulars -                     | 6 Documents  |
| Cash value of free quarters:                                                                                         | 0                                                      |              |
| Other payment in kind (specify nature):                                                                              | 0                                                      |              |
|                                                                                                    |                                                        |              |
| In terms of section 47 of the Act an employer is obliged to pay an employee f                                        | Ill compensation for the first three months of absence |              |
|                                                                                                    |                                                        |              |
| *Are you prepared to make further compensation payments after the first three months from the date of the accident?: | ● Yes ○ No                                             |              |
| If you have already paid cash (earnings) to the employee,state the total<br>amount R:                                | N/A                                                    |              |
| For what period were such payment made? From:                                                                        | dd.MM.yyyy 🛅 To dd.MM.yyyy                             |              |
|                                                                                                    |                                                        |              |
| Number of days per week worked by the employee:                                                                      | 5                                                      | ~            |
| Date on which the employee ceased work due to accident:                                                              | 01.10.2020                                             | <b></b>      |
| Did the employee complete his shift on the day that he ceased work?:                                                 | O Yes 💿 No                                             |              |
| Date on which the employee resumed work:                                                                             | dd.MM.yyyy                                             | <b></b>      |
| If the employee was killed in the accident, state name and address of dependent of the employee:                     |                                                        | 67)          |
|                                                                                                    |                                                        | Submit Claim |

| Step | Action                                                 |
|------|--------------------------------------------------------|
| [67] | Click in the area below the scroll bar to scroll down. |

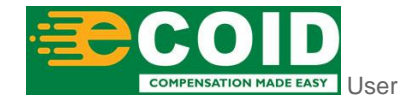

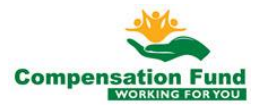

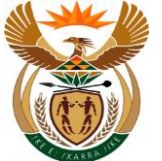

## 1.1.68. EMPLOYER'S REPORT OF AN ACCIDENT - Google Chrome

| A CompEasy EMPLOYI                                                                                                    | ER'S REPORT OF AN ACCIDENT $\checkmark$                    | Q             |
|----------------------------------------------------------------------------------------------------|------------------------------------------------------------|---------------|
| Er                                                                                                    | nployer's Report of an Accident                            |               |
| 1 Employer 2 Employee 3 Accident                                                                                                    | Further Particulars of _ 5 Further Particulars Employee    | — 6 Documents |
| In terms of section 47 of the Act an employer is obliged to pay an employee                                                                                                    | ull compensation for the first three months of absence     |               |
| *Are you prepared to make further compensation payments after the first<br>three months from the date of the accident?:<br>If you have already paid cash (earnings) to the employee,state the total<br>amount R:<br>For what period were such payment made? From: | Yes O No     NA     dd.MM.yyyy     E     To     dd.MM.yyyy |               |
| Number of days per week worked by the employee:                                                                                                    | 5                                                          | ~             |
| Date on which the employee ceased work due to accident:                                                                                                    | 01.10.2020                                                 |               |
| Did the employee complete his shift on the day that he ceased work?:                                                                                                    | Ves No                                                     |               |
| Date on which the employee resumed work:                                                                                                    | dd.MM.yyyy                                                 | <b></b>       |
| If the employee was killed in the accident, state name and address of dependent of the employee:                                                                                                    |                                                            |               |
| Step 5                                                                                                    |                                                            | Submit Claim. |
|                                                                                                    |                                                            |               |
| Step Action                                                                                                    |                                                            |               |

### 1.1.69. EMPLOYER'S REPORT OF AN ACCIDENT - Google Chrome

Click the **Step 5** button to go to the next page.

| A CompEasy                                                                                                    | ER'S REPORT OF AN ACCIDENT $\sim$                                                                                                    | Q            |
|----------------------------------------------------------------------------------------------------|----------------------------------------------------------------------------------------------------|--------------|
| Er                                                                                                    | nployer's Report of an Accident                                                                                                    |              |
| (1) Employer (2) Employee (3) Accident                                                                                                    | G Documents G Documents                                                                                                    |              |
| 5. Further Particulars                                                                                                    |                                                                                                    |              |
|                                                                                                    |                                                                                                    |              |
| Should the employee have any physical defect, have suffered from any<br>serious disease prior to the accident or has previously received<br>compensation for permanent disablement, give full particulars: | [                                                                                                    |              |
| *Was first aid given in this case?:                                                                                                    | O Yes O №                                                                                                    |              |
| State the name of the medical practitioner/chiropractor who treated the employee:                                                                                                    | 60)                                                                                                    |              |
| If the employee received treatment at a hospital, state name of hospital:                                                                                                    |                                                                                                    |              |
| *Was the accident caused by the employee's deliberate non-compliance with directions?:                                                                                                    | O Yes O No                                                                                                    |              |
| *If yes furnish an explanatory statement:                                                                                                    |                                                                                                    |              |
| *Was the accident caused by the employee's reckless disregard of the<br>terms of any law or statutory regulation designed to ensure the safety or<br>health of employees or the prevention of accidents?:  | O Yes O No                                                                                                    |              |
| *If yes furnish an explanatory statement:                                                                                                    |                                                                                                    |              |
| Action while under the influence of liquor or drugs?:                                                                                                    | O Yes O No                                                                                                    |              |
|                                                                                                    | (N.B. If any reply is in affirmative, the employee must furnish an explanatory statement<br>which must then be attached hereto together with your comments thereon). |              |
|                                                                                                    |                                                                                                    | Submit Claim |

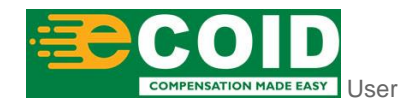

[68]

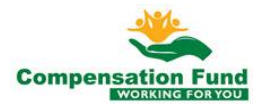

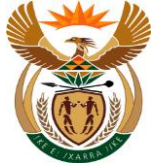

External Claim Registration

| 1 | Select Yes, if the First aid was given or not on the day of the accident. |
|---|---------------------------------------------------------------------------|
|   |                                                                           |

| Step | Action                                       |
|------|----------------------------------------------|
| [69] | Click to select the <b>Yes</b> radio button. |

## 1.1.70. EMPLOYER'S REPORT OF AN ACCIDENT - Google Chrome

| A CompEasy EMPLOY                                                                                                    | ER'S REPORT OF AN ACCIDENT $\checkmark$                                                                                                    | Q            |
|----------------------------------------------------------------------------------------------------|----------------------------------------------------------------------------------------------------|--------------|
| E                                                                                                    | mployer's Report of an Accident                                                                                                    |              |
| 1         Employer         2         Employee         3         Accident                                                                                                    | 4) Further Particulars of Employee 6 Documents                                                                                                    |              |
| 5. Further Particulars                                                                                                    |                                                                                                    |              |
|                                                                                                    |                                                                                                    |              |
| Should the employee have any physical defect, have suffered from any<br>serious disease prior to the accident or has previously received<br>compensation for permanent disablement, give full particulars: |                                                                                                    |              |
| *Was first aid given in this case?:                                                                                                    | Yes No                                                                                                    |              |
| State the name of the medical practitioner/chiropractor who treated the employee:                                                                                                    |                                                                                                    |              |
| If the employee received treatment at a hospital, state name of hospital:                                                                                                    |                                                                                                    |              |
| *Was the accident caused by the employee's deliberate non-compliance with directions?:                                                                                                    | O Yes O No                                                                                                    | _            |
| *If yes furnish an explanatory statement:                                                                                                    | 70                                                                                                    |              |
| *Was the accident caused by the employee's reckless disregard of the<br>terms of any law or statutory regulation designed to ensure the safety or<br>health of employees or the prevention of accidents?:  | O Yes O No                                                                                                    |              |
| *If yes furnish an explanatory statement:                                                                                                    |                                                                                                    |              |
| Action while under the influence of liquor or drugs?:                                                                                                    | O Yes O No                                                                                                    |              |
|                                                                                                    | (N.B. If any reply is in affirmative, the employee must furnish an explanatory statement<br>which must then be attached hereto together with your comments thereon). |              |
|                                                                                                    |                                                                                                    | Submit Claim |

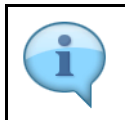

This is a liability determining question, the Employer must indicate if the accident was caused by the Employee's deliberate non-compliance by selecting either Yes or No.

| Step | Action                                      |
|------|---------------------------------------------|
| [70] | Click to select the <b>No</b> radio button. |

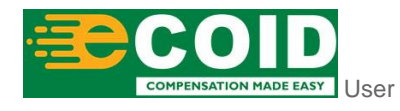

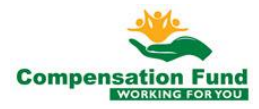

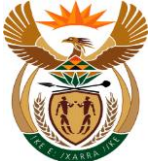

#### 1.1.71. EMPLOYER'S REPORT OF AN ACCIDENT - Google Chrome

| A A A A CompEasy                                                                                                    | EMPLOYER'S                                                                    | REPORT OF AN ACCIDENT $\lor$                                                                |                                                                   | Q            |
|----------------------------------------------------------------------------------------------------|-------------------------------------------------------------------------------|---------------------------------------------------------------------------------------------|-------------------------------------------------------------------|--------------|
|                                                                                                    | Employ                                                                        | er's Report of an Accident                                                                  |                                                                   |              |
| 1 Employer 2 Employee                                                                                                    | 3 Accident                                                                    | 4 Further Particulars of Employee                                                           | 5 Further Particulars 6 Docu                                      | iments       |
| 5. Further Particulars                                                                                                    |                                                                               |                                                                                             |                                                                   |              |
|                                                                                                    |                                                                               |                                                                                             |                                                                   |              |
| Should the employee have any physical defect, h<br>serious disease prior to the accident or h<br>compensation for permanent disableme  | ave suffered from any<br>as previously received<br>nt, give full particulars: |                                                                                             |                                                                   |              |
| *Was first                                                                                                    | aid given in this case?: ()                                                   | Yes 🔘 No                                                                                    |                                                                   |              |
| State the name of the medical practitioner/chirop                                                                                      | ractor who treated the employee:                                              |                                                                                             |                                                                   |              |
| If the employee received treatment at a hospital,                                                                                      | state name of hospital:                                                       |                                                                                             |                                                                   |              |
| *Was the accident caused by the employee's delib                                                                                       | verate non-compliance () verate non-compliance                                | Yes 💽 No                                                                                    |                                                                   |              |
| *Was the accident caused by the employee's re<br>terms of any law or statutory regulation designed i<br>health of employees or the pre | ckless disregard of the or to ensure the safety or evention of accidents?:    | Yes O No                                                                                    |                                                                   |              |
| *If yes furnish an                                                                                                    | explanatory statement:                                                        | (1)                                                                                         |                                                                   |              |
| Action while under the influer                                                                                                    | nce of liquor or drugs?: O                                                    | Yes 🔿 No                                                                                    |                                                                   |              |
|                                                                                                    | (N.B.<br>which                                                                | If any reply is in affirmative,the employee m<br>must then be attached hereto together with | ust furnish an explanatory statement<br>n your comments thereon). |              |
| *Name and address of anybody:a)Who v                                                                                                   | witnessed the accident: O                                                     | Yes 🔿 No                                                                                    |                                                                   |              |
|                                                                                                    |                                                                               |                                                                                             |                                                                   | Submit Claim |
|                                                                                                    |                                                                               |                                                                                             |                                                                   |              |
| Step Action                                                                                                    |                                                                               |                                                                                             |                                                                   |              |
| [71] Click to solvet                                                                                                    |                                                                               | No radio button                                                                             |                                                                   |              |
|                                                                                                    |                                                                               |                                                                                             |                                                                   |              |

#### 1.1.72. EMPLOYER'S REPORT OF AN ACCIDENT - Google Chrome

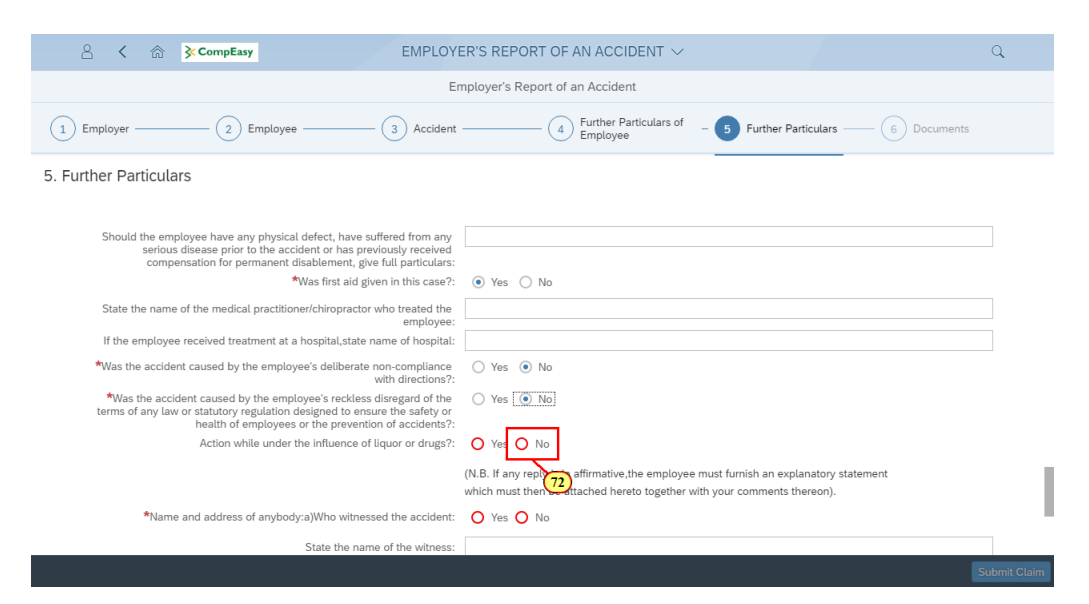

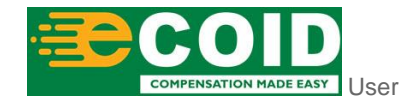

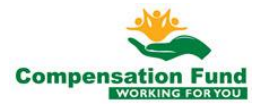

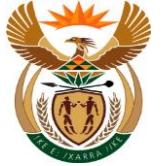

| i | Select Yes or No, if the Employee was operating under the influence of Liquor or drugs, this is also a liability question. |
|---|----------------------------------------------------------------------------------------------------|
|   |                                                                                                    |

| Step | Action                 |               |
|------|------------------------|---------------|
| [72] | Click to select the No | radio button. |

## 1.1.73. EMPLOYER'S REPORT OF AN ACCIDENT - Google Chrome

| A ☆ CompEasy EMPLOY                                                                                                    | ER'S REPORT OF AN ACCIDENT $ \!\!\!\!\!\!\!\!\!\!\!\!\!\!\!\!\!\!\!\!\!\!\!\!\!\!\!\!\!\!\!\!\!\!\!$                                                                 | Q   |
|----------------------------------------------------------------------------------------------------|----------------------------------------------------------------------------------------------------|-----|
| E                                                                                                    | mployer's Report of an Accident                                                                                                    |     |
| 1         Employer         2         Employee         3         Accident                                                                                                    | Further Particulars of 5 Further Particulars     6 Documents                                                                                                    |     |
| 5. Further Particulars                                                                                                    |                                                                                                    |     |
|                                                                                                    |                                                                                                    |     |
| Should the employee have any physical defect, have suffered from any<br>serious disease prior to the accident or has previously received<br>compensation for permanent disablement, give full particulars: |                                                                                                    |     |
| *Was first aid given in this case?:                                                                                                    | • Yes 🔿 No                                                                                                    |     |
| State the name of the medical practitioner/chiropractor who treated the employee:                                                                                                    |                                                                                                    |     |
| If the employee received treatment at a hospital, state name of hospital:                                                                                                    |                                                                                                    |     |
| *Was the accident caused by the employee's deliberate non-compliance<br>with directions?:                                                                                                    | ◯ Yes ● No                                                                                                    |     |
| *Was the accident caused by the employee's reckless disregard of the<br>terms of any law or statutory regulation designed to ensure the safety or<br>health of employees or the prevention of accidents?:  | 🔿 Yes 💿 No                                                                                                    |     |
| Action while under the influence of liquor or drugs?:                                                                                                    | Ves 💿 No                                                                                                    |     |
|                                                                                                    | (N.B. If any reply is in affirmative, the employee must furnish an explanatory statement<br>which must then be attached hereto together with your comments thereon). | d d |
| *Name and address of anybody:a)Who witnessed the accident:                                                                                                    | O Yes O No                                                                                                    |     |
| State the name of the witness:                                                                                                    |                                                                                                    | 73  |
|                                                                                                    |                                                                                                    |     |
|                                                                                                    |                                                                                                    |     |
|                                                                                                    |                                                                                                    |     |

| Step | Action                                                 |
|------|--------------------------------------------------------|
| [73] | Click in the area below the scroll bar to scroll down. |

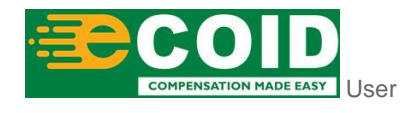

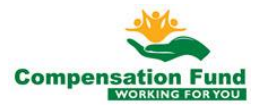

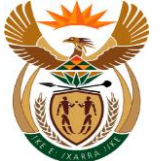

## 1.1.74. EMPLOYER'S REPORT OF AN ACCIDENT - Google Chrome

| A CompEasy EMPLOYE                                                                                               | R'S REPORT OF AN ACCIDENT $\sim$                                                                                                    | Q |
|----------------------------------------------------------------------------------------------------|----------------------------------------------------------------------------------------------------|---|
| Em                                                                                                    | ployer's Report of an Accident                                                                                                    |   |
| (1) Employer (2) Employee (3) Accident -                                                                         | 4 Further Particulars of Employee 5 Further Particulars 6 Documents                                                                                                  |   |
|                                                                                                    | (N.B. If any reply is in affirmative, the employee must furnish an explanatory statement<br>which must then be attached hereto together with your comments thereon). |   |
| *Name and address of anybody:a)Who witnessed the accident:                                                       | O Yes O No                                                                                                    |   |
| State the name of the witness:                                                                                   | (74)                                                                                                    |   |
| State the address of the witness:                                                                                |                                                                                                    |   |
| State the Telephone of the witness:                                                                              |                                                                                                    |   |
| How many other employees were injured in the same accident?:                                                     |                                                                                                    |   |
| b)Who was aware of the accident at the time:                                                                     |                                                                                                    |   |
| State the address of the individual who was aware:                                                               |                                                                                                    |   |
| *If the accident was investigated by the SA Police,state name of Police<br>Station and docket number applicable: | O Yes O No                                                                                                    | _ |
| *Name of Police Station:                                                                                         |                                                                                                    |   |
| *State the Docket number of the case:                                                                            |                                                                                                    |   |
|                                                                                                    |                                                                                                    |   |
|                                                                                                    |                                                                                                    |   |
|                                                                                                    |                                                                                                    |   |

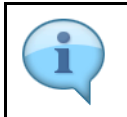

Employer can indicate if the name and address of anybody who witnessed the accident.

| Step | Action                                 |
|------|----------------------------------------|
| [74] | Click to select the O No radio button. |

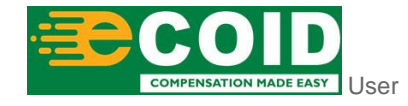

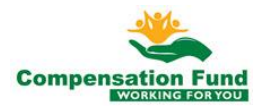

## 1.1.75. EMPLOYER'S REPORT OF AN ACCIDENT - Google Chrome

| A CompEasy EMPLOYE                                                                                                    | ER'S REPORT OF AN ACCIDENT $\sim$                                                                                                    | Q |
|----------------------------------------------------------------------------------------------------|----------------------------------------------------------------------------------------------------|---|
| En                                                                                                    | nployer's Report of an Accident                                                                                                    |   |
| (1) Employer (2) Employee (3) Accident                                                                                                    | 4 Further Particulars of 5 Further Particulars 6 Documents                                                                                                    |   |
| If the employee received treatment at a hospital, state name of hospital:                                                                                                    |                                                                                                    |   |
| *Was the accident caused by the employee's deliberate non-compliance<br>with directions?:                                                                                                    | ○ Yes ● No                                                                                                    |   |
| *Was the accident caused by the employee's reckless disregard of the<br>terms of any law or statutory regulation designed to ensure the safety or<br>health of employees or the prevention of accidents?: | 🔿 Yes 💿 No                                                                                                    |   |
| Action while under the influence of liquor or drugs?:                                                                                                    | 🔿 Yes 💿 No                                                                                                    |   |
| Mamo and address of antibodicalWho uitmoseed the socidant:                                                                                                    | (N.B. If any reply is in affirmative,the employee must furnish an explanatory statement which must then be attached hereto together with your comments thereon). |   |
| Walle and address of anybody.ajwho withessed the accident.                                                                                                    |                                                                                                    |   |
| How many other employees were injured in the same accident?:                                                                                                    |                                                                                                    |   |
| *If the accident was investigated by the SA Police,state name of Police<br>Station and docket number applicable:                                                                                          | O Yes O No                                                                                                    | _ |
| *Name of Police Station:                                                                                                    | (75)                                                                                                    |   |
| *State the Docket number of the case:                                                                                                    |                                                                                                    |   |
|                                                                                                    |                                                                                                    |   |
|                                                                                                    |                                                                                                    |   |
|                                                                                                    |                                                                                                    |   |

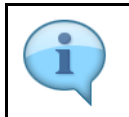

Employer can indicate if the accident was investigated by SA Police.

| Step | Action                                      |
|------|---------------------------------------------|
| [75] | Click to select the <b>No</b> radio button. |

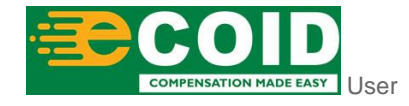

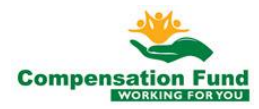

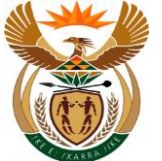

### 1.1.76. EMPLOYER'S REPORT OF AN ACCIDENT - Google Chrome

| A ☆ CompEasy EMPLOYI                                                                                                    | ER'S REPORT OF AN ACCIDENT $\checkmark$                                                                                                    | Q            |
|----------------------------------------------------------------------------------------------------|----------------------------------------------------------------------------------------------------|--------------|
| Er                                                                                                    | nployer's Report of an Accident                                                                                                    |              |
| 1         Employer         2         Employee         3         Accident                                                                                                    | 4) Further Particulars of Employee 6 Documents                                                                                                    |              |
| State the name of the medical practitioner/chiropractor who treated the<br>employee:<br>If the oppleuse received treatment at a beging state aroun of beging                                              |                                                                                                    |              |
| <sup>a</sup> Was the accident caused by the employee's deliberate non-compliance<br>with directions?:                                                                                                    | ○ Yes ⊙ No                                                                                                    |              |
| *Was the accident caused by the employee's reckless disregard of the<br>terms of any law or statutory regulation designed to ensure the safety or<br>health of employees or the prevention of accidents?: | 🔿 Yes 💿 No                                                                                                    |              |
| Action while under the influence of liquor or drugs?:                                                                                                    | 🔿 Yes 💿 No                                                                                                    |              |
|                                                                                                    | (N.B. If any reply is in affirmative, the employee must furnish an explanatory statement<br>which must then be attached hereto together with your comments thereon). |              |
| *Name and address of anybody:a)Who witnessed the accident:                                                                                                    | 🔿 Yes 💿 No                                                                                                    |              |
| How many other employees were injured in the same accident?:                                                                                                    |                                                                                                    |              |
| *If the accident was investigated by the SA Police,state name of Police<br>Station and docket number applicable:                                                                                          | Ves No                                                                                                    |              |
| Step 6<br>76                                                                                                    |                                                                                                    |              |
|                                                                                                    |                                                                                                    | Submit Claim |
|                                                                                                    |                                                                                                    |              |
| Step Action                                                                                                    |                                                                                                    |              |

## 1.1.77. EMPLOYER'S REPORT OF AN ACCIDENT - Google Chrome

Click the **Step 6** Step 6 button to go to the next page.

| A CompEasy EMPLOYE                                                                                                    | R'S REPORT OF AN ACCIDENT $\vee$          |                            | Q                                    |
|----------------------------------------------------------------------------------------------------|-------------------------------------------|----------------------------|--------------------------------------|
| Em                                                                                                    | ployer's Report of an Accident            |                            |                                      |
| (1) Employer (2) Employee (3) Accident -                                                                                                    | Further Particulars of Employee           | - 5 Further Particulars    | 6 Documents                          |
| 6. Documents                                                                                                    |                                           |                            |                                      |
| Please upload mandatory documents marked with an * in Document Type list.<br>Note that a Certified copy of the SA ID, Passport or Work Permit is required. |                                           | *Document type             | × +                                  |
|                                                                                                    |                                           |                            |                                      |
|                                                                                                    | No files found.                           |                            |                                      |
|                                                                                                    | use the + Button                          |                            |                                      |
| Declaration by Employer or Authorised person                                                                                                    |                                           |                            |                                      |
| I with ID number                                                                                                    | hereby declare that on 01.10.2020 curate. | that the particulars furni | shed on this report of an $\epsilon$ |
|                                                                                                    |                                           |                            | Submit Claim                         |

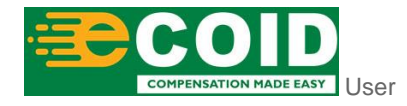

[76]

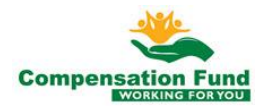

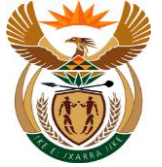

Please note that you will not be able to submit the claim until the required documents have been uploaded.

| Step | Action                                                                                |
|------|---------------------------------------------------------------------------------------|
| [77] | Click the <b>Document type</b> drop down option button to display the available list. |

## 1.1.78. EMPLOYER'S REPORT OF AN ACCIDENT - Google Chrome

| A CompEasy                                                                                                    | EMPLOYER'S REPORT                                                         | OF AN ACCIDENT $\checkmark$ |                               | ٩                                                                |
|----------------------------------------------------------------------------------------------------|---------------------------------------------------------------------------|-----------------------------|-------------------------------|------------------------------------------------------------------|
|                                                                                                    | Employer's Repor                                                          | t of an Accident            |                               |                                                                  |
| 1 Employer 2 Employee                                                                                             | 3 Accident                                                                | 4 Further Particulars of    | 5 Further Particulars — 6     | Documents                                                        |
| 6. Documents                                                                                                    |                                                                           |                             |                               |                                                                  |
| Please upload mandatory documents marked with an * 1<br>Note that a Certified copy of the SA ID, Passport or Worl | n Document Type list.<br>Permit is required.<br>No files f<br>use the + 1 | ound.                       | *Document type                | 78<br>mnaire<br>Questionnaire WCL226<br>ort of an Accident WCL2* |
| Declaration by Employer or Authorised person                                                                      |                                                                           |                             | First Medical Re              | eport - Accident WCL4 *                                          |
| I with ID number<br>injury on duty, are to the best of my knowledge a                                             | hereby declar                                                             | e that on 01.10.2020        | that the particulars furnishe | ed on this report of an ε<br>Submit Claim                        |

| Step | Action                                                     |
|------|------------------------------------------------------------|
| [78] | Click on the SA ID <sup>SA ID *</sup> option to select it. |

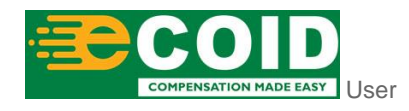

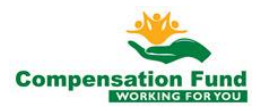

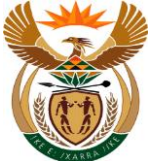

#### 1.1.79. EMPLOYER'S REPORT OF AN ACCIDENT - Google Chrome

| 8 <b>(</b> ĉ                                                                  | CompEasy EMP                                                                                                   | OYER'S REPORT OF AN ACCIDENT $\sim$      |                                     | ۹                  |  |  |
|-------------------------------------------------------------------------------|----------------------------------------------------------------------------------------------------|------------------------------------------|-------------------------------------|--------------------|--|--|
|                                                                               |                                                                                                    | Employer's Report of an Accident         |                                     |                    |  |  |
| 1 Employer                                                                    | 2 Employee 3 Acc                                                                                               | dent (4) Further Particulars of Employee | - 5 Further Particulars — 6 Docu    | ments              |  |  |
| 6. Documents                                                                  |                                                                                                    |                                          |                                     |                    |  |  |
| Please upload mar<br>Note that a Certifie                                     | ndatory documents marked with an * in Document Type<br>d copy of the SA ID, Passport or Work Permit is require | list.<br>j.                              | *Document type SA ID *              | ~ +                |  |  |
|                                                                               |                                                                                                    |                                          |                                     | 79                 |  |  |
|                                                                               |                                                                                                    | No files found.                          |                                     |                    |  |  |
|                                                                               |                                                                                                    | use the + Button                         |                                     |                    |  |  |
| Destanting to Freedo                                                          | A dia dia dia mand                                                                                             |                                          |                                     |                    |  |  |
| Declaration by Emplo                                                          | yer or Authorisea person                                                                                       |                                          |                                     |                    |  |  |
| I                                                                             | with ID number                                                                                                 | hereby declare that on 01.10.2020        | that the particulars furnished on t | his report of an ε |  |  |
| injury on duty, are to the best of my knowledge and belief true and accurate. |                                                                                                    |                                          |                                     |                    |  |  |
|                                                                               |                                                                                                    |                                          |                                     | Submit Claim       |  |  |
|                                                                               |                                                                                                    |                                          |                                     |                    |  |  |
| Step                                                                          | Action                                                                                                    |                                          |                                     |                    |  |  |
| [79]                                                                          | Click the Add + b                                                                                              | utton to upload a docu                   | ument.                              |                    |  |  |

## 1.1.80. EMPLOYER'S REPORT OF AN ACCIDENT - Google Chrome

| 음 < ╔ <mark>≽CompE</mark> a                           | asy EMPLO                                 | YER'S REPOR      | T OF AN ACCID      | ENT $\checkmark$ |     | ٩                            |
|-------------------------------------------------------|-------------------------------------------|------------------|--------------------|------------------|-----|------------------------------|
|                                                       | I                                         | Employer's Repo  | ort of an Accident |                  |     |                              |
| 🧉 Choose File to Upload                               |                                           |                  |                    |                  |     | ×                            |
| $\leftarrow \rightarrow \cdot \cdot \uparrow$         | <ul> <li>Claim Reg Documents</li> </ul>   |                  |                    |                  | ٽ ~ | Search Claim Reg Documents 👂 |
| Organise 🔻 New folder                                 |                                           |                  |                    |                  |     | 💷 🕶 🔲 👔                      |
| 1.0.1                                                 | Name                                      | Date modified    | Туре               | Size             |     |                              |
| Quick access<br>18 October 2019 - Rebabilitation Case | 🔊 SA ID.pdf                               | 2019/10/14 10:28 | Adobe Acrobat D    | 181 KB           |     |                              |
| Claim Beg Documents                                   | Employer's report of an accident WCL2.pdf | 2019/10/14 10:28 | Adobe Acrobat D    | 181 KB           |     |                              |
| Deskton                                               | First Medical Report - Accident WCL4.pdf  | 2019/10.80 28    | Adobe Acrobat D    | 181 KB           |     |                              |
| IM - Registers and Evaluation                         | Proof of Address.pdf                      | 2019/10/14 10:28 | Adobe Acrobat D    | 181 KB           |     |                              |
| en registers und evaluation                           | Proof of Earling.pdf                      | 2019/10/14 10:28 | Adobe Acrobat D    | TOTIND           |     |                              |
| <ul> <li>OneDrive</li> </ul>                          |                                           |                  |                    |                  |     |                              |
| This PC                                               |                                           |                  |                    |                  |     |                              |
| - Network                                             |                                           |                  |                    |                  |     |                              |
| _                                                     |                                           |                  |                    |                  |     |                              |
|                                                       |                                           |                  |                    |                  |     |                              |
|                                                       |                                           |                  |                    |                  |     |                              |
|                                                       |                                           |                  |                    |                  |     |                              |
|                                                       |                                           |                  |                    |                  |     |                              |
|                                                       |                                           |                  |                    |                  |     |                              |
| File name:                                            |                                           |                  |                    |                  | ~   | All Files (*.*)              |
|                                                       |                                           |                  |                    |                  |     |                              |
|                                                       |                                           |                  |                    |                  |     | Open Cancel                  |
| -                                                     |                                           |                  |                    |                  |     |                              |
| Colored (Plain)                                       |                                           |                  |                    |                  |     |                              |
|                                                       |                                           |                  |                    |                  |     |                              |
|                                                       |                                           |                  |                    |                  |     |                              |
|                                                       |                                           |                  |                    |                  |     |                              |

| Step | Action                                                     |
|------|------------------------------------------------------------|
| [80] | Double click on the SA ID.pdf SA ID.pdf file to select it. |

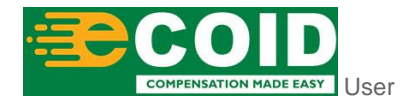

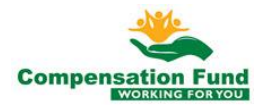

## 1.1.81. EMPLOYER'S REPORT OF AN ACCIDENT - Internet Explorer

|  | 名 < 俞             | EMPLOYER'S REPORT OF AN ACCIDENT $\checkmark$                                                                                                    |     |
|--|-------------------|----------------------------------------------------------------------------------------------------|-----|
|  |                   | Employer's Report of an Accident                                                                                                    |     |
|  | 1 Employer -      | 2 Employee 3 Accident 4 Employee 6 Documents                                                                                                    |     |
|  | 6. Documents      |                                                                                                    | •   |
|  | Please upload     | *Documents * SAID * +                                                                                                    |     |
|  | SA ID.            | odf                                                                                                    |     |
|  | Declaration by En | plover or Authorised person                                                                                                    |     |
|  | injury on dul     | with ID number hereby declare that on 23.10.2019 that the particulars furnished on this report of an a<br>y, are to the best of my knowledge and belief true and accurate. |     |
|  |                   | Sucha, Cam                                                                                                    |     |
|  | Step              | Action                                                                                                    |     |
|  | [81]              | Click the <b>Document type</b>                                                                                                    | e e |

## 1.1.82. EMPLOYER'S REPORT OF AN ACCIDENT - Internet Explorer

| 8 < ☆ SMP EMPLOYER'S REPORT OF AN ACCIDENT ∨                                    | Q                                       |
|---------------------------------------------------------------------------------|-----------------------------------------|
| Employer's Report of an Accident                                                |                                         |
| 1 Employer 2 Employee 3 Accident 4 Further Particulars of 5 Further Particulars | rs — 6 Documents                        |
| 6. Documents                                                                    | ^                                       |
| Please upload mandatory documents * * * * * * * * * * * * * * * * * * *         | SAID* +                                 |
| SAID.pdf                                                                        | Death Certificate<br>Passport           |
| 47.6 KB                                                                         | SA ID *                                 |
|                                                                                 | Work Permit                             |
|                                                                                 | Proof of Earnings                       |
| Declaration by Employer or Authorized parson                                    | Assault Questionnaire                   |
| Declaration by Employer of Automiseu person                                     | Road Accident Questionnaire WCL226      |
| with ID number hereby declare that on 23.10.2019 that the particulars fu        | Employer's Report of an Accident WCL2 * |
| jury on duty, are to the best of my knowledge and belief true and accurate.     | First Medical Report - Accident WCL4 *  |
| <                                                                               | ,<br>,                                  |
|                                                                                 | Submit Claim                            |

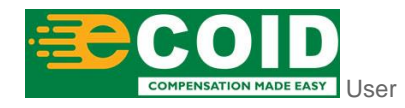

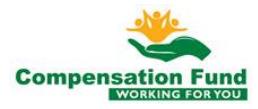

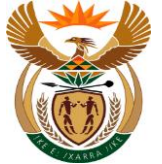

| Step | Action                                                            |
|------|-------------------------------------------------------------------|
|      | Click on the Employer's Report of an Accident                     |
| [82] | WCL2 Employer's Report of an Accident WCL2 * option to select it. |

## 1.1.83. EMPLOYER'S REPORT OF AN ACCIDENT - Internet Explorer

| 8 < @ SAP                                          | EMPLOYER'S REPORT OF AN ACCIDENT $ 	imes $ | Q                                                    |
|----------------------------------------------------|--------------------------------------------|------------------------------------------------------|
|                                                    | Employer's Report of an Accident           |                                                      |
| 1 Employer 2 Employee                              | 3 Accident 4 Further Particulars of5       | Further Particulars6 Documents                       |
| 8. Documents                                       |                                            | ·                                                    |
| Please upload mandatory documents *                |                                            | *Document type Employer's Report of an . 🗸 🕂         |
| SA ID.pdf<br>47.6 KB                               |                                            | <b>83</b><br>⊗                                       |
| Declaration by Employer or Authorised person       |                                            |                                                      |
| with ID number                                     | hereby declare that on 23.10.2019 that the | e particulars furnished on this report of an alleged |
| ury on duty, are to the best of my knowledge and b | elief true and accurate.                   |                                                      |
| ¢                                                  |                                            | >                                                    |
|                                                    |                                            |                                                      |
|                                                    |                                            | Submit Claim                                         |

| Step | Action                                       |
|------|----------------------------------------------|
| [83] | Click the Add + button to upload a document. |

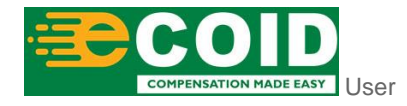

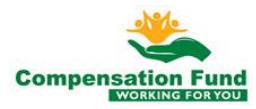

## 1.1.84. EMPLOYER'S REPORT OF AN ACCIDENT - Internet Explorer

| Employer's Report of an Accident         1       Employer         2       Employer         3       Accident         4       Employer         5       Further Particulars of solutions         6       Documents         1       This PC         6       Date modified         7       Subcate         1       10 Ordebe 2019         1       10 Ordebe 2019                                                                                                    | 2 < a 👥                                                                                                    | EMPLOY                                                                                                    | ER'S REPORT OF AN ACCIE                                                                                                    | Dent $\sim$                                            |                            | Q       |
|----------------------------------------------------------------------------------------------------|----------------------------------------------------------------------------------------------------|----------------------------------------------------------------------------------------------------|----------------------------------------------------------------------------------------------------|--------------------------------------------------------|----------------------------|---------|
| 1       Employer       2       Employee       3       Accident       4       Employee       6       Documents         Choose Fleto Upload         >       >       >       >       >       >       >       >       >       >       >       >       >       >       >       >       >       >       >       >       >       >       >       >       >       >       >       >       >       >       >       >       >       >       >       >       >       >       >       >       >       >       >       >       >       >       >       >       >       >       >       >       >       >       >       >       >       >       >       >       >       >       >       >       >       >       >       >       >       >       >       >       >       >       >       >       >       >       >       >       >       >       >       >       >       >       >       >       >       >       >       >       >       >       >       >       >       >       >       >       >       > <th></th> <th>E</th> <th>Employer's Report of an Accident</th> <th></th> <th></th> <th></th>                                                                                                    |                                                                                                    | E                                                                                                    | Employer's Report of an Accident                                                                                                    |                                                        |                            |         |
|                                                                                                    | 1 Employer (                                                                                                    | 2 Employee 3 Acciden                                                                                                    | nt 4 Further Part<br>Employee                                                                                                    | iculars of _ 5 Further Particulars                     | B 6 Documents              |         |
| Corganize New folder     Organize New folder     Conganize New folder     Conganize New folder     Paile Confired Type     Sal Doctober 2019 - Rehabilitation Cases   Calian Reg Documents   Desitop   Desitop   Orgonize     Orgonize     Name   Date modified   Type   Sal Doctober 2019 - Rehabilitation Cases   Calian Reg Documents   Desitop   Desitop   Orgonize     Proof of Address.pdf   2019/10/14   Desitop           Concorrect                                                                                                    | 🥖 Choose File to Upload                                                                                                    |                                                                                                    |                                                                                                    |                                                        |                            | ×       |
| Organice Newfolder       Name       Date modified       Type       Size       Image: Control of Control of Cont | $\leftarrow \rightarrow \checkmark \uparrow$ his PC $\rightarrow$ Desktop                                                              | > Claim Reg Documents                                                                                                    |                                                                                                    |                                                        | マ ひ Search Claim Reg Docur | ments 🔎 |
| Quick access     19 October 2019 - Rehabilitation Case     Claim Reg Documents     Destrop     Destrop     OneDrive      This PC      Network                                                                                                    | Organise 🔻 New folder                                                                                                    |                                                                                                    |                                                                                                    |                                                        | 5:: <b>•</b>               |         |
|                                                                                                    | Quick access I B October 2019 - Rehabilitation Case Claim Reg Documents Decktop LM - Registers and Evaluation OneDrive This PC Network | Name<br>A SA ID.odf<br>Employer's report of an accident WCL2.pdf<br>Same Sector Sector Secto | Date modified         Type           2019/10/14 10:28         Adobe Acrobat D           2019/10/14 10:28         Adobe Acrobat D           2019/10/14 10:28         Adobe Acrobat D           2019/10/14 10:28         Adobe Acrobat D           2019/10/14 10:28         Adobe Acrobat D           2019/10/14 10:28         Adobe Acrobat D | Size<br>181 KB<br>181 KB<br>181 KB<br>181 KB<br>181 KB |                            |         |
|                                                                                                    |                                                                                                    |                                                                                                    |                                                                                                    |                                                        |                            |         |
| Open Cancel                                                                                                    |                                                                                                    |                                                                                                    |                                                                                                    |                                                        |                            |         |
| Open Cancel                                                                                                    | Step Actio                                                                                                    | n                                                                                                    |                                                                                                    |                                                        |                            |         |

### 1.1.85. EMPLOYER'S REPORT OF AN ACCIDENT - Internet Explorer

Click the Add Employer's report of an accident WCL2.pdf button to upload a document.

| 名 < 命                | SAP                                        | EMPLOYER'S REPORT      | OF AN ACCIDENT $\sim$                |                                     | Q                        |      |
|----------------------|--------------------------------------------|------------------------|--------------------------------------|-------------------------------------|--------------------------|------|
|                      |                                            | Employer's Report      | t of an Accident                     |                                     |                          |      |
| 1 Employer –         | 2 Employee                                 | 3 Accident             | 4 Further Particulars of<br>Employee | - 5 Further Particulars —           | 6 Documents              |      |
| 6. Documents         |                                            |                        |                                      |                                     |                          | ^    |
| Please upload        | mandatory documents *                      |                        |                                      | *Document type Employer's           | Report of an . 🗸 🕂       |      |
| Employ<br>185 KB     | yer's report of an accident WCL2.pdf       |                        |                                      |                                     | <b>85</b><br>⊗           |      |
| SA ID.<br>47.6 KB    | .pdf_ning.pdf<br>B                         |                        |                                      |                                     | $\otimes$                |      |
|                      |                                            |                        |                                      |                                     |                          |      |
| Declaration by En    | nployer or Authorised person               |                        |                                      |                                     |                          |      |
|                      | with ID number                             | hereby declare that or | 23.10.2019                           | that the particulars furnished on t | his report of an alleged |      |
| ijury on duty, are t | to the best of my knowledge and belief tru | e and accurate.        |                                      |                                     |                          |      |
| <                    |                                            |                        |                                      |                                     | >                        | ~    |
|                      |                                            |                        |                                      |                                     | Submit Cla               | im   |
|                      |                                            |                        |                                      |                                     |                          |      |
| Step                 | Action                                     |                        |                                      |                                     |                          |      |
| [85]                 | Click the Docume                           | nt type 🔽              | drop dowi                            | n option button                     | to display th            | ne a |

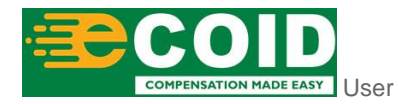

[84]

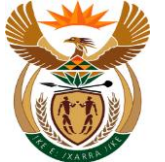

#### 1.1.86. EMPLOYER'S REPORT OF AN ACCIDENT - Internet Explorer

| 8 < 6 SAP                                                                           | EMPLOYER'S REPORT OF AN ACCIDENT $ \smallsetminus $ |                          |                                                                                                    | Q                        |
|-------------------------------------------------------------------------------------|-----------------------------------------------------|--------------------------|----------------------------------------------------------------------------------------------------|--------------------------|
|                                                                                     | Employer's Report of an Accident                    |                          |                                                                                                    |                          |
| (1) Employer (2) Employee                                                           | 3 Accident 4 Further Particulars of Employee        | - 5 Further Particula    | ars — 6 Documents                                                                                                    |                          |
| 6. Documents                                                                        |                                                     |                          |                                                                                                    | ^                        |
| Please upload mandatory documents *                                                 |                                                     | *Document type           | Employer's Report of an . $\sim$                                                                                                    | +                        |
| Employer's report of an accident WCL2.pdf<br>185 KB<br>SAID.pdf ning.pdf<br>47.6 KB |                                                     |                          | Death Certificate Passport SA ID * Work Permit Proof of Earnings Assault Questionnaire Read Accident Questionnaire Employer's Report of an Acc | e WCL226<br>ident WCL2 * |
| Declaration by Employer or Authorised person                                        |                                                     |                          | First Medical Report - Accide                                                                                                    | ent WCL4 *               |
| with ID number                                                                      | hereby declare that on 23.10.2019                   | that the particulars fur | rnished on this report of and                                                                                                    | Submit Claim             |

| Step | Action                                                                                                    |
|------|----------------------------------------------------------------------------------------------------|
| [86] | Double click on the First Medical Report - Accident<br>WCL4 First Medical Report - Accident WCL4 * option to select it. |

## 1.1.87. EMPLOYER'S REPORT OF AN ACCIDENT - Internet Explorer

| 8 < a 🗫                                                                                      | EMPLO                                                                                                    | YER'S REPOR                                                                                                    | T OF AN ACCID                                                                                       | ENT 🗸                                                  |                   | C                             | 2          |
|----------------------------------------------------------------------------------------------|----------------------------------------------------------------------------------------------------|----------------------------------------------------------------------------------------------------|----------------------------------------------------------------------------------------------------|--------------------------------------------------------|-------------------|-------------------------------|------------|
|                                                                                              |                                                                                                    | Employer's Rep                                                                                                    | ort of an Accident                                                                                  |                                                        |                   |                               |            |
| 1 Employer (                                                                                 | 2 Employee 3 Accide                                                                                                    | ent                                                                                                    | - 4 Further Partie<br>Employee                                                                      | culars of _ 5 Furth                                    | er Particulars —— | 6 Documents                   |            |
| 🥖 Choose File to Upload                                                                      |                                                                                                    |                                                                                                    |                                                                                                    |                                                        |                   |                               | ×          |
| $\leftarrow \rightarrow \ \lor \  \  \uparrow$ 🔜 $\rightarrow$ This PC $\rightarrow$ Desktop | > Claim Reg Documents                                                                                                    |                                                                                                    |                                                                                                    |                                                        | ٽ ~               | Search Claim Reg Documents    | <i>م</i> ; |
| Organise 🔻 New folder                                                                        |                                                                                                    |                                                                                                    |                                                                                                    |                                                        |                   | BII 👻 🔲                       | ?          |
|                                                                                              | Name A Solu Dig of Control Control Con | Date modified<br>2019/10/14 10:28<br>2019/10/14 10:28<br>2019/10/14 10:28<br>2019/10/14 10:28<br>2019/11 (87)<br>28 | Type<br>Adobe Acrobat D<br>Adobe Acrobat D<br>Adobe Acrobat D<br>Adobe Acrobat D<br>Adobe Acrobat D | Size<br>181 KB<br>181 KB<br>181 KB<br>181 KB<br>181 KB |                   |                               |            |
| File name:                                                                                   |                                                                                                    |                                                                                                    |                                                                                                    |                                                        | ~                 | All Files (*.*)<br>Open Cance | ×<br>ط     |

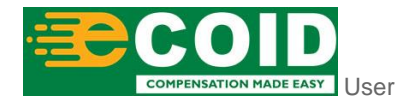

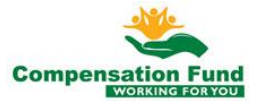

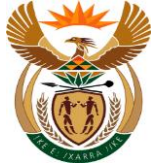

| Step | Action                                                               |
|------|----------------------------------------------------------------------|
| [87] | Double click on the First Medical Report - Accident                  |
| [07] | WCL4 A First Medical Report - Accident WCL4.pdf option to select it. |

## 1.1.88. EMPLOYER'S REPORT OF AN ACCIDENT - Internet Explorer

| 8 < 📾 💁                                             | EMPLOYER'S REPC   | RT OF AN ACCIDENT \             | /                                                   | Q                          |
|-----------------------------------------------------|-------------------|---------------------------------|-----------------------------------------------------|----------------------------|
|                                                     | Employer's Re     | eport of an Accident            |                                                     |                            |
| (1) Employer 2 Employee                             | - 3 Accident      | Further Particulars of Employee | - 5 Further Particulars — 6 Documents               |                            |
| 6. Documents                                        |                   |                                 |                                                     | ^                          |
| Please upload mandatory documents *                 |                   |                                 | *Document type First Medical Report - Ac 🕓          | / +                        |
| First Medical Report - Accident WCL4.pdf<br>185 KB  |                   |                                 |                                                     | 8                          |
| Employer's report of an accident WCL2.pdf<br>185 KB |                   |                                 |                                                     | 8                          |
| SAID.pdf ning.pdf<br>47.6 KB                        |                   |                                 |                                                     | 8                          |
| Declaration by Employee of Authorized across        |                   |                                 |                                                     | _1                         |
| Declaration by Employer of Adthonsed person         |                   |                                 |                                                     |                            |
| with ID number                                      | hereby declare th | at on 23.10.2019                | that the particulars furnished on this report of an | alleged 88<br>Submit Claim |

| Step | Action                                                 |
|------|--------------------------------------------------------|
| [88] | Click in the area below the scroll bar to scroll down. |

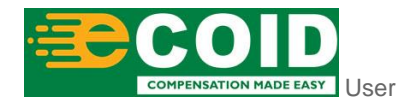

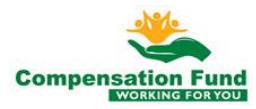

## 1.1.89. EMPLOYER'S REPORT OF AN ACCIDENT - Internet Explorer

| 8 < ☆ SAP EMPLOYER'S REPORT OF AN ACCIDENT ∨                                                       | Q             |
|----------------------------------------------------------------------------------------------------|---------------|
| Employer's Report of an Accident                                                                   |               |
| 1 Employee 3 Accident 4 Further Particulars of5 Further Particulars6 Document                      | ıts           |
| 185 KB                                                                                             | × ^           |
| Employer's report of an accident WCL2.pdf<br>185 KB                                                | 8             |
| SAID.pdf ning.pdf<br>47.6 KB                                                                       | 8             |
| Darlanstyn hu Envilvuar ar Authorised person                                                       |               |
| s mag I with ID number hereby declare that on 23.10.2019 that the particulars furnished on this re | port of an al |
| injury on duty, a (89) the best of my knowledge and belief true and accurate.                      |               |
|                                                                                                    |               |
|                                                                                                    | Ý             |
|                                                                                                    | Submit Claim  |

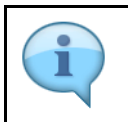

In the Declaration section, enter the name and ID number of the user that registered the claim.

| Step | Action                              |
|------|-------------------------------------|
| [89] | Enter <b>Nzwili</b> in the I field. |

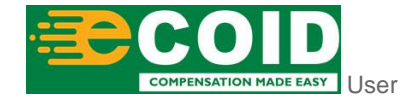

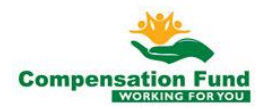

[90]

#### **EMPLOYER'S REPORT OF AN ACCIDENT - Internet** 1.1.90. Explorer

| A     A     SMPLOYER'S REPORT OF AN ACCIDENT ~                                                                                                    | Q          |
|----------------------------------------------------------------------------------------------------|------------|
| Employer's Report of an Accident                                                                                                    |            |
| 1 Employer 2 Employee 3 Accident 4 Further Particulars of 5 Further Particulars 6 Documents                                                                                                    |            |
| 185 KB                                                                                                    | ⊗ ^        |
| Employer's report of an accident WCL2.pdf<br>185 KB                                                                                                    | 8          |
| SAID.pdf ming.pdf<br>47.6 KB                                                                                                    | ⊗          |
| Darlasstinn hv Frindhuar ar Authoritised person                                                                                                    |            |
| Sinag     Sinag     With ID number     According to the best of my knowledge and belief     90 accurate.                                                                                                    | t of an al |
| Sinag     Sinag     S | t of an al |
| Sinag     I Nzwiii     with ID number     hereby declare that on 23.10.2019     that the particulars furnished on this repo injury on duty, are to the best of my knowledge and belief     90 nd accurate.                                                                                                    | t of an al |

#### 1.1.91. **EMPLOYER'S REPORT OF AN ACCIDENT - Internet** Explorer

Enter 7902026613083 in the ID number field.

|                                                 | Accident                        | Employee – ( |                                       | ments 🛛          |
|-------------------------------------------------|---------------------------------|--------------|---------------------------------------|------------------|
| 105 KD                                          |                                 |              |                                       | 0                |
| Employer's report of an accident WCL2<br>185 KB | pdf                             |              |                                       | $\otimes$        |
| Proof of Earning.pdf<br>185 KB                  |                                 |              |                                       | 8                |
| Proof of Address.pdf<br>185 KB                  |                                 |              |                                       | 8                |
| Declaration by Employer or Authorised person    |                                 |              |                                       |                  |
| iniury on duty, are to the best of my knowled   | e and belief true and accurate. | 23.10.2019   | that the particulars furnished on the | s report of an a |
|                                                 |                                 |              |                                       | _                |

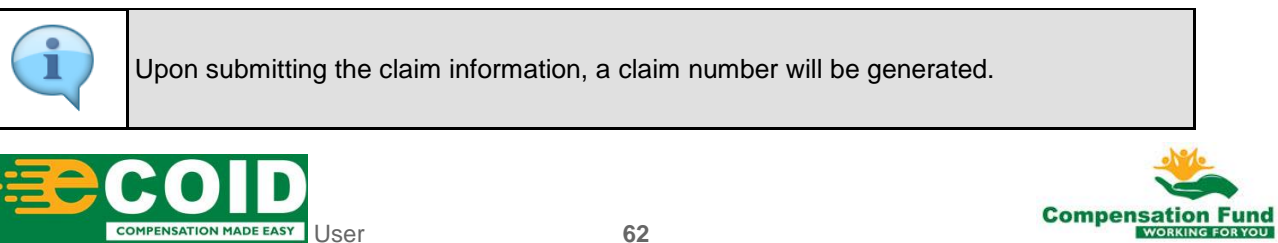

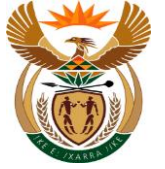

| Step | Action                 |              |                             |
|------|------------------------|--------------|-----------------------------|
| [91] | Click the Submit Claim | Submit Claim | button to submit the claim. |

## 1.1.92. EMPLOYER'S REPORT OF AN ACCIDENT - Internet Explorer

| 8 C C SAP EMPLOYER'S REPORT OF AN ACCIDENT V                                             |                                                                                                    |               |  |  |
|------------------------------------------------------------------------------------------|----------------------------------------------------------------------------------------------------|---------------|--|--|
|                                                                                          | Employer's Report of an Accident                                                                                |               |  |  |
| (1) Employer (2) Employee                                                                | - 3 Accident 4 Further Particulars of 5 Further Particulars 6 Documen                                           | ts            |  |  |
| 185 KB                                                                                   |                                                                                                    | × ^           |  |  |
| Employer's report of an accident WCL2.pdf<br>185 KB                                      |                                                                                                    | 8             |  |  |
| Proof of Earning.pdf<br>185 KB                                                           | Confirm<br>Do you want to submit claim?                                                                         | 8             |  |  |
| Proof of Address.pdf<br>185 KB                                                           | Yes No                                                                                                    | 8             |  |  |
| Declaration by Employer or Authorised person                                             | <u></u>                                                                                                    |               |  |  |
| I Nzwill with ID number 7902026<br>injury on duty, are to the best of my knowledge and b | 613083 hereby declare that on 23.10.2019 that the particulars furnished on this re<br>belief true and accurate. | port of an al |  |  |
|                                                                                          |                                                                                                    | Submit Claim  |  |  |

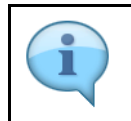

Please take note of the **Confirm** message displayed in the pop-up window.

| Step | Action                                                 |
|------|--------------------------------------------------------|
| [92] | Click the <b>Yes</b> button to confirm the submission. |

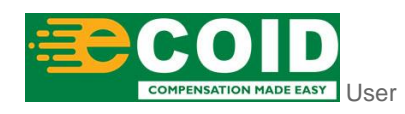

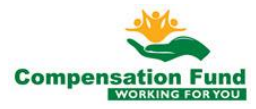

## 1.1.93. EMPLOYER'S REPORT OF AN ACCIDENT - Internet Explorer

| 8 < A SAP                                                                                                    | EMPLOYER'S REPORT OF AN ACCIDENT $\sim$                                                                                 | Q           |
|----------------------------------------------------------------------------------------------------|----------------------------------------------------------------------------------------------------|-------------|
|                                                                                                    | Employer's Report of an Accident                                                                                        |             |
| 1 Employer 2 Employee                                                                                                    | 3 Accident (4) Further Particulars of 5 Further Particulars 6 Documents                                                 |             |
| 185 KB                                                                                                    |                                                                                                    | ⊗ ^         |
| Employer's report of an accident WCL2.pdf<br>185 KB                                                                                  |                                                                                                    | 8           |
| Proof of Earning.pdf<br>185 KB                                                                                                    | Success Your ClaimNo: (00000000000005855) has been created.                                                             | 8           |
| Proof of Address.pdf<br>185 KB                                                                                                    |                                                                                                    | 8           |
| Declaration by Employer or Authorised person I Nzwili with ID number 79020266 injury on duty, are to the best of my knowledge and be | 93<br>13083 hereby declare that on 23.10.2019 that the particulars furnished on this report<br>elief true and accurate. | of an al    |
|                                                                                                    | 2                                                                                                    | ubmit Claim |

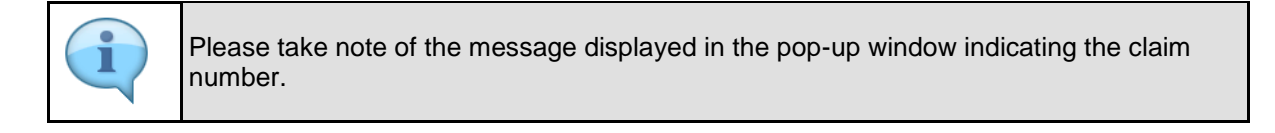

| Step | Action                                                 |
|------|--------------------------------------------------------|
| [93] | Click the <b>OK</b> button to acknowledge the message. |

## 1.1.94. Home - Google Chrome

| A CompEasy         | s Document Manageme       | nt System Occupatio                        | Home $\checkmark$                       | Q |
|--------------------|---------------------------|--------------------------------------------|-----------------------------------------|---|
| Claim Registration | Claim Documents<br>Upload | Display Claim<br>Status (Customer<br>View) | Manage<br>Organisation<br>Authorisation |   |
|                    |                           |                                            |                                         |   |
|                    |                           |                                            |                                         |   |
|                    |                           |                                            |                                         |   |

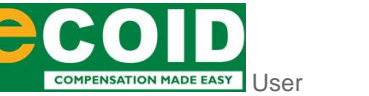

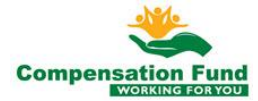

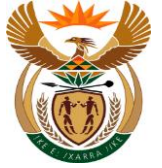

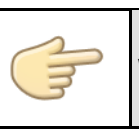

Well done! You have successfully completed lodging a claim.

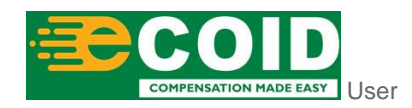

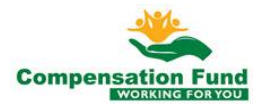